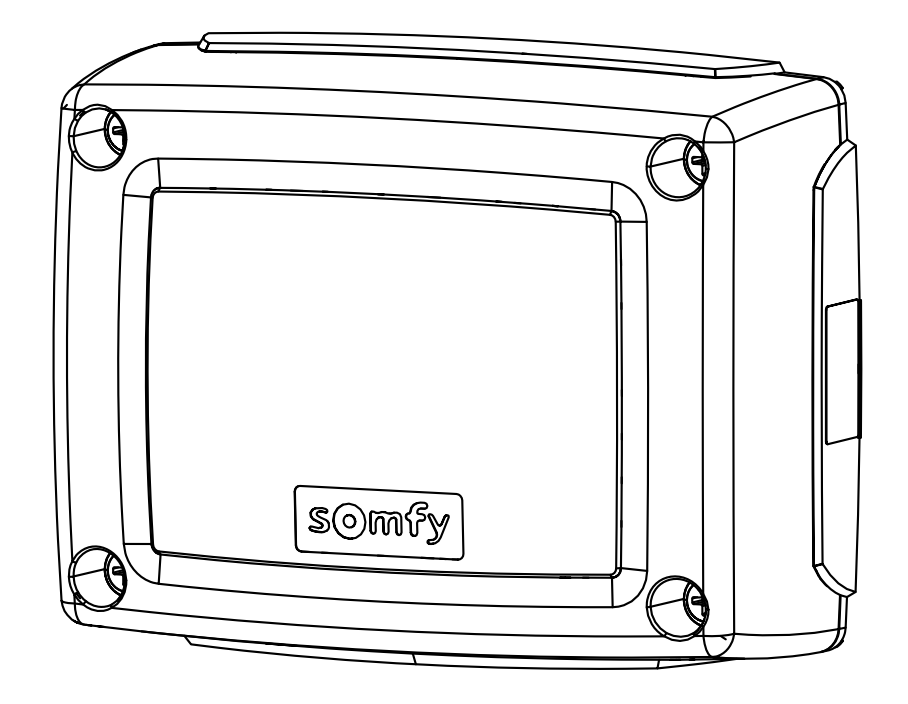

# Control Box 3S io

PL Instrukcja montażu HU Telepítési kézikönyv CS Instalační příručka **RO** Manual de instalare

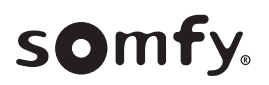

10

## PRZETŁUMACZONA WERSJA INSTRUKCJI

## **SPIS TREŚCI**

| 1. | <b>Zalecenia dotyczące bezpieczeństwa</b><br>1.1. Informacja o zagrożeniach - Ważne instrukcje dotyczące bezpieczeństwa<br>1.2. Wprowadzenie                                                                                                    | <b>1</b><br>1                   | <ul> <li>6. Podłączenie urządzeń zewnętrznych</li> <li>6.1. Ogólny schemat okablowania - Rys. 9</li> <li>6.2. Opis poszczególnych urządzeń zewnętrznych</li> </ul>                                                                                                    | <b>4</b><br>4<br>5        |
|----|----------------------------------------------------------------------------------------------------|---------------------------------|----------------------------------------------------------------------------------------------------|---------------------------|
|    | <ul> <li>1.3. Kontrole wstępne</li> <li>1.4. Instalacja elektryczna</li> <li>1.5. Zalecenia dotyczące ubioru</li> <li>1.6. Zasady bezpieczeństwa dotyczące montażu</li> <li>1.7. Zgodność z przepisami</li> </ul>                                                                            | 2<br>2<br>2<br>2<br>2           | <ol> <li>Zaawansowane ustawienia parametrów</li> <li>7.1. Nawigacja w obrębie listy parametrów</li> <li>7.2. Wyświetlanie wartości parametrów</li> <li>7.3. Oznaczenia poszczególnych parametrów</li> </ol>                                                                                                    | <b>5</b><br>5<br>5<br>6   |
| 2. | <ol> <li>Pomoc techniczna</li> <li>Opis produktu</li> <li>Skład zestawu - Rys. 1</li> <li>Zakres stosowania</li> <li>Wymiary - Rys. 2</li> <li>Opis interfejsu</li> </ol>                                                                                                    | 2<br>3<br>3<br>3<br>3<br>3<br>3 | <ul> <li>8. Programowanie pilotów zdalnego sterowania</li> <li>8.1. Informacje ogólne</li> <li>8.2. Programowanie pilotów zdalnego sterowania Keygo io</li> <li>8.3. Programowanie pilotów zdalnego sterowania Keytis io</li> <li>8.4. Programowanie pilotów zdalnego sterowania z 3 przyciskami (Tel<br/>io, Telis Composio io, itd.)</li> </ul>           | 8<br>9<br>9<br>is         |
| 3. | Montaż<br>3.1. Mocowanie skrzynki - Rys. 3<br>3.2. Okablowanie napędów - Rys. 4<br>3.3. Podłączenie do zasilania sieciowego - Rys. 4                                                                                                    | <b>3</b><br>3<br>3<br>3         | <ul> <li>9. Wykasowanie pilotów zdalnego sterowania i wszystkich ustawień</li> <li>9.1. Indywidualne wykasowanie jednego z przycisków pilota zdalneg sterowania Keytis io lub Keygo io - Rys. 35</li> <li>9.2. Wykasowanie zaprogramowanych pilotów zdalnego sterowania - Rys. 36</li> <li>9.2. Dorawanych pilotów zdalnego sterowania - Rys. 36</li> </ul> | go<br>10                  |
| 4. | <ul> <li>Szybkie uruchomienie</li> <li>4.1. Sprawdzenie przewodów napędów i kierunku otwierania skrzydeł bramy - Rys. 5</li> <li>4.2. Programowanie pilotów zdalnego sterowania Keygo io do działania w tryl całkowitego otwarcia - Rys. 6</li> <li>4.3. Automatyczne przyuczenie</li> </ul> | <b>3</b><br>3<br>4<br>4         | <ul> <li>9.3. Ponowne ustawianie ogotných parametrow pitota zdanego sterowar<br/>Keytis io - Rys. 37</li> <li>9.4. Przywrócenie początkowych wartości wszystkich ustawień - Rys. 38</li> <li>10. Zablokowanie przycisków programowania - Rys. 39</li> </ul>                                                                                                 | 10<br>10<br>10            |
| 5. | Próba działania<br>5.1. Korzystanie z pilotów zdalnego sterowania - Rys. 8<br>5.2. Działanie funkcji wykrywania przeszkód<br>5.3. Działanie fotokomórek                                                                                                    | <b>4</b><br>4<br>4              | 11. Diagnostyka       1         11.1.Wyświetlenie kodów działania       1         11.2.Wyświetlenie kodów programowania       1         11.3.Wyświetlenie kodów błędów i usterek       1         11.4.Dostęp do zapisanych danych – Rys. 30       30                                                                                                    | 0<br>10<br>11<br>11<br>12 |
|    | <ul><li>5.4. Działanie zabezpieczenia przed włamaniem, zabezpieczenia przed wiatrer</li><li>5.5. Specjalne tryby działania</li><li>5.6. Przeszkolenie użytkowników</li></ul>                                                                                                    | n4<br>4<br>4                    | 12. Dane techniczne 1                                                                                                    | 2                         |

## INFORMACJE OGÓLNE

#### Zalecenia dotyczące bezpieczeństwa

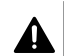

Niebezpieczeństwo

Sygnalizuje niebezpieczeństwo powodujące bezpośrednie zagrożenie życia lub poważne obrażenia ciała.

### **∧** Ostrzeżenie

Sygnalizuje niebezpieczeństwo mogące doprowadzić do zagrożenia życia lub poważnych obrażeń ciała.

#### Uwaga

Sygnalizuje niebezpieczeństwo mogące doprowadzić do obrażeń ciała o stopniu lekkim lub średnim.

### ∧ |<sup>Ważne</sup>

Sygnalizuje niebezpieczeństwo mogące doprowadzić do uszkodzenia lub zniszczenia produktu.

## 1. ZALECENIA DOTYCZĄCE BEZPIECZEŃSTWA

## A NIEBEZPIECZEŃSTWO

Napęd musi być montowany i ustawiany przez profesjonalnego instalatora specjalizującego się w zakresie urządzeń mechanicznych i automatyki w budynkach mieszkalnych, zgodnie z przepisami obowiązującymi w kraju, w którym będzie użytkowany. Ponadto, instalator powinien postępować zgodnie z zaleceniami podanymi w instrukcji montażu przez cały czas prowadzenia czynności związanych z instalacją.

Nieprzestrzeganie tych zaleceń mogłoby spowodować poważne obrażenia ciała, na przykład przygniecenie bramą.

#### 1.1.Informacja o zagrożeniach – Ważne instrukcje dotyczące bezpieczeństwa

### ▲ OSTRZEŻENIE

Przestrzeganie wszystkich podanych zaleceń jest ogrom-

nie ważne ze względu na bezpieczeństwo ludzi, ponieważ nieprawidłowy montaż może spowodować poważne obrażenia ciała. Te instrukcje należy zachować.

Osoba wykonująca montaż musi koniecznie przeszkolić wszystkich użytkowników, aby zapewnić pełne bezpieczeństwo użytkowania napędu zgodnie z instrukcją obsługi.

Instrukcje montażu i obsługi powinny zostać przekazane końcowemu użytkownikowi. Należy jasno wytłumaczyć użytkownikowi, że montaż, regulacja i konserwacja muszą być powierzane profesjonalnemu instalatorowi specjalizującemu się w zakresie urządzeń mechanicznych i automatyki w budynkach mieszkalnych.

#### 1.2.Wprowadzenie

#### 1.2.1. Ważne informacje

Ten produkt jest skrzynką sterowniczą do bram skrzydłowych, przeznaczoną do użytku w obiektach mieszkalnych określonych w normie EN 60335-2-103, z któ-

1

rą jest zgodny. Niniejsze zalecenia mają na celu przede wszystkim spełnienie wymogów wspomnianej normy, a tym samym zapewnienie bezpieczeństwa osób i mienia. W celu zachowania zgodności z normą EN 60335-2-103, produkt ten powinien być koniecznie montowany razem z napędem Somfy. Cały zestaw jest określany jako zespół napędowy.

#### \Lambda OSTRZEŻENIE

Użytkowanie tego produktu poza zakresem stosowania opisanym w tej instrukcji jest zabronione (patrz punkt "Zakres stosowania" w instrukcji montażu).

Stosowanie jakichkolwiek akcesoriów lub podzespołów innych niż zalecane przez firmę Somfy jest zabronione, ponieważ mogłoby spowodować zagrożenie dla użytkowników.

Somfy nie będzie ponosić odpowiedzialności za szkody wynikłe z nieprzestrzegania zaleceń podanych w tej instrukcji.

W przypadku pojawienia się wątpliwości podczas montażu zespołu napędowego lub w celu uzyskania dodatkowych informacji, należy odwiedzić stronę internetową www.somfy.com. Niniejsze zalecenia mogą być zmodyfikowane w przypadku zmiany norm lub parametrów napędu.

#### 1.3.Kontrole wstępne

#### 1.3.1. Otoczenie instalacji

#### 🛆 WAŻNE

Nie polewać zespołu napędowego wodą.

Nie montować zespołu napędowego w miejscach, w których występuje ryzyko wybuchu.

Sprawdzić, czy zakres temperatury zaznaczony na zespole napędowym jest dostosowany do miejsca montażu napędu.

#### 1.3.2. Stan bramy, do której napęd jest przeznaczony

Patrz zalecenia bezpieczeństwa dotyczące napędu Somfy.

#### 1.4.Instalacja elektryczna

#### A NIEBEZPIECZEŃSTWO

Instalacja zasilania elektrycznego musi być zgodna z normami obowiązującymi w kraju, w którym zainstalowano zespół napędowy i powinna być wykonana przez wykwalifikowany personel.

Linia elektryczna musi być przeznaczona wyłącznie do zespołu napędowego i wyposażona w zabezpieczenie składające się z następujących elementów:

- bezpiecznik lub samoczynny wyłącznik 10 A,
- i urządzenie typu różnicowego (30 mA).

Należy zapewnić możliwość wielobiegunowego odłączania zasilania.

Przewody niskiego napięcia wystawione na działanie warunków atmosferycznych muszą być przynajmniej typu H07RN-F.

Zalecane jest zamontowanie odgromnika (maksymalne napięcie szczątkowe 2 kV).

#### 1.4.1. Ułożenie przewodów

#### 

Przewody zakopane w ziemi muszą być wyposażone w osłonę o średnicy wystarczającej na ułożenie w niej przewodu napędu oraz przewodów akcesoriów.

W przypadku przewodów, które nie są poprowadzone pod ziemią, użyć przelotki, która wytrzyma przejazd po-

### 1.5.Zalecenia dotyczące ubioru

#### **▲** OSTRZEŻENIE

Zdjąć wszelką biżuterię na czas montażu (bransoletka, łańcuszek lub inna).

Przy wykonywaniu wszelkich czynności oraz wierceniu i spawaniu, używać stosownych zabezpieczeń (specjalne okulary ochronne, rękawice, nauszniki ochronne itd.).

#### 1.6.Zasady bezpieczeństwa dotyczące montażu

#### A NIEBEZPIECZEŃSTWO

Nie wolno podłączać zespołu napędowego do źródła zasilania (sieć, akumulator) przed zakończeniem montażu.

#### 🕂 OSTRZEŻENIE

Wprowadzanie zmian do któregokolwiek z elementów dostarczonych w tym zestawie lub używanie jakiegokolwiek dodatkowego elementu, który nie był zalecany w tej instrukcji, jest surowo wzbronione.

Obserwować otwieranie lub zamykanie bramy i pilnować, aby wszystkie osoby pozostawały w bezpiecznej odległości do momentu zakończenia montażu.

Nie stosować środków klejących do zamocowania napędu.

### **∕** WAŻNE

Montować stałe urządzenia sterujące na wysokości co najmniej 1,5 m, w miejscu, z którego brama jest dobrze widoczna, lecz z dala od ruchomych części.

Po zakończeniu montażu należy upewnić się, czy napęd zmienia kierunek działania, gdy brama napotyka przeszkodę, której wysokość wynosi 50 mm i która znajduje się w połowie wysokości skrzydła bramy.

#### 🕂 OSTRZEŻENIE

W przypadku działania bramy w trybie automatycznym lub w sytuacji, gdy urządzenie sterujące znajduje się poza polem widzenia, należy zainstalować fotokomórki.

Zespół napędowy w trybie automatycznym to taki, który działa przynajmniej w jednym kierunku, bez konieczności aktywacji przez użytkownika.

W przypadku działania bramy w trybie automatycznym albo gdy brama wychodzi na drogę publiczną, może być konieczne zamontowanie pomarańczowego światła, zgodnie z przepisami obowiązującymi w kraju, w którym napęd jest użytkowany.

#### 1.7.Zgodność z przepisami

Firma Somfy oświadcza niniejszym, że produkt opisany w tej instrukcji, o ile jest używany zgodnie z podanymi zaleceniami, spełnia zasadnicze wymogi obowiązujących Dyrektyw Europejskich, a w szczególności Dyrektywy Maszynowej 2006/42/ WE oraz Dyrektywy dot. urządzeń radiowych 2014/53/UE.

Pełny tekst deklaracji zgodności WE jest dostępny pod następującym adresem internetowym: www.somfy.com/ce. Antoine CREZE, Manager ds. zgodności z przepisami, Cluses

#### 1.8.Pomoc techniczna

Może się zdarzyć, że podczas montażu napędu pojawią się trudności lub dodatkowe wątpliwości.

W takim przypadku prosimy o kontakt, a nasi specjaliści udzielą Państwu odpowiedzi na wszelkie pytania.

Internet: www.somfy.com

### 2.1.Skład zestawu - Rys. 1

| L.p. | Nazwa                                                         |
|------|---------------------------------------------------------------|
| 1    | Interfejs programujący                                        |
| 2    | Odłączane listwy zaciskowe                                    |
| 3    | Osłona                                                        |
| 4    | Śruba osłony                                                  |
| 5    | Piloty zdalnego sterowania*                                   |
| 6    | Uchwyt przewodu                                               |
| 7    | Śruba uchwytu przewodu                                        |
| 8    | Antena                                                        |
| 9    | Bezpiecznik (250 V / 5 A) chroniący wyjście oświetlenia 230 V |
| 10   | Bezpiecznik (250 V / 5 A) zamienny                            |
|      |                                                               |

\* liczba pilotów może być inna, zależnie od zestawu.

#### 2.2.Zakres stosowania

Skrzynka sterownicza CONTROL BOX 3S jest przeznaczona do sterowania jednym lub dwoma napędami 24V Somfy, przy otwieraniu i zamykaniu bram.

## 2.3.Wymiary - Rys. 2

#### 2.4.0pis interfejsu

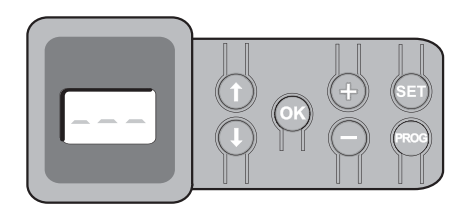

#### 2.4.1. Wyświetlacz 3-znakowy LCD

Wyświetlanie parametrów, kodów (działania, programowania, błędów i usterek) i danych zapisanych w pamięci.

Wyświetlanie wartości parametru:

- w sposób ciągły = wartość wybrana/ustawiona automatycznie
- miganie = wartość parametru, którą można wybrać

#### 2.4.2. Funkcje przycisków

| Przycisk | Funkcja                                                                                                    |
|----------|----------------------------------------------------------------------------------------------------|
|          | <ul> <li>Nawigacja w obrębie listy parametrów i kodów:</li> <li>krótkie naciśnięcie = przewijanie kolejnych parametrów</li> <li>naciśnięcie z przytrzymaniem = szybkie przewijanie<br/>parametrów</li> </ul>                                                                         |
| ОК       | <ul><li>Uruchomienie cyklu przyuczenia</li><li>Potwierdzenie wyboru parametru</li><li>Potwierdzenie wartości parametru</li></ul>                                                                                                    |
| +        | <ul> <li>Zmiana wartości parametru:</li> <li>krótkie naciśnięcie = przewijanie wartości</li> <li>naciśnięcie z przytrzymaniem = szybkie przewijanie<br/>wartości</li> <li>Użycie trybu wymuszonego działania</li> </ul>                                                              |
| SET      | <ul> <li>Naciskanie przez 0,5 s: wejście i wyjście z menu ustawiania parametrów</li> <li>Naciskanie przez 2 s: uruchomienie cyklu przyuczenia</li> <li>Naciskanie przez 7 s: wykasowanie z pamięci wartości przyuczeń i parametrów</li> <li>Zatrzymanie cyklu przyuczenia</li> </ul> |
| PROG     | <ul> <li>Naciskanie przez 2 s: programowanie pilotów zdalnego<br/>sterowania</li> <li>Naciskanie przez 7 s: wykasowanie wszystkich pilotów<br/>zdalnego sterowania</li> </ul>                                                                                                    |

## 3.1.Mocowanie skrzynki - Rys. 3

Ważne

Z Zamontować skrzynkę sterowniczą w położeniu poziomym. Nie zmieniać położenia anteny.

Maksymalna, dozwolona długość przewodów łączących skrzynkę sterowniczą z napędami wynosi 20 m. Skrzynka sterownicza musi być zamontowana na wysokości co najmniej 40 cm od podłoża. Śruby mocujące muszą być dostosowane do typu wspornika mocującego.

1) Użyć denka skrzynki sterowniczej do oznaczenia punktów mocowania na wsporniku.

Sprawdzić, czy skrzynka sterownicza jest wypoziomowana.

- 2) Przewiercić wspornik.
- 3) Przymocować skrzynkę sterowniczą.
- Przed zamknięciem skrzynki sterowniczej sprawdzić, czy połączenie uszczelniające jest prawidłowo zainstalowane.

#### 3.2.0kablowanie napędów - Rys. 4

- M1 jest napędem montowanym na skrzydle bramy, które otwiera się jako pierwsze i zamyka jako ostatnie.
- Podłączyć przewody napędu skrzydła bramy, które powinno otwierać się jako pierwsze i zamykać jako ostatnie, do złącza M1 (końcówki 11 i 12).
- 2) Podłączyć przewody drugiego napędu do złącza M2 (końcówki 14 i 15).
- 3) Wyłącznie w przypadku napędów Ixengo, podłączyć przewód regulacji końca skoku napędu M1 (przewód biały) do końcówki 13, a przewód regulacji końca skoku M2 (przewód biały) do końcówki 16.

#### 3.3.Podłączenie do zasilania sieciowego - Rys. 4 | Ostrzeżenie

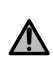

Należy koniecznie zastosować dostarczone uchwyty przewodów, aby zablokować przewód zasilający 230V.

Bezpiecznik zabezpiecza jedynie oświetlenie strefowe 230V.

Na wypadek wyrwania, przewód uziemiający powinien być zawsze dłuższy niż przewód fazowy i neutralny. W przypadku podłączania oświetlenia strefowego klasy 1, podłączyć skrzynkę sterowniczą do uziemienia (końcówka 3 lub 4).

Podłączyć końcówki 1 i 2 skrzynki sterowniczej do zasilania sieciowego 230V.

## **4.SZYBKIE URUCHOMIENIE**

4.1.Sprawdzenie przewodów napędów i kierunku otwierania skrzydeł bramy - Rys. 5 | Ostrzeżenie

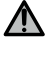

Na czas wykonywania tej czynności zabezpieczyć strefę, uniemożliwiając dostęp do niej osób postronnych.

- Ręcznie ustawić skrzydła bramy w położeniu pośrednim i zablokować napędy.
- Sterować napędami poprzez wciśnięcie z przytrzymaniem przycisku "+" lub "-".
  - "+" powoduje otwieranie skrzydła sterowanego przez napęd M1, a następnie skrzydła sterowanego przez napęd M2.
  - "-" powoduje zamykanie skrzydła sterowanego przez napęd M2, a następnie skrzydła sterowanego przez napęd M1.
- 3) Jeżeli skrzydło sterowane przez napęd M1 i/lub M2 przesuwa się nieprawidłowo, należy zamienić miejscami przewody napędu M1 przy końcówkach 11 i 12 i/lub przewody napędu M2 przy końcówkach 14 i 15.

- 4.2.Programowanie pilotów zdalnego sterowania Keygo io do działania w trybie całkowitego otwarcia - Rys. 6
- W celu zaprogramowania dwukierunkowych pilotów zdalnego sterowania typu Keytis io, patrz "Programowanie pilotów zdalnego sterowania Keytis io".
- Wykonanie procedury dla już zaprogramowanego kanału powoduje jego wykasowanie.
- Wcisnąć przycisk "PROG" (2 s). Na ekranie wyświetla się "F0".
- Nacisnąć jednocześnie na przyciski zewnętrzne prawy i lewy pilota zdalnego sterowania.

Lampka kontrola pilota zdalnego sterowania miga.

 Wcisnąć przycisk pilota, który będzie sterował całkowitym otwieraniem bramy.

Na ekranie wyświetla się "Add".

#### 4.3. Automatyczne przyuczenie

Przyuczenie pozwala wyregulować tory przesuwania, momenty obrotowe napędu i przesunięcie skrzydeł bramy przy zamykaniu.

#### 4.3.1. Uruchamianie automatycznego przyuczenia - Rys. 7

( ) Skrzydła bramy muszą być ustawione w położeniu pośrednim.

1) Wcisnąć przycisk "SET" (2 s).

Zwolnić przycisk, gdy wyświetlacz pokaże "H1".

- W przypadku montażu Ixengo L 24V zapoznać się z instrukcją montażu napędu w celu ustawienia położeń krańcowych napędów przed przejściem do etapu 2).
- 2) Nacisnąć na "OK", aby uruchomić przyuczenie.

Brama wykonuje dwa pełne cykle otwarcia / zamknięcia.

Jeżeli przyuczenie zostało wykonane prawidłowo, wyświetlacz pokazuje "C1".

Jeżeli cykl przyuczenia nie przebiegł prawidłowo, wyświetlacz pokazuje "H0".

Tryb przyuczenia jest dostępny w dowolnej chwili, nawet po zakończeniu cyklu, gdy wyświetlacz pokazuje "C1".

Automatyczne przyuczenie może zostać wstrzymane przez:

- aktywację jednego z wejść urządzeń zabezpieczających (fotokomórki itd.)
- pojawienie się usterki technicznej (zabezpieczenie termiczne itd.)
- wciśnięcie przycisku sterującego (interfejs skrzynki, zaprogramowany pilot zdalnego sterowania, przewodowe elementy sterowania itd.).

W przypadku przerwania cyklu, wyświetlacz pokazuje "H0", skrzynka powraca do trybu "Oczekiwania na regulację".

W trybie "Oczekiwanie na regulację", nadajniki radiowe działają, a ruch bramy odbywa się z bardzo ograniczoną prędkością. Tego trybu należy używać wyłącznie podczas montażu. Wykonanie udanego przyuczenia jest konieczne przed rozpoczęciem normalnego użytkowania bramy.

Jeżeli brama zatrzyma się w trakcie przyuczania, wciśnięcie przycisku "SET" umożliwia wyjście z trybu przyuczenia.

#### $\wedge |^{Ważne}$

→ | Axovia 200, P>100kg : P19=5

#### Ostrzeżenie

Po zakończeniu instalacji należy koniecznie sprawdzić, czy system wykrywania przeszkód jest zgodny ze specyfikacją podaną w załączniku A do normy EN 12 453.

## **5.PRÓBA DZIAŁANIA**

#### 5.1. Korzystanie z pilotów zdalnego sterowania - Rys. 8

Domyślny tryb sekwencyjny (P01=0)

#### 5.2. Działanie funkcji wykrywania przeszkód

Wykrycie przeszkody przy otwieraniu = zatrzymanie + cofnięcie.

Wykrycie przeszkody przy zamykaniu = zatrzymanie + ponowne całkowite otwarcie.

#### 5.3.Działanie fotokomórek

Z fotokomórkami podłączonymi do suchego styku./Fotokomórka (końcówki 23-24) i parametr Wejście zabezpieczenia fotokomórek P07=1.

- Zasłonięcie fotokomórek przy bramie otwartej = żaden ruch bramy nie jest możliwy do momentu włączenia trybu ręcznego (po upływie 3 minut).
- Zasłonięcie fotokomórek przy otwieraniu = stan fotokomórek nie jest uwzględniany, brama nadal się przesuwa.
- Zasłonięcie fotokomórek przy zamykaniu = brama zatrzymuje się i ponownie całkowicie się otwiera.

## 5.4.Działanie zabezpieczenia przed włamaniem, zabezpieczenia przed wiatrem

Wyłącznie w skrzynkach sterowniczych Control Box 3S Axovia io.

Utrzymanie bramy w położeniu zamkniętym lub otwartym przy pomocy ponownego impulsu prądowego, w przypadku próby włamania lub silnego wiatru.

#### 5.5.Specjalne tryby działania

Patrz instrukcja obsługi.

#### 5.6.Przeszkolenie użytkowników

Należy koniecznie zapoznać wszystkich użytkowników z zasadami w pełni bezpiecznego używania tej bramy z napędem elektrycznym (standardowe korzystanie i sposób odblokowywania) oraz przeprowadzania obowiązkowych cyklicznych przeglądów.

### 6.PODŁĄCZENIE URZĄDZEŃ ZEWNĘTRZ-NYCH

#### 6.1.0gólny schemat okablowania - Rys. 9

|    | Końcówki     | Podłączenie              | Uwagi                                                 |
|----|--------------|--------------------------|-------------------------------------------------------|
| 1  | L            | Zasilanie 230 V          |                                                       |
| 2  | Ν            |                          |                                                       |
| 3  |              | Uziemienie               |                                                       |
| 4  |              |                          |                                                       |
| 5  | Ν            | Wyjście oświetlenia      | Maks. moc 500 W                                       |
| 6  | L            | 230 V                    | Chronione bezpiecznikiem 5A<br>o opóźnionym działaniu |
| 7  | Styk         | Wyjście styku            | Suchy styk dla 24 V, 2 A                              |
| 8  | Wspólny      | pomocniczego             | maks., przy napięciu bez-<br>piecznym (bardzo niskim) |
| 9  | 0 V          | Wejście zasilania        | Przy 9 V - działanie ograni-                          |
| 10 | 9 V          | niskonapięciowego<br>9 V | czone                                                 |
| 11 | +            | Napęd 1                  |                                                       |
| 12 | -            |                          |                                                       |
| 13 | Koniec skoku | Wyłącznie Ixengo         |                                                       |
| 14 | +            | Napęd 2                  |                                                       |
| 15 | -            |                          |                                                       |
| 16 | Koniec skoku | Wyłącznie Ixengo         |                                                       |
| 17 | 24 V - 15 W  | Pomarańczowe             |                                                       |
| 18 | 0 V          | światło 24 V - 15 W      |                                                       |
| 19 | 24 V         | Zasilanie akceso-        | 1,2 A maks. dla wszystkich                            |
| 20 | 0 V          | riów 24 V                | akcesoriów na wszystkich<br>wyjściach                 |
| 21 | 24 V         | Zasilanie zabezpie-      | Stałe, jeśli nie wybrano                              |
| 22 | 0 V          | czen                     | autotestu, sterowane, jeśli<br>wybrano autotest       |

#### PL

|           | Końcówki       | Podłączenie                                     | Uwagi                                                                       |
|-----------|----------------|-------------------------------------------------|-----------------------------------------------------------------------------|
| 23        | Wspólny        | Wejście zabezpie-                               | Używane do połączenia z                                                     |
| 24        | Styk           | czeń 1 - Fotoko-<br>mórki                       | fotokomórką odbiorczą RX<br>Kompatybilne z BUS (patrz<br>tabela parametrów) |
| 25        | +              | Wyjście zamka 24 V                              | Programowany (parametr                                                      |
| 26        | -              | lub zamka 12 V                                  | P17)                                                                        |
| 27        | Wspólny        | Wejście zabezpie-                               |                                                                             |
| 28        | B Styk cz<br>m | czenia 2 - progra-<br>mowane                    |                                                                             |
| 29        | Styk           | Wyjście testu<br>zabezpieczeń                   |                                                                             |
| 30        | Styk           | Wejście sterowa-<br>nia CAŁKOWITE /<br>OTWARCIE | Możliwe zaprogramowanie cyklu CAŁKOWITE / OTWARCIE                          |
| 31        | Wspólny        |                                                 |                                                                             |
| 32        | Styk           | Wejście stero-<br>wania PIESZY /<br>ZAMYKANIE   | Możliwe zaprogramowanie<br>cyklu PIESZY / ZAMYKANIE                         |
| 33        | Rdzeń          | Antena                                          | Nie zmieniać położenia                                                      |
| 34 Plecie | Plecionka      |                                                 | anteny                                                                      |

#### 6.2.Opis poszczególnych urządzeń zewnętrznych Ostrzeżenie

Zastosować koniecznie dostarczone uchwyty przewodów w celu zablokowania przewodów dodatkowego osprzętu.

### 6.2.1. Fotokomórki - Rys. 10

#### Ostrzeżenie

Instalacja fotokomórek Z AUTOTESTEM P07 = 3 jest obowiązkowa w przypadku, gdy:

- jest używane zdalne sterowanie automatycznym mechanizmem (brama poza polem widzenia),

- jest włączona funkcja automatycznego zamykania ("P01" = 1, 3 lub 4).

Możliwe jest wykonanie trzech typów podłączenia:

A: Bez autotestu: zaprogramować parametr "P07" = 1.

B: Z autotestem: zaprogramować parametr "P07" = 3.

- Umożliwia wykonanie automatycznego testu działania fotokomórek przy każdym ruchu bramy.
- Jeżeli wynik testu działania okaże się negatywny, żaden ruch bramy nie będzie możliwy do momentu włączenia trybu ręcznego (po upływie 3 minut).
- C: BUS: wyjąć mostek między zaciskami 23 i 24, a następnie zaprogramować parametr "P07" = 4.

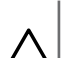

∕∖∖

⚠

Należy ponownie wykonać przyuczenie w związku z podłączeniem sieci BUS fotokomórek.

#### 6.2.2. Fotokomórka typu Reflex - Rys. 11

#### Ostrzeżenie

Ważne

Instalacja fotokomórek Z AUTOTESTEM P07 = 2 jest obowiązkowa w przypadku, gdy:

- jest używane zdalne sterowanie automatycznym mechanizmem (brama poza polem widzenia),

- jest włączona funkcja automatycznego zamykania ("P01" = 1, 3 lub 4).

#### Bez autotestu: zaprogramować parametr "P07" = 1.

Z autotestem: zaprogramować parametr "P07" = 2.

- Umożliwia wykonanie automatycznego testu działania fotokomórki przy każdym ruchu bramy.
- Jeżeli wynik testu działania okaże się negatywny, żaden ruch bramy nie będzie możliwy do momentu włączenia trybu ręcznego (po upływie 3 minut).

#### 6.2.3. Pomarańczowe światło - Rys. 12

Zaprogramować parametr "P12", zależnie od żądanego trybu działania:

- Bez wcześniejszego ostrzeżenia przed przesunięciem bramy: "P12" = 0.
   Z wcześniejszym ostrzeżeniem 2 s przed przesunieciem bramy:
- "P12" = 1.

Podłączyć przewód antenowy do końcówek 33 (rdzeń) i 34 (plecionka).

#### 6.2.4. Przewodowa klawiatura kodowa - Rys. 13

Nie działa w przypadku zasilania energią słoneczną.

#### 6.2.5. Antena - Rys. 14

#### 6.2.6. Listwa czujnikowa - Rys. 15

Nie działa w przypadku zasilania energią słoneczną.

Z autotestem: zaprogramować parametr "P09" = 2.

Umożliwia wykonanie automatycznego testu działania listwy czujnikowej przy każdym ruchu bramy.

Jeżeli wynik testu działania okaże się negatywny, żaden ruch bramy nie będzie możliwy do momentu włączenia trybu ręcznego (po upływie 3 minut).

#### 6.2.7. Zamek - Rys. 16

Nie działa w przypadku zasilania z akumulatora zapasowego.

#### 6.2.8. Akumulator - Rys. 17

Działanie ograniczone: prędkość zmniejszona i stała (bez zwalniania pod koniec skoku), akcesoria 24 V nieaktywne (w tym fotokomórki), niezgodność zamka elektromagnetycznego. Czas działania: 5 cykli / 24 godz.

#### 6.2.9. Oświetlenie strefowe - Rys. 18

W przypadku oświetlenia klasy I, podłączyć przewód uziemiający do końcówki 3 lub 4.

Na wypadek wyrwania, przewód uziemiający powinien być zawsze dłuższy niż przewód fazowy i neutralny.

Można podłączyć wiele elementów oświetlenia, przy czym ich całkowita moc nie może przekroczyć 500 W.

#### 6.2.10. Odblokowanie z zewnątrz - Rys. 19

Wyłącznie w modelu Axovia MultiPro.

### 7.ZAAWANSOWANE USTAWIENIA PARA-METRÓW

#### 7.1.Nawigacja w obrębie listy parametrów

| Wciśnięcie | w celu                                                                                                    |
|------------|----------------------------------------------------------------------------------------------------|
| SET        | Wchodzenie i wychodzenie z menu ustawiania para-<br>metrów                                                                                                    |
|            | <ul> <li>Nawigacja w obrębie listy parametrów i kodów:</li> <li>krótkie naciśnięcie = przewijanie kolejnych parametrów</li> <li>naciśnięcie z przytrzymaniem = szybkie przewijanie parametrów</li> </ul> |
| OK         | Potwierdzenie:<br>• wyboru parametru<br>• wartości parametru                                                                                                    |
| + •        | <ul> <li>Zwiększenie/zmniejszenie wartości parametru:</li> <li>krótkie naciśnięcie = przewijanie wartości</li> <li>naciśnięcie z przytrzymaniem = szybkie przewijanie<br/>wartości</li> </ul>            |

(i) Nacisnąć na SET w celu wyjścia z menu ustawiania parametrów.

#### 7.2. Wyświetlanie wartości parametrów

Jeśli parametr jest wyświetlany w sposób **ciągły**, to wartość wyświetlona jest **wartością wybraną** dla tego parametru.

Jeśli wyświetlany parametr **miga**, to wartość wyświetlona jest **warto**ścią, którą można wybrać dla tego parametru.

## 7.3.0znaczenia poszczególnych parametrów

(Druk pogrubiony = domyślne ustawienie wartości)

| P01         | Tryb działania z cyklem całkowitym                                                                                                    |   |
|-------------|----------------------------------------------------------------------------------------------------|---|
| Wartości    | U: sekwencyjny<br>1: sekwencyjny + opóźnienie zamykania<br>2: półautomatyczny<br>3: automatyczny<br>4 : automatyczny + blokada fotokomórki                                                                                                    | i |
| Objaśnienia | 5: ręczny (przewodowy)<br>P01 =0: Każde wciśnięcie przycisku pilota powoduje<br>ruch napędu (położenie początkowe: brama zamknięta)<br>zgodnie z poniższym cyklem: otwarcie, zatrzymanie,<br>zamkniecie, zatrzymanie, otwarcie itd.                                                                                                    |   |
|             | <ul> <li>P01 =1: Działanie w trybie automatycznego zamykania jest dozwolone tylko w przypadku, gdy są zamontowane fotokomórki i P07 = 2 lub 3.</li> <li>W trybie sekwencyjnym z opóźnieniem automatycznego zamykania:</li> <li>zamknięcie bramy następuje automatycznie po upływie czasu opóźnienia zaprogramowanego w parametrze "P02",</li> <li>wciśnięcie przycisku pilota powoduje przerwanie trwającego cyklu przesuwania i opóźnienie czasowe zamykania (brama pozostaje otwarta).</li> </ul> | _ |
|             | <ul> <li>P01 =2: W trybie półautomatycznym:</li> <li>wciśnięcie przycisku pilota podczas otwierania nie<br/>jest uwzględniane,</li> <li>wciśnięcie przycisku pilota podczas zamykania<br/>powoduje ponowne otwarcie.</li> </ul>                                                                                                    |   |
|             | P01 = 3: Działanie w trybie automatycznego zamykania<br>jest dozwolone tylko w przypadku, gdy są zamontowa-<br>ne fotokomórki i P07 = 2 lub 3<br>Te tryby działania są niekompatybilne ze zdalnym stero-<br>waniem za pomocą modułu TaHoma.                                                                                                    | _ |
|             | <ul> <li>zamknięcie bramy następuje automatycznie po<br/>upływie czasu opóźnienia zaprogramowanego w<br/>narametrze "PD2"</li> </ul>                                                                                                    |   |
|             | <ul> <li>wciśnięcie przycisku pilota podczas otwierania nie<br/>jest uwzględniane,</li> <li>wciśnięcie przycisku pilota podczas zamykania</li> </ul>                                                                                                    | - |
|             | powoduje ponówne otwarcie,<br>• wciśnięcie przycisku pilota w fazie opóźnienia<br>zamykania powoduje rozpoczęcie odliczania czasu                                                                                                    |   |
|             | opóźnienia od nowa (brama zamknie się po upływie<br>odliczonego od nowa czasu opóźnienia).<br>Jeżeli w strefie wykrywania fotokomórek znajduje                                                                                                    |   |
|             | się przeszkoda, brama nie zostanie zamknięta. Jej<br>zamknięcie będzie możliwe dopiero po usunięciu<br>przeszkody.                                                                                                    | _ |
|             | P01 = 4: Działanie w trybie automatycznego zamykania<br>jest dozwolone tylko w przypadku, gdy są zamontowa-<br>ne fotokomórki i P07 = 2 lub 3.                                                                                                    | _ |
|             | Te tryby działania są niekompatybilne ze zdalnym stero-<br>waniem za pomoca modułu TaHoma                                                                                                    |   |
|             | Po otwarciu bramy, przejście/przejazd przed fotoko-<br>mórkami (zabezpieczenie zamykania) powoduje za-<br>mknięcie po krótkim opóźnieniu czasowym (ciągłe 2 s).<br>Jeżeli przejście/przejazd przed fotokomórkami nie mia-<br>ło miejsca, zamkniecie bramy nastepuje automatycznie                                                                                                    | - |
|             | po upływie opóźnienia czasowego zaprogramowanego<br>w parametrze "P02".<br>Jeżeli w strefie wykrywania fotokomórek znajduje<br>się przeszkoda, brama nie zostanie zamknięta. Jej<br>zamknięcie będzie możliwe dopiero po usunięciu<br>przeszkody.                                                                                                    | _ |
|             | <ul> <li>P01 = 5: W trybie ręcznym (przewodowym):</li> <li>sterowanie bramą odbywa się poprzez wciśnięcie z przytrzymaniem wyłącznie elementu przewodowego systemu sterowania.</li> </ul>                                                                                                    |   |

• nadajniki radiowe są nieaktywne.

| P02                                                                                                   | Czas opóźnienia automatycznego zamykania w<br>trybie całkowitego otwarcia                                                                                                    |
|----------------------------------------------------------------------------------------------------|----------------------------------------------------------------------------------------------------|
| Wartości                                                                                              | od 0 do 30 (wartość x 10 s = wartość opóźnienia)<br>2: 20 s                                                                                                    |
| Objaśnienia                                                                                           | Jeżeli zostanie wybrana wartość 0, automatyczne<br>zamknięcie bramy jest natychmiastowe.                                                                                                    |
| P03                                                                                                   | Tryb działania w cyklu umożliwiającym przejście<br>pieszego                                                                                                    |
| Wartości                                                                                              | <ul> <li>0: identycznie jak w trybie działania cyklu całkowi-<br/>tego otwarcia</li> <li>1: bez automatycznego zamykania</li> <li>2: z zamykaniem automatycznym</li> </ul>                                                                                                    |
| Objaśnienia                                                                                           | Parametry trybu działania w cyklu umożliwiającym<br>przejście pieszego można ustawić tylko wtedy, gdy P01<br>= 0 do 2.<br>Tryb działania P03 = 2 jest niekompatybilny ze zdalnym                                                                                                    |
|                                                                                                    | sterowaniem za pomoćą modułu TaHoma.<br>P03 =0: Tryb działania w cyklu umożliwiającym przej-<br>ście pieszego jest identyczny jak wybrany tryb działania<br>cyklu całkowitego otwarcja                                                                                                    |
|                                                                                                    | P03 =1: Zamknięcie bramy nie nastąpi automatycznie po<br>zakończeniu sterowania jej otwarciem umożliwiającym<br>przejście pieszego.                                                                                                    |
|                                                                                                    | P03 = 2: Działanie w trybie automatycznego zamykania<br>jest dozwolone tylko w przypadku, gdy są zamontowa-<br>ne fotokomórki. Czyli P07=2 lub 3.<br>Niezależnie od wartości P01, zamknięcie bramy nastąpi<br>automatycznie po zakończeniu sterowania jej otwar-<br>ciem umożliwiającym przejście pieszego.<br>Opóźnienie automatycznego zamykania można zapro-<br>gramować w parametrze "P04" (krótki czas opóźnienia)<br>lub w parametrze "P05" (długi czas opóźnienia).                                              |
| P04                                                                                                   | Krótkie opóźnienie czasowe automatycznego<br>zamykania w cyklu umożliwiającym przejście<br>pieszego                                                                                                    |
| Wartości                                                                                              | od 0 do 30 (wartość x 10 s = wartość opóźnienia)<br>2: 20 s                                                                                                    |
| Objaśnienia                                                                                           | Jeżeli zostanie wybrana wartość 0, automatyczne<br>zamknięcie bramy jest natychmiastowe.                                                                                                    |
| Dłuższe opóźnienie czasowe automatyczneg<br>P05 zamykania w cyklu umożliwiającym przejści<br>pieszego |                                                                                                    |
| Wartości                                                                                              | od 0 do 99 (wartość x 5 minut = wartość opóźnienia)<br>0: 0 s                                                                                                    |
| Objaśnienia                                                                                           | Należy wybrać wartość 0, jeżeli krótkie opóźnienie<br>automatycznego zamykania w cyklu umożliwiającym<br>przejście pieszego ma większe znaczenie.                                                                                                    |
| P07                                                                                                   | Wejście zabezpieczenia przez fotokomórki                                                                                                    |
| Wartości                                                                                              | 0: nieaktywne<br><b>1: aktywne</b><br>2: aktywne z autotestem poprzez wyjście testowe<br>3: aktywne z autotestem poprzez przełączenie zasilania<br>4: fotokomórki bus                                                                                                    |
| Objaśnienia                                                                                           | <ul> <li>0: wejście urządzeń zabezpieczających nie jest<br/>uwzględniane.</li> <li>1: urządzenie zabezpieczające nie ma funkcji autotestu,<br/>należy koniecznie sprawdzać co 6 miesięcy prawidło-<br/>we działanie urządzenia.</li> <li>2: autotest urządzenia odbywa się przy każdym cyklu<br/>działania poprzez wyjście testowe, zastosowanie<br/>fotokomórki odblaskowej z autotestem.</li> <li>3: autotest urządzenia odbywa się przy każdym cyklu<br/>działania poprzez przełączenie zasilania wyjścia</li> </ul> |

PL

| P09         | Wejście zabezpieczenia z możliwością programowania                                                                                                    |
|-------------|----------------------------------------------------------------------------------------------------|
| Wartości    | 0: nieaktywne<br><b>1: aktywne</b><br>2: aktywne z autotestem poprzez wyjście testowe<br>3: aktywne z autotestem poprzez przełączenie zasilania                                                                                                    |
| Objaśnienia | <ol> <li>0: wejście urządzeń zabezpieczających nie jest uwzględniane.</li> <li>1: urządzenie zabezpieczające bez autotestu.</li> <li>2: autotest urządzenia odbywa się przy każdym cyklu<br/>działania poprzez wyjście testowe.</li> <li>3: autotest urządzenia odbywa się przy każdym cyklu dzia-<br/>łania poprzez przełączenie zasilania wyjścia zasilającego<br/>fotokomórek (zaciski 21 i 22).</li> </ol>                                                                                                    |
| P10         | Wejście zabezpieczeń z możliwością programowania –<br>funkcja                                                                                                    |
| Wartości    | <b>0: aktywne zamykanie</b><br>1: aktywne otwieranie<br>2: aktywne zamykanie + ADMAP<br>3: całkowity zakaz ruchu                                                                                                    |
| Objaśnienia | <ol> <li>wejście urządzeń zabezpieczających z możliwością<br/>programowania jest aktywne tylko przy zamykaniu.</li> <li>wejście urządzeń zabezpieczających z możliwością<br/>programowania jest aktywne tylko przy otwieraniu.</li> <li>wejście urządzeń zabezpieczających z możliwością<br/>programowania jest aktywne tylko przy zamykaniu i jeśli<br/>zostanie włączone, otwarcie bramy będzie niemożliwe.</li> <li>zastosowanie zatrzymania awaryjnego; jeśli wejście urzą-<br/>dzeń zabezpieczających z możliwością programowania jest<br/>aktywne, to przesuwanie bramy nie jest w ogóle możliwe.</li> </ol> |
| P11         | Wejście zabezpieczeń z możliwością programowania –<br>działanie                                                                                                    |
| Wartości    | 0: zatrzymanie<br>1: zatrzymanie + cofnięcie<br><b>2: zatrzymanie + odwrócenie kierunku ruchu</b>                                                                                                    |
| Objaśnienia | <ul> <li>0: zastosowanie zatrzymania awaryjnego, obowiązkowe, jeśli P10=3 niedozwolone, jeśli listwa czujnikowa jest podłączona do wejścia zabezpieczenia z możliwością programowania</li> <li>1: zalecane przy stosowaniu listwy czujnikowej</li> <li>2: zalecane przy stosowaniu fotokomórki</li> </ul>                                                                                                    |
| P12         | Wcześniejsze ostrzeżenie przez pomarańczowe<br>światło                                                                                                    |
| Wartości    | <b>0: bez wcześniejszego ostrzeżenia</b><br>1: z wcześniejszym ostrzeżeniem, 2 s przed przesunięciem                                                                                                    |
| Objaśnienia | Jeżeli brama wychodzi na drogę publiczną, należy koniecznie<br>wybrać opcję z wcześniejszym ostrzeżeniem: P12=1.                                                                                                    |
| P13         | Wyjście oświetlenia strefowego                                                                                                    |
| Wartości    | 0 : nieaktywne<br>1 : działanie sterowane<br><b>2 : działanie automatyczne + sterowane</b>                                                                                                    |
| Objaśnienia | <ul> <li>0: wyjście oświetlenia strefowego nie jest uwzględniane.</li> <li>1: sterowanie oświetleniem strefowym odbywa się za pomocą pilota zdalnego sterowania.</li> <li>2 : sterowanie oświetleniem strefowym odbywa się za pomocą pilota zdalnego sterowania, gdy brama znajduje się w położeniu spoczynkowym + oświetlenie strefowe włącza się automatycznie, gdy brama się przesuwa i pozostaje włączone podczas opóźnienia zaprogramowanego w parametrze "P14".</li> <li>P13=2 jest obowiązkowe przy działaniu w trybie automatycznym.</li> </ul>                                                            |
| P14         | Opóźnienie wyłączenia oświetlenia strefowego                                                                                                    |
| Wartości    | 0 do 60 (wartość x 10 s = wartość opóźnienia)<br><b>6: 60 s</b>                                                                                                    |
| Objaśnienia | Jeżeli zostanie wybrana wartość 0, oświetlenie strefowe<br>gaśnie natychmiast po zakończeniu przesuwania się bramy.                                                                                                    |

| P15         | Wyjście pomocnicze                                                                                                    |  |  |
|-------------|----------------------------------------------------------------------------------------------------|--|--|
| Wartości    | 0: nieaktywne<br>1 : automatyczne: kontrolka otwartej bramy<br>2 : automatyczne: bistabilne z opóźnieniem<br>3 : automatyczne: impulsowe<br>4: sterowane: bistabilne (ON-OFF)<br>5: sterowane: impulsowe<br><b>6: sterowane: bistabilne z opóźnieniem</b>                                                                                                    |  |  |
| Objaśnienia | <ol> <li>wyjście pomocnicze nie jest uwzględniane.</li> <li>kontrolka bramy jest zgaszona, jeśli brama jest<br/>zamknięta, miga, jeśli brama jest w ruchu, i świeci<br/>się, jeśli brama jest otwarta.</li> <li>wyjście aktywne przy rozpoczęciu ruchu, podczas<br/>przesuwania, a następnie wyłączone po upływie<br/>czasu opóźnienia zaprogramowanego w parametrze<br/>"P16".</li> <li>impuls na styku przy rozpoczęciu przesuwania.</li> <li>każde wciśnięcie zaprogramowanego przycisku<br/>pilota zdalnego sterowania na fale radiowe powoduje<br/>następujące działanie: ON, OFF, ON, OFF</li> <li>impuls na styku przez wciśnięcie zaprogramowanego<br/>przycisku pilota zdalnego sterowania na fale radiowe.</li> <li>wyjście aktywowane przez wciśnięcie zaprogramo-<br/>wanego przycisku pilota zdalnego sterowania na<br/>fale radiowe, następnie wyłączane po upływie czasu<br/>opóźnienia zaprogramowanego w parametrze "P16".</li> </ol> |  |  |
| P16         | Czas opóźnienia wyłączenia wyjścia pomocnicze-<br>go                                                                                                    |  |  |
| Wartości    | 0 do 60 (wartość x 10 s = wartość opóźnienia)<br><b>6: 60 s</b>                                                                                                    |  |  |
| Objaśnienia | Opóźnienie wyłączenia wyjścia pomocniczego jest<br>aktywne tylko jeśli wartość wybrana dla parametru P15<br>to 2 lub 6.                                                                                                    |  |  |
| P17         | Wyjście zamka                                                                                                    |  |  |
| Wartości    | <b>0: aktywne impulsowe 24V</b><br>1: aktywne impulsowe 12V                                                                                                    |  |  |
| Objaśnienia | Zamek jest zwalniany, gdy rozpoczyna się otwieranie.                                                                                                    |  |  |
| P18         | Dociśnięcie                                                                                                    |  |  |
| Wartości    | <b>0: nieaktywne</b><br>1: aktywne                                                                                                    |  |  |
| Objaśnienia | 0: funkcja dopchnięcia jest nieaktywna.<br>1: zalecane w przypadku stosowania zamka elektrycz-<br>nego.                                                                                                    |  |  |
| P19         | Prędkość podczas zamykania                                                                                                    |  |  |
| P20         | Prędkość podczas otwierania                                                                                                    |  |  |
| Wartości    | 1: prędkość najniższa<br>do<br>10: prędkość najwyższa<br>Wartość domyślna:<br>- Control Box 3S Axovia: 5<br>- Control Box 3S Ixengo: 6<br>- Control Box 3S Axovia 200 io: 8                                                                                                    |  |  |
| Objaśnienia | <ul> <li>✔ Ostrzeżenie         Jeżeli parametry P19 lub P20 zostaną zmienione, instalator musi koniecznie sprawdzić, czy system wykrywania przeszkód jest zgodny ze specyfikacją podaną w załączniku A do normy EN 12 453.         Nieprzestrzeganie tego zalecenia mogłoby spowodować poważne obrażenia ciała, na przykład przygniecenie przez bramę.         ✔ W przypadku montażu napędu Ixengo przy ciężkiej bramie, jeżeli P19/P20 = 10, należy zwiększyć o 3 wartości parametrów od P25 do P32, aby uniknąć nieoczekiwanego wykrywania przeszkód.     </li> </ul>                                                                                                    |  |  |

| P21         | Strefa ruchu zwolnionego przy zamykaniu                                                                                                    |
|-------------|----------------------------------------------------------------------------------------------------|
| P22         | Strefa ruchu zwolnionego przy otwieraniu                                                                                                    |
| Wartości    | 0: zwalnianie zerowe, wyłącznie w Ixengo L 24V<br>1: najkrótsza strefa zwalniania<br>do<br>5: najdłuższa strefa zwalniania<br><b>Wartość domyślna:</b><br>- Control Box 3S Axovia: 1<br>- Control Box 3S Ixengo: 2<br>- Control Box 3S Axovia 200 io: 3 |
| Objaśnienia | <b>Ostrzeżenie</b><br>Jeżeli parametry P21 lub P22 zostaną zmienione,<br>instalator musi koniecznie sprawdzić, czy system                                                                                                    |

m wykrywania przeszkód jest zgodny ze specyfikacją podaną w załączniku A do normy EN 12 453. Nieprzestrzeganie tego zalecenia mogłoby spowodować poważne obrażenia ciała, na przykład przygniecenie przez bramę.

| P23      | Przesunięcie M1/M2 przy zamykaniu                                                                                                    |  |
|----------|----------------------------------------------------------------------------------------------------|--|
| P24      | Przesunięcie M1/M2 przy otwieraniu                                                                                                    |  |
| Wartości | 0: przesunięcie zerowe, wyłącznie w Ixengo L 24V<br>1: przesunięcie minimalne<br>do<br>10: przesunięcie maksymalne<br><b>Ustawiane po zakończeniu przyuczenia</b> |  |

#### Objaśnienia Ostrzeżenie

Jeżeli parametry P23 lub P24 zostang zmienione, instalator musi koniecznie sprawdzić, czy system wykrywania przeszkód jest zgodny ze specyfikacją podaną w załączniku A do normy EN 12 453.

Nieprzestrzeganie tego zalecenia mogłoby spo-

wodować poważne obrażenia ciała, na przykład przygniecenie przez bramę.

- 1: minimalne przesunięcie zapewniające, że skrzydła bramy nie będą na siebie zachodzić. Niedozwolone, jeśli w bramie skrzydłowej jest 1 skrzydło nachodzące.
- 10: maksymalne przesunięcie, które odpowiada całkowitemu przesunięciu jednego, a następnie drugiego skrzydła bramy

| P25         | Ograniczenie momentu obrotowego przy zamykaniu M1                                                                                                    |  |
|-------------|----------------------------------------------------------------------------------------------------|--|
| P26         | Ograniczenie momentu obrotowego przy otwieraniu M1                                                                                                    |  |
| P27         | Ograniczenie momentu obrotowego zwalniania przy<br>zamykaniu M1                                                                                         |  |
| P28         | Ograniczenie momentu obrotowego zwalniania przy<br>otwieraniu M1                                                                                        |  |
| P29         | Ograniczenie momentu obrotowego przy zamykaniu M2                                                                                                    |  |
| P30         | Ograniczenie momentu obrotowego przy otwieraniu M2                                                                                                    |  |
| P31         | Ograniczenie momentu obrotowego zwalniania przy<br>zamykaniu M2                                                                                         |  |
| P32         | Ograniczenie momentu obrotowego zwalniania przy otwieraniu M2                                                                                           |  |
| Wartości    | 1: minimalny moment obrotowy<br>do                                                                                                    |  |
|             | 10 (Axovia) lub 20 (Ixengo): maksymalny moment obrotowy <b>Ustawiane po zakończeniu przyuczenia</b>                                                     |  |
| Objaśnienia | Ostrzeżenie                                                                                                    |  |
| ·           | Jeżeli parametry P25 lub P32 zostaną zmienione,<br>instalator musi koniecznie sprawdzić, czy system<br>wykrywania przeszkód jest zgodny ze specytikacja |  |

podaną w załączniku A do normy EN 12 453.

Nieprzestrzeganie tego zalecenia mogłoby spowodować poważne obrażenia ciała, na przykład przygniecenie przez bramę.

Jeśli moment obrotowy jest zbyt niski, jstnieje ryzyko nieoczekiwanego wykrywania przeszkód. Jeśli moment obrotówy jest zbyt wysoki, istnieje ryzyko, że instalacja będzie niezgódna z nórmą.

| FJ/         | wejscia sierowania przewodowego                                                                                                    |  |
|-------------|----------------------------------------------------------------------------------------------------|--|
| Wartości    | <ul> <li>0: tryb cyklu całkowitego - cyklu umożliwiającego<br/>przejście pieszego</li> <li>1: tryb otwierania - zamykania</li> </ul>                                                                                                    |  |
| Objaśnienia | 0: wejście końcówki 30 = cykl całkowity, wejście koń-<br>cówki 32 = cykl umożliwiający przejście pieszego<br>1: wejście końcówki 30 = tylko otwarcie, wejście koń-<br>cówki 32 = tylko zamknięcie                                                                                                    |  |
| P39         | Dodatkowe dosunięcie przy zamykaniu                                                                                                    |  |
| Wartości    | 0: bez dosunięcia<br>1: z dosunięciem (dosunięcie 2,5 s po wykryciu końca<br>skoku)                                                                                                    |  |
| Objaśnienia | Ten parametr jest dostępny tylko w skrzynkach sterow-<br>niczych Control Box 3S Ixengo L 24V.<br>Może być aktywowany jedynie jeżeli w podłożu są<br>zamontowane ograniczniki.                                                                                                    |  |
| P40         | Prędkość osiągania położenia zamknięcia                                                                                                    |  |
| P41         | Prędkość osiągania położenia otwarcia                                                                                                    |  |
| Wartości    | 1: prędkość najniższa<br>do<br>4: prędkość najwyższa<br>Wartość domyślna:<br>- Control Box 3S Axovia: 2<br>- Control Box 3S Ixengo: 2<br>- Control Box 3S Axovia 200 io: 1                                                                                                    |  |
| Objaśnienia | <ul> <li>Ostrzeżenie         Jeżeli parametry P40 lub P41 zostaną zmienio-<br/>ne, instalator musi koniecznie sprawdzić, czy<br/>system wykrywania przeszkód jest zgodny ze<br/>specyfikacją podaną w załączniku A do normy<br/>EN 12 453.         Nieprzestrzeganie tego zalecenia mogłoby spo-<br/>wodować poważne obrażenia ciała, na przykład<br/>przyaniecenie przez brame     </li> </ul> |  |

## 8. PROGRAMOWANIE PILOTÓW ZDALNEGO **STEROWANIA**

#### Legenda do rysunków

027

Walfala ata

A = "źródłowy", już zaprogramowany pilot zdalnego sterowania

B = "docelowy" pilot zdalnego sterowania, do zaprogramowania

#### 8.1.Informacje ogólne

#### 8.1.1. Typ pilota zdalnego sterowania

Istnieją dwa typy pilotów zdalnego sterowania:

- jednokierunkowe: Keygo io, Situo io, Smoove io
- dwukierunkowe z funkcją informacji zwrotnej (piloty zdalnego sterowania sygnalizują trwający ruch i potwierdzają prawidłowe wykonanie): Keytis io, Telis 1 io, Telis Composio io, Impresario Chronis io

#### 8.1.2. Programowanie pilotów zdalnego sterowania

Programowanie pilota zdalnego sterowania można wykonać na dwa sposoby:

- Programowanie za pomocą interfejsu programującego.
- · Programowanie przez odtworzenie ustawień już zaprogramowanego pilota zdalnego sterowania.

Programowanie jest wykonywane indywidualnie dla każdego przycisku sterującego.

Programowanie przycisku już zaprogramowanego powoduje jego wykasowanie.

#### 8.1.3. Znaczenie wyświetlanych kodów

| Kod | Nazwa                                                             |
|-----|-------------------------------------------------------------------|
| Add | Programowanie jednego pilota jednokierunkowego zostało wykonane   |
|     | Programowanie jednego pilota dwukierunkowego zostało wykonane     |
| dEL | Wykasowanie już zaprogramowanego przycisku                        |
| rEF | Programowanie jednego pilota dwukierunkowego nie zostało wykonane |
| Ful | Pamieć nełna (tylko dla nilotów jednokierunkowych)                |

#### 8.2. Programowanie pilotów zdalnego sterowania Keygo io

#### 8.2.1. Programowanie za pomocą interfejsu programującego

Sterowanie całkowitym otwarciem - Rys. 20

Sterowanie otwarciem umożliwiającym przejście pieszego - Rys. 21

Sterowanie oświetleniem - Rys. 22

Sterowanie wyjściem pomocniczym (P15 = 4, 5 lub 6) - Rys. 23

#### 8.2.2. Programowanie przez odtworzenie ustawień już zaprogramowanego pilota zdalnego sterowania Keygo io - Rys. 24

Ta czynność umożliwia odtworzenie ustawień już zaprogramowanego przycisku pilota zdalnego sterowania.

- 1) Wcisnąć jednocześnie prawy i lewy zewnętrzny przycisk na już zaprogramowanym pilocie i przytrzymać do chwili, aż zapali się zielona lampka kontrolna (2 s).
- 2) Wcisnąć przez 2 sekundy przycisk, dla którego będą odtwarzane ustawienia już zaprogramowanego pilota.
- 3) Wcisnąć jednocześnie i krótko przyciski zewnętrzne prawy i lewy na nowym pilocie.
- 4) Wcisnąć krótko wybrany przycisk do sterowania napędem na nowym pilocie.

#### 8.3. Programowanie pilotów zdalnego sterowania Keytis io

#### Ważne

Operacje zapisania klucza systemowego i zaprogramowania poprzez odtworzenie ustawień pilota Keytis można wykonać jedynie w miejscu instalacji. Aby otrzymać zezwolenie na przekazanie

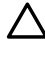

już zaprogramowany, musi mieć możliwość nawiązania połączenia radiowego z odbiornikiem instalacji.

Jeśli system zawiera już inne produkty io-homecontrol<sup>®</sup>, w tym przynajmniej jednego zaprogramowanego pilota dwukierunkowego, pilot Keytis io musi najpierw zapisać klucz systemowy (patrz poniżej).

Przycisk, który został już zaprogramowany, nie może być programowany dla drugiego odbiornika. Aby sprawdzić, czy dany przycisk został już zaprogramowany, należy go wcisnąć:

- przycisk już zaprogramowany →zaświecenie się zielonej lampki kontrolnej.
- przycisk nie zaprogramowany →zaświecenie się pomarańczowej lampki kontrolnej.

W celu wykasowania już zaprogramowanego przycisku, patrz rozdział Indywidualne wykasowanie jednego z przycisków pilota zdalnego sterowania Keytis io.

#### 8.3.1. Zapisanie klucza systemowego - Rys. 25 Ważne

Ten etap powinien być koniecznie wykonany w przypadku, gdy instalacja zwiera już inne produkty io-homecontrol<sup>®</sup>, w tym przynajmniej jeden zaprogramowany dwukierunkowy pilot zdalnego sterowania.

Jeżeli pilot Keytis io do zaprogramowania jest pierwszym pilotem systemu, należy przejść bezpośrednio do etapu Programowania pilota zdalnego sterowania Keytis io.

- 1) Ustawić zaprogramowany pilot na tryb przekazania klucza:
  - Piloty zdalnego sterowania Keytis io, Telis io, Impresario io, Composio io: wcisnąć przycisk "KEY", przytrzymując do chwili, aż zapali się zielona lampka kontrolna (2 s).
    - Inny pilot: zapoznać się z instrukcją.
- 2) Wcisnąć krótko przycisk "KEY" nowego pilota. Poczekać, aż rozlegnie się dźwiękowy sygnał potwierdzenia (kilka sekund).

#### 8.3.2. Programowanie za pomocą interfejsu programującego

Jeśli system zawiera już inne produkty io-homecontrol®, w tym przynajmniej jednego zaprogramowanego pilota dwukierunkowego, pilot Keytis io musi najpierw zapisać klucz systemowy (patrz strona 16).

Sterowanie CAŁKOWITYM otwarciem - Rys. 26

Sterowanie otwarciem umożliwiającym przejście PIESZEGO - Rys. 27

Sterowanie OŚWIETLENIEM - Rys. 28

Sterowanie WYJŚCIEM POMOCNICZYM (P15 = 4,5 lub 6) - Rys. 29

#### 8.3.3. Programowanie przez odtworzenie ustawień już zaprogramowanego pilota zdalnego sterowania Keytis io

#### Całkowite odtworzenie ustawień pilota Keytis io - Rys. 30

Operacia ta umożliwia odtworzenie identycznych ustawień wszystkich przycisków już zaprogramowanego pilota.

Nowy pilot nie powinien być wcześniej zaprogramowany w innym mechanizmie.

Upewnić się, że nowy pilot zapisał w pamięci klucz systemowy.

- 1) Wcisnąć przycisk "PROG" zaprogramowanego pilota, przytrzymując do chwili, aż zapali się zielona lampka (2 s).
- 2) Nacisnąć krótko na przycisk "PROG" nowego pilota zdalnego sterowania.Poczekać na drugi sygnał dźwiękowy i szybkie miganie zielonej lampki kontrolnej (kilka sekund).

#### Indywidualne odtworzenie ustawień przycisku pilota Keytis io -**Rys. 31**

Czynność ta umożliwia odtworzenie ustawień zaprogramowanych dla jednego przycisku już zaprogramowanego pilota na pustym przycisku noweqo pilota.

Upewnić się, że nowy pilot zapisał w pamięci klucz systemowy.

- 1) Wcisnąć przycisk "PROG" zaprogramowanego pilota, przytrzymując do chwili, aż zapali się zielona lampka (2 s).
- Wcisnąć krótko przycisk, dla którego będą odtwarzane ustawienia już zaprogramowanego pilota.
- 3) Wcisnać krótko przycisk "PROG" nowego pilota.

Poczekać, aż rozlegnie się dźwiękowy sygnał potwierdzenia (kilka sekund).

4) Wcisnąć krótko wybrany przycisk do sterowania napędem na nowym pilocie.

#### Ważne

Programowanie pilotów Keytis io jest niemożliwe w następujących przypadkach:

- W pamięci pilota nie został zapisany klucz systemowy.
- Kilka odbiorników wchodzących w skład instalacji jest ustawionych na tryb programowania.
- Kilka pilotów jest ustawionych na tryb przekazania klucza lub programowania.

Nieprawidłowy przebieg programowania jest sygnalizowany przez serię szybkich sygnałów dźwiękowych i miganie pomarańczowej lampki kontrolnej na pilocie Keytis.

klucza systemowego lub jego zaprogramowanie, pilot, który jest

#### 8.4.Programowanie pilotów zdalnego sterowania z 3 przyciskami (Telis io, Telis Composio io, itd.)

#### 8.4.1. Funkcje przycisków pilota zdalnego sterowania z 3 przyciskami

|    | ٨                       | my                                                                                                    | V                        |
|----|-------------------------|----------------------------------------------------------------------------------------------------|--------------------------|
| FO | Całkowite otwarcie      | Stop                                                                                                    | Całkowite zamknięcie     |
| F1 | Całkowite otwarcie      | Jeżeli brama jest<br>zamknięta, otwarcie<br>umożliwiające<br>przejście pieszego<br>W przeciwnym razie<br>- zatrzymanie | Całkowite zamknięcie     |
| F2 | Oświetlenie<br>WŁĄCZONE |                                                                                                    | Oświetlenie<br>WYŁĄCZONE |
| F3 | Wyjście pom.            |                                                                                                    | Wyjście pom.             |

#### WŁĄCZÓNE 8.4.2. Programowanie za pomocą interfejsu programujacego - Rys. 32

#### W celu zaprogramowania dwukierunkowego pilota zdalnego sterowania io z 3 przyciskami (Telis io, Impresario Chronis io itd.), należy upewnić się,

że w pamięci pilota został zapisany klucz systemowy (patrz strona 16).

- Wcisnąć przycisk "PROG" (2 s) na interfejsie programującym. Na ekranie wyświetla się "F0".
- Nowe naciśnięcie na "PROG" umożliwia przejście do trybu programowania kolejnej funkcji.
- Nacisnąć na "PROG" z tyłu pilota zdalnego sterowania z 3 przyciskami w celu zaprogramowania funkcji.

Na ekranie wyświetla się "Add".

8.4.3. Programowanie przez odtworzenie ustawień już zaprogramowanego pilota jednokierunkowego z 3 przyciskami - Rys. 33

## 9.WYKASOWANIE PILOTÓW ZDALNEGO STEROWANIA I WSZYSTKICH USTAWIEŃ

#### 9.1. Indywidualne wykasowanie jednego z przycisków pilota zdalnego sterowania Keytis io lub Keygo io – Rys. 34

Czynność tę można wykonać:

- poprzez programowanie za pomocą interfejsu programującego.
   Programowanie przycisku już zaprogramowanego powoduje jego wykasowanie.
- poprzez bezpośrednie wykasowanie na pilocie (wyłącznie w przypadku pilotów Keytis io).

Wcisnąć jednocześnie przycisk "PROG" i PRZYCISK przeznaczony do wykasowania z pilota.

#### 9.2.Wykasowanie zaprogramowanych pilotów zdalnego sterowania - Rys. 35

Powoduje wykasowanie wszystkich zaprogramowanych pilotów oraz zapisanego klucza systemowego.

W przypadku pilotów Keytis io, należy powtórzyć procedurę bezpośredniego wykasowania opisaną powyżej dla wszystkich przycisków pilotów zaprogramowanych.

#### 9.3.Ponowne ustawianie ogólnych parametrów pilota zdalnego sterowania Keytis io - Rys. 36

Wcisnąć jednocześnie przyciski "PROG" i "KEY". Spowoduje to:

- ogólne wykasowanie zaprogramowanych ustawień (wszystkie przyciski),
- wykasowanie wszystkich parametrów pilota (patrz instrukcja pilota

Keytis io),

zmianę klucza systemowego zapisanego w pamięci pilota.

#### 9.4.Przywrócenie początkowych wartości wszystkich ustawień - Rys. 37

Wcisnąć przycisk "SET", przytrzymując go do momentu, aż lampka zgaśnie (7 s). Spowoduje to wykasowanie przyuczonych wartości i powrót do wartości domyślnych wszystkich parametrów.

## 10. ZABLOKOWANIE PRZYCISKÓW PROGRAMOWANIA - RYS. 38

#### Ostrzeżenie

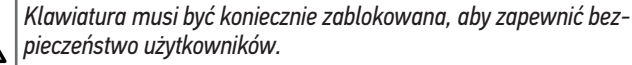

Nieprzestrzeganie tego zalecenia mogłoby spowodować poważne obrażenia ciała, na przykład przygniecenie przez bramę.

Pozwala zablokować możliwość programowania (regulacji położeń krańcowych, cyklu automatycznego przyuczenia, ustawiania parametrów).

Wcisnąć przyciski "SET", "+", "-":

- zacząć wciskanie od "SET".
- jednoczesne wciśnięcie przycisku "+"i "-" powinno nastąpić w ciągu kolejnych 2 s.

W celu rozpoczęcia programowania od nowa, należy powtórzyć tę samą procedurę.

Kiedy przyciski programowania są zablokowane, za 1. cyfrą wyświetla się kropka.

## **11. DIAGNOSTYKA**

#### 11.1. Wyświetlenie kodów działania

| Kod | Nazwa                                                                                        | Objaśnienia                                                                                                    |
|-----|----------------------------------------------------------------------------------------------|----------------------------------------------------------------------------------------------------|
| C1  | Oczekiwanie na sterowanie                                                                    |                                                                                                    |
| C2  | Otwarcie bramy                                                                               |                                                                                                    |
| С3  | Oczekiwanie na ponowne<br>zamknięcie bramy                                                   | Opóźnienie czasowe automatycznego<br>zamykania P02, P04 lub P05 w toku.                                                                                                    |
| C4  | Zamknięcie bramy                                                                             |                                                                                                    |
| C6  | Trwa wykrywanie w<br>obrębie zabezpieczenia<br>przez fotokomórkę                             | Informacja wyświetlana podczas stero-<br>wania ruchem lub wykonywania ruchu<br>przez bramę, gdy wejście zabezpiecze-                                                                                                   |
| C8  | Trwa wykrywanie w obrębie<br>zabezpieczenia z możliwo-<br>ścią programowania                 | nia jest aktywne.<br>Informacja jest wyświetlana dopóki<br>wejście zabezpieczenia jest aktywne.                                                                                                    |
| C9  | Trwa wykrywanie w obrę-<br>bie zabezpieczenia przez<br>awaryjne zatrzymanie                  |                                                                                                    |
| C12 | Ponowny impuls prądowy<br>aktywny                                                            | Ta informacja jest dostępna tylko w<br>skrzynkach sterowniczych Control Box<br>3S Axovia.                                                                                                    |
| C13 | Trwa autotest urządzenia<br>zabezpieczającego                                                | Informacja wyświetlana podczas<br>trwania autotestu urządzeń zabezpie-<br>czających.                                                                                                    |
| C14 | Wejście sterowania prze-<br>wodowego całkowitym<br>otwarciem stałe                           | Wskazuje, że wejście sterowania<br>przewodowego w trybie całkowitego<br>otwarcia jest stale aktywne (styk zwar-<br>ty). Polecenia sterowania z pilotów<br>radiowych są wtedy niedozwolone.                             |
| C15 | Wejście sterowania prze-<br>wodowego otwarciem<br>umożliwiającym przejście<br>pieszego stałe | Wskazuje, że wejście sterowania prze-<br>wodowego w trybie otwarcia umoż-<br>liwiającego przejście pieszego jest<br>stale aktywne (styk zwarty). Polecenia<br>sterowania z pilotów radiowych są<br>wtedy niedozwolone. |

#### PL

| C16 | Brak zezwolenia na przy-<br>uczenie fotokomórek BUS | Sprawdzić prawidłowe działanie fotoko-<br>mórek BUS (przewody, ustawienie itd.)             |
|-----|-----------------------------------------------------|---------------------------------------------------------------------------------------------|
| Cc1 | Zasilanie 9,6 V                                     | Informacja wyświetlana podczas<br>działania z zasilaniem przez zapasowy<br>akumulator 9,6 V |
| Cu1 | Zasilanie 24 V                                      | Informacja wyświetlana podczas<br>działania z zasilaniem przez zapasowy<br>akumulator 24 V  |

## 11.2. Wyświetlenie kodów programowania

| Kod | Nazwa                                                                                                    | Objaśnienia                                                                                                    |
|-----|----------------------------------------------------------------------------------------------------|----------------------------------------------------------------------------------------------------|
| HO  | Oczekiwanie na<br>regulację                                                                                              | Wciśnięcie przycisku "SET" i przytrzy-<br>manie przez 2 s powoduje uruchomienie<br>trybu przyuczenia.                                                                                                    |
| Hc1 | Oczekiwanie na regu-<br>lację + Zasilanie 9,6 V                                                                          | Informacja wyświetlana podczas<br>działania z zasilaniem przez zapasowy<br>akumulator 9,6 V                                                                                                    |
| Hu1 | Oczekiwanie na regu-<br>lację + Zasilanie 24 V                                                                           | Informacja wyświetlana podczas<br>działania z zasilaniem przez zapasowy<br>akumulator 24 V                                                                                                    |
| H1  | Oczekiwanie na rozpo-<br>częcie przyuczenia                                                                              | Wciśnięcie przycisku "OK" umożliwia<br>włączenie cyklu przyuczenia.<br>Wciśnięcie przycisków "+" lub "-"<br>umożliwia sterowanie napędem w trybie<br>wymuszonego działania.                                                                                                    |
| H2  | Tryb przyuczenia cyklu<br>otwierania w toku                                                                              |                                                                                                    |
| H4  | Tryb przyuczenia cyklu<br>zamykania w toku                                                                               |                                                                                                    |
| FO  | Oczekiwanie na za-<br>programowanie pilota<br>do działania w trybie<br>całkowitego otwarcia                              | Wciśnięcie przycisku pilota umożliwia<br>przyporządkowanie tego przycisku do<br>sterowania całkowitym otwarciem.<br>Ponowne wciśnięcie przycisku "PROG"<br>umożliwia przełączenie na tryb "ocze-<br>kiwania na zaprogramowanie pilota do<br>działania w trybie otwarcia umożliwiają-<br>cego przejście pieszego: F1". |
| F1  | Oczekiwanie na<br>zaprogramowanie<br>pilota do działania w<br>trybie otwarcia umoż-<br>liwiającego przejście<br>pieszego | Wciśnięcie przycisku pilota pozwala przy-<br>porządkować ten przycisk do sterowania<br>otwarciem umożliwiającym przejście<br>pieszego.<br>Ponowne wciśnięcie przycisku "PROG"<br>umożliwia przełączenie na tryb "oczeki-<br>wania na zaprogramowanie sterowania<br>niezależnym oświetleniem: F2".                     |
| F2  | Oczekiwanie na zapro-<br>gramowanie pilota do<br>sterowania niezależ-<br>nym oświetleniem                                | Wciśnięcie przycisku pilota umożliwia<br>przyporządkowanie tego przycisku do<br>sterowania niezależnym oświetleniem.<br>Ponowne wciśnięcie przycisku "PROG"<br>umożliwia przełączenie na tryb "oczeki-<br>wania na zaprogramowanie sterowania<br>wyjściem pomocniczym: F3".                                           |
| F3  | Oczekiwanie na zapro-<br>gramowanie pilota do<br>sterowania wyjściem<br>pomocniczym                                      | Wciśnięcie przycisku pilota umożliwia<br>przyporządkowanie tego przycisku do<br>sterowania wyjściem pomocniczym.<br>Ponowne wciśnięcie przycisku "PROG"<br>umożliwia przełączenie na tryb "ocze-<br>kiwania na zaprogramowanie pilota do<br>działania w trybie całkowitego otwarcia:<br>F0".                          |

## 11.3. Wyświetlenie kodów błędów i usterek

| Kod      | Nazwa                                                                                                    | Objaśnienia                                                                                                    | Co należy zrobić?                                                                                                    |
|----------|----------------------------------------------------------------------------------------------------|----------------------------------------------------------------------------------------------------|----------------------------------------------------------------------------------------------------|
| E1       | Usterka auto-<br>testu zabez-<br>pieczenia przez<br>fotokomórki                                                                    | Przebieg autotestu<br>fotokomórek nie jest<br>zadowalający.                                                                                                    | Sprawdzić, czy parametr<br>"P07" jest prawidłowo<br>ustawiony.<br>Sprawdzić okablowanie<br>fotokomórek.                                                                                                    |
| E2       | Usterka<br>autotestu<br>zabezpieczenia<br>z możliwością<br>programowa-<br>nia                                                      | Przebieg autotestu<br>wejścia zabezpie-<br>czeń z możliwością<br>programowania nie<br>jest zadowalający.                                                                                                    | Sprawdzić, czy parametr<br>"P09" jest prawidłowo<br>ustawiony.<br>Sprawdzić okablowanie<br>wejścia urządzeń zabez-<br>pieczających z możliwo-<br>ścią programowania.                                                                                                    |
| E4       | Wykrycie prze-<br>szkody przy<br>otwieraniu                                                                                        |                                                                                                    |                                                                                                    |
| E5       | Wykrycie prze-<br>szkody przy<br>zamykaniu                                                                                         |                                                                                                    |                                                                                                    |
| E6<br>E8 | Usterka zabez-<br>pieczenia przez<br>fotokomórkę<br>Usterka urzą-<br>dzeń zabez-<br>pieczających<br>z możliwością<br>programowania | Wykrywanie na<br>wejściu urządzeń za-<br>bezpieczających trwa<br>ponad 3 minuty.                                                                                                    | Sprawdzić, czy żadna<br>przeszkoda nie jest<br>wykrywana przez<br>fotokomórki lub listwę<br>czujnikową.<br>Sprawdzić, czy parametr<br>"P07" lub "P09" jest<br>prawidłowo ustawiony,<br>stosownie do urządzenia<br>podłączonego do wejścia<br>zabezpieczeń.<br>Sprawdzić okablowanie<br>urządzeń zabezpieczających.<br>W przypadku fotokomórek<br>sprawdzić ich prawidłowe<br>ustawienie. |
| E9       | Zabezpieczenie<br>termiczne                                                                                                    | Nastąpiło przejście<br>do trybu zabezpiecze-<br>nia termicznego                                                                                                    |                                                                                                    |
| E10      | Zabezpieczenie<br>napędu przed<br>zwarciem                                                                                         |                                                                                                    | Sprawdzić przewody<br>napędu.                                                                                                    |
| E11      | Zabezpie-<br>czenie przed<br>zwarciem przy<br>zasilaniu 24 V                                                                       | Zabezpieczenie przed<br>zwarciem wejść/<br>wyjść: brak działa-<br>nia produktu oraz<br>urządzeń zewnętrz-<br>nych podłączonych<br>do zacisków od 21 do<br>26 (pomarańczowe<br>światło, fotokomórki<br>(z wyjątkiem BUS),<br>klawiatura kodowa) | Sprawdzić przewody,<br>a następnie odłączyć<br>zasilanie sieciowe na 10<br>sekund.<br>Przypomnienie: maksy-<br>malny pobór prądu przez<br>urządzenia dodatkowe =<br>1,2 A                                                                                                    |
| E12      | Usterka sprzę-<br>tu elektronicz-<br>nego                                                                                          | Wyniki automatycz-<br>nych testów urządzeń<br>są niezadowalające                                                                                                    | Wysłać polecenie prze-<br>sunięcia bramy. Jeżeli<br>usterka nadal występuje,<br>skontaktować się z Somfy.                                                                                                    |
| E13      | Błąd zasila-<br>nia urządzeń<br>dodatkowych                                                                                        | Zasilanie urządzeń<br>dodatkowych zostało<br>przerwane wskutek<br>przeciążenia (zbyt<br>duży pobór prądu)                                                                                                    | Przypomnienie: maksy-<br>malny pobór prądu przez<br>urządzenia dodatkowe =<br>1,2 Å<br>Sprawdzić zużycie energii<br>przez podłączone urzą-<br>dzenia dodatkowe.<br>Jeżeli P07 = 4, sprawdzić,<br>czy mostek między zaciska-<br>mi 23 i 24 został usunietv.                                                                                                    |

| E14 | Wykrycie<br>włamania                                                                              | Funkcja generowania<br>ponownego impulsu<br>prądowego | Zwykłe działanie (próba<br>włamania, generowanie<br>ponownego impulsu<br>prądowego)                                |
|-----|---------------------------------------------------------------------------------------------------|-------------------------------------------------------|----------------------------------------------------------------------------------------------------|
| E15 | Usterka przy<br>pierwszym<br>podłączeniu<br>zasilania<br>skrzynki przez<br>akumulator<br>zapasowy |                                                       | Odłączyć akumulator<br>zapasowy i podłączyć<br>skrzynkę do sieci przy<br>podłączaniu zasilania po<br>raz pierwszy. |

W przypadku innych kodów błędów lub usterek należy skontaktować się z Somfy.

#### 11.4. Dostęp do zapisanych danych - Rys. 30

Aby uzyskać dostęp do zapisanych danych, należy wybrać parametr "Ud", następnie nacisnąć na "OK".

| Kod        |                                                                                                | Nazwa                                                                                                    |
|------------|------------------------------------------------------------------------------------------------|----------------------------------------------------------------------------------------------------|
| U0 do U1   | Licznik cykli<br>całkowitego<br>otwarcia                                                       | wartość całkowita [Setki tysięcy<br>- dziesiątki tysięcy - tysiące] [setki -<br>dziesiątki -jednostki]         |
| U2 do U3   |                                                                                                | od ostatniego przyuczenia [Setki<br>tysięcy - dziesiątki tysięcy - tysiące]<br>[setki - dziesiątki -jednostki] |
| U6 do U7   | Licznik cykli z<br>wykryciem prze-<br>szkody                                                   | wartość całkowita [Setki tysięcy<br>- dziesiątki tysięcy - tysiące] [setki -<br>dziesiątki -jednostki]         |
| U8 do U9   | _                                                                                              | od ostatniego przyuczenia [Setki<br>tysięcy - dziesiątki tysięcy - tysiące]<br>[setki - dziesiątki -jednostki] |
| U12 do U13 | Licznik cykli całkowitego otwarcia                                                             |                                                                                                    |
| U14 do U15 | Licznik cykli związanych z regulacją                                                           |                                                                                                    |
| U20        | Liczba zaprogramowanych pilotów do sterowania całko-<br>witym otwarciem                        |                                                                                                    |
| U21        | Liczba zaprogramowanych pilotów do sterowania otwar-<br>ciem umożliwiającym przejście pieszego |                                                                                                    |
| U22        | Liczba zaprogramowanych pilotów do sterowania nieza-<br>leżnym oświetleniem                    |                                                                                                    |
| U23        | Liczba zaprogramowanych pilotów do sterowania wyj-<br>ściem pomocniczym                        |                                                                                                    |
| U24        | 0 = brak obecnego klucza systemowego , 1 = klucz<br>systemowy obecny                           |                                                                                                    |
| d0 do d9   | Historia 10 ostatnich usterek (d0 najnowsze – d9 najstarsze)                                   |                                                                                                    |
| dd         | Wykasowanie historii usterek: naciskać na "OK" przez 7 s.                                      |                                                                                                    |

## **12. DANE TECHNICZNE**

| OGÓLNE DANE TECHNICZNE              |                                                                                       |                                                                                                    |  |
|-------------------------------------|---------------------------------------------------------------------------------------|----------------------------------------------------------------------------------------------------|--|
| Zasilanie sieciowe                  |                                                                                       | 220-230 V - 50/60 Hz                                                                                             |  |
| Maks. zużycie energii               |                                                                                       | 800 W (z oświetleniem niezależnym<br>500 W)                                                                      |  |
| Interfejs programujący              |                                                                                       | 7 przycisków - wyświetlacz 3-zna-<br>kowy LCD                                                                    |  |
| Warunki klimatyczne eksploatacji    |                                                                                       | – 20 ° C / + 60 ° C – IP 44                                                                                      |  |
| Częstotliwość radiowa               |                                                                                       | ))) 868 - 870 MHz<br>< 25 mW                                                                                     |  |
| Liczba kanałów                      | Jednokierun-<br>kowe elementy<br>sterujące (Keygo<br>io, Situo io,)                   | Całkowite otwarcie/otwarcie umoż-<br>liwiające przejście pieszego: 30<br>Oświetlenie: 4<br>Wyjście pomocnicze: 4 |  |
| mozuwych do<br>zaprogramo-<br>wania | Dwukierunkowe<br>elementy stero-<br>wania (Keytis io,<br>Telis io, Compo-<br>sio io,) | Nieograniczona ilość                                                                                             |  |

|                                                          | POŁĄC                      | ZENIA                                                                                                    |
|----------------------------------------------------------|----------------------------|----------------------------------------------------------------------------------------------------|
|                                                          | Тур                        | Suchy styk: NZ                                                                                                    |
| Wejście bezpie-<br>czeństwa                              | Kompatybilność             | Fotokomórki TX/RX - Fotokomórki<br>Bus - Fotokomórka odblaskowa<br>- Listwa czujnikowa na wyjściu<br>suchego styku                                                                              |
| Wejście sterowan                                         | ia przewodowego            | Suchy styk: NO                                                                                                    |
| Wyjście niezależn                                        | ego oświetlenia            | 230 V - 500 W (wyłącznie halogen<br>lub żarówka)                                                                                                    |
| Wyjście pomarań                                          | czowego światła            | 24 V - 15 W z wbudowanym ste-<br>rownikiem migania                                                                                                    |
| Wyjście zasilania                                        | 24 V sterowane             | Tak: do możliwego autotestu foto-<br>komórek TX/RX                                                                                                    |
| Wyjście testu wej<br>zabezpieczającycł                   | ścia urządzeń<br>1         | Tak: do możliwego autotestu<br>fotokomórki odblaskowej lub listwy<br>czujnikowej                                                                                                    |
| Wyjście zasilania<br>kowych                              | urządzeń dodat-            | 24 V - 1,2 A maks.                                                                                                    |
| Wejście niezależn                                        | ej anteny                  | Tak                                                                                                    |
| Ma:4a:aa                                                 |                            | Tak                                                                                                    |
| wego akumu-<br>latora                                    | Czas pracy                 | 24 godziny; 3 cykle zależnie od<br>rodzaju bramy                                                                                                    |
|                                                          | Czas ładowania             | 48 godz.                                                                                                    |
|                                                          | DZIAŁ                      | ANIE                                                                                                    |
| Tryb wymuszoneg                                          | go działania               | Przez wciśnięcie przycisku stero-<br>wania napędem                                                                                                    |
| Niezależne sterov<br>niem                                | vanie oświetle-            | Tak                                                                                                    |
| Opóźnienie wyłączenia oświetlenia<br>(po ruchu bramy)    |                            | Z możliwością programowania: od<br>0 do 600 s                                                                                                    |
| Tryb automatycznego zamykania                            |                            | Tak: opóźnienie ponownego za-<br>mknięcia z możliwością zaprogra-<br>mowania w zakresie od 0 s do 255<br>min                                                                                    |
| Wcześniejsze osti<br>pomarańczowe św                     | rzeżenie przez<br>wiatło   | Z możliwością programowania: z<br>wcześniejszym ostrzeżeniem (czas<br>ciągłego wyświetlania 2 s) lub bez                                                                                        |
| Działanie wej-<br>ścia zabezpie-                         | Przy zamykaniu             | Z możliwością programowania:<br>zatrzymanie – częściowe ponowne<br>otwarcie – całkowite ponowne<br>otwarcie                                                                                     |
| CZETIIG                                                  | Przed otwarciem<br>(ADMAP) | Z możliwością programowania: nie<br>działa lub brak zezwolenia na ruch                                                                                                    |
| Sterowanie częśc                                         | iowym otwarciem            | Tak: całkowite otwarcie skrzydła napędzanego przez M1                                                                                                    |
| Stopniowy rozruc                                         | h                          | Tak                                                                                                    |
| Prędkość otwierania                                      |                            | Z możliwością programowania: 10<br>możliwych wartości                                                                                                    |
| Prędkość zamyka                                          | inia                       | Z możliwością programowania: 10<br>możliwych wartości                                                                                                    |
| Prędkość osiągani<br>zamknięcia                          | a położenia                | Z możliwością programowania: 5<br>możliwych wartości                                                                                                    |
| Dociśnięcie – zwolnienie zamka<br>elektromagnetycznego   |                            | Z możliwością programowania:<br>aktywne – nieaktywne                                                                                                    |
| Przytrzymanie bramy w położeniu<br>otwartym / zamkniętym |                            | Poprzez impuls prądowy w razie<br>wykrycia otwierania / zamykania<br>(Wyłącznie w skrzynkach sterowni-<br>czych Control Box 3S Axovia)                                                          |
| Przesunięcie skrz                                        | ydeł                       | Z możliwością programowania                                                                                                    |
| Diagnostyka                                              |                            | Zapis i przeglądanie danych: licznik<br>cykli, licznik cykli z wykryciem<br>przeszkody, liczba kanałów radio-<br>wych zapisanych w pamięci, historia<br>10 ostatnio zarejestrowanych<br>usterek |
|                                                          |                            |                                                                                                    |

## A KÉZIKÖNYV LEFORDÍTOTT VÁLTOZATA

## **TARTALOMJEGYZÉK**

| 1. | Biztonsági előírások                                                       | 1 |
|----|----------------------------------------------------------------------------|---|
|    | 1.1. Vigyázat! - Fontos biztonsági utasítások                              | 1 |
|    | 1.2. Bevezetés                                                             | 1 |
|    | 1.3. Előzetes ellenőrzések                                                 | 2 |
|    | 1.4. Elektromos rendszer                                                   | 2 |
|    | 1.5. Ruházattal kapcsolatos óvintézkedések                                 | 2 |
|    | 1.6. Beszereléssel kapcsolatos biztonsági előírások                        | 2 |
|    | 1.7. Szabályozás                                                           | 2 |
|    | 1.8. Vevőszolgálat                                                         | 2 |
| 2. | A termék leírása                                                           | 3 |
|    | 2.1. A termék részei – 1. ábra                                             | 3 |
|    | 2.2. Alkalmazási terület                                                   | 3 |
|    | 2.3. Méretek – 2. ábra                                                     | 3 |
|    | 2.4. A felhasználói felület bemutatása                                     | 3 |
| 3. | Beszerelés                                                                 | 3 |
|    | 3.1. A szekrény rögzítése – 3. ábra                                        | 3 |
|    | 3.2. Motorok vezetékezése – 4. ábra                                        | 3 |
|    | 3.3. Csatlakoztatás a hálózatra – 4. ábra                                  | 3 |
| 4. | Gvors üzembe helvezés                                                      | 3 |
|    | 4.1. A motorok bekötésének és a kapuszárnyak nyitási irányának ellenőrzése | 3 |
|    | 4.2. Keygo io távirányítók memorizálása a teljes nyitás működési módhoz    | 4 |
|    | 4.3. Tanulás                                                               | 4 |
| 5. | Próbaüzem                                                                  | 4 |
|    | 5.1. A távirányítók használata – 8. ábra                                   | 4 |
|    | 5.2. Akadályérzékelés funkció működése                                     | 4 |
|    | 5.3. A fotocellák működése                                                 | 4 |
|    | 5.4. Védelem a behatolás vagy nagy erejű szél ellen                        | 4 |
|    | 5.5. Speciális funkciók                                                    | 4 |
|    | 5.6. A felhasználók betanítása                                             | 4 |

| 6. | Perifériák csatlakoztatása<br>6.1. Általános bekötési rajz – 9. ábra<br>6.2. Tartozékok bemutatása                                                                                                    | <b>4</b><br>5                     |
|----|----------------------------------------------------------------------------------------------------|-----------------------------------|
| 7. | Haladó beállítás         7.1. Navigáció a paraméterlistában         7.2. A paraméterek értékének kijelzése         7.3. Különböző paraméterek jelentése                                                                                                    | 5<br>5<br>5<br>6                  |
| 8. | Távirányítók programozása<br>8.1. Általános információk<br>8.2. Keygo io távirányítók memorizálása<br>8.3. Keytis io távirányítók memorizálása<br>8.4. A 3 gombos távirányítók memorizálása (Telis io, Telis Composio io stb.)                                                     | <b>8</b><br>9<br>9<br>10          |
| 9. | Távirányítók és beállítások törlése<br>9.1. A Keytis io vagy Keygo io távirányító egyetlen gombjának törlése<br>9.2. Tárolt távirányítók törlése – 36. ábra<br>9.3. A Keytis io távirányító általános visszaállítása – 37. ábra<br>9.4. Minden beállítás visszaállítása – 38. ábra | <b>10</b><br>10<br>10<br>10<br>10 |
| 10 | . Programozógombok lezárása – 39. ábra                                                                                                    | 10                                |
| 11 | <ul> <li>Hibaelhárítás</li> <li>11.1.Működési kódok kijelzése</li> <li>11.2.Programozási kódok megjelenítése</li> <li>11.3.Hibakódok kijelzése</li> <li>11.4.Hozzáférés a tárolt adatokhoz – 30. ábra</li> </ul>                                                                   | <b>10</b><br>10<br>11<br>11<br>12 |
| 12 | . Műszaki adatok                                                                                                    | 12                                |
|    |                                                                                                    |                                   |

## **ÁLTALÁNOSSÁGOK**

#### Biztonsági előírások Veszélv

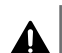

Olyan veszélyt jelez, amely azonnali halált vagy súlyos sérüléseket eredményez.

## Figyelmeztetés

lolyan veszélyt jelez, amely halált vagy súlyos sérüléseket eredményezhet.

Viavázat

Olyan veszélyt jelez, amely könnyű vagy közepesen súlyos sérüléseket eredményezhet.

#### Figyelem

Olyan veszélyt jelez, amely a termék sérüléséhez vagy tönkremeneteléhez vezethet.

## **1.BIZTONSÁGI ELŐÍRÁSOK**

## **A** VESZÉLY

A motoros működtetőrendszer beszerelését kizárólag lakások motorizálásában és automatizálásában jártas szakemberek végezhetik el, az üzembe helyezés országában érvényes előírásoknak megfelelően. Ezenfelül követnie kell a jelen kézikönyv utasításait a telepítés teljes végrehajtása során.

Az utasítások be nem tartása súlyos személyi sérülésekkel járhat, például a kapu általi összezúzás következtében.

#### 1.1.Vigyázat! - Fontos biztonsági utasítások

#### **FIGYELMEZTETÉS**

A személyek biztonsága érdekében fontos betartani az összes utasítást, mert a helytelen felszerelés súlyos sérüléseket okozhat. Őrizze meg a használati utasítást.

A telepítést végző szakembernek az összes felhasználót be kell tanítania a motoros működtetőrendszer használati útmutatónak biztonságos használata megfelelő, érdekében.

A telepítési és használati kézikönyvet át kell adni a végfelhasználónak. A telepítést végző szakembernek egyértelműen el kell magyaráznia a végfelhasználónak, hogy a motoros működtetőrendszer telepítését, beállítását és karbantartását a lakások motorizálásában és automatizálásában jártas szakembernek kell elvégeznie.

#### 1.2.Bevezetés

#### 1.2.1. Fontos információk

A termék egy vezérlőszekrény, amely szárnyas kapukhoz alkalmazható az EN 60335-2-103 szabvány által előírt lakossági felhasználás esetén, mely szabványnak a termék megfelel. Ezen utasítások célja az említett szabvány követelményeinek teljesítése, valamint a tárgyi és személyi biztonság garantálása. Az EN 60335-2-103 szabvány követelményeinek teljesítése érdekében, a terméket feltétlenül Somfy motorral kell felszerelni. A motoros működtetőrendszer az egységet jelöli.

#### A FIGYELMEZTETÉS

A termék jelen útmutatóban leírt alkalmazási területtől eltérő használata tilos (lásd a használati útmutató "Alkalmazási terület" bekezdését).

Tilos a Somfy ajánlásával nem rendelkező tartozékokat vagy alkatrészeket használni – ebben az esetben a személyek biztonsága nem garantált.

A Somfy nem vállal felelősséget a jelen kézikönyv utasításainak be nem tartásából adódó károkért.

Ha a motoros működtetőrendszer telepítése során kétségei támadnak, illetve ha kiegészítő információkat szeretne, látogasson el a www.somfy.com internetes oldalra.

Ezek az utasítások a szabványok vagy a motoros működtetőrendszer változtatása esetén módosulhatnak.

#### 1.3.Előzetes ellenőrzések

#### 1.3.1. A telepítés környezete

#### 

Ügyeljen, hogy a motoros működtetőrendszert ne érje vízsugár.

Ne telepítse a motoros működtetőrendszert robbanásveszélyes környezetbe.

Ellenőrizze, hogy a motoros működtetőrendszeren feltüntetett hőmérsékleti tartomány megfelel-e a beszerelési helynek.

#### 1.3.2. A működtetni kívánt kapu állapota

Lásd a Somfy motor biztonsági előírásait.

#### 1.4. Elektromos rendszer

#### **VESZÉLY**

Az elektromos táplálás kialakításának meg kell felelnie a motoros működtetőrendszer telepítési országában érvényben lévő szabványoknak, és azt szakképzett személynek kell elkészítenie.

Az elektromos vezetékről kizárólag a motoros működtetőrendszer működtethető és azt a következő védőelemekkel kell ellátni:

- 10 A-es biztosíték vagy kismegszakító,
- differenciál védőberendezés (30 mA).

A tápláláson olyan megszakítórendszert kell kialakítani, amely az összes pólust megszakítja.

Az időjárási hatásoknak kitett alacsony feszültségű kábeleknek legalább H07RN-F típusúaknak kell lenniük.

Ajánlott villámhárító berendezés beszerelése (max. maradékfeszültség: 2 kV).

#### 1.4.1. Kábelek átvezetése

#### **VESZÉLY**

A föld alatt elvezetett kábeleket olyan védőcsővel kell ellátni, amelynek átmérője lehetővé teszi a motorkábel és a tartozékok kábeleinek átvezetését.

Nem föld alatt vezetett kábelek esetén olyan kábelvezetőt használjon, amely alkalmas arra, hogy járművek

haladjanak át rajta (hiv. szám: 2400484).

#### 1.5. Ruházattal kapcsolatos óvintézkedések

#### **A** FIGYELMEZTETÉS

A beszerelés alatt ne viseljen semmilyen ékszert (karkötő, nyaklánc stb.).

A kezelési, fúrási és hegesztési műveletek során viseljen megfelelő védőeszközöket (védőszemüveg, kesztyű, fültok stb.).

#### 1.6.Beszereléssel kapcsolatos biztonsági előírások

#### **A** VESZÉLY

Ne csatlakoztassa a motoros működtetőrendszert áramforráshoz (azaz hálózatra vagy akkumulátorhoz) a telepítés befejezése előtt.

#### 🕂 FIGYELMEZTETÉS

Szigorúan tilos a készlethez tartozó elemeket módosítani vagy a jelen kézikönyvben nem szereplő kiegészítő elemeket alkalmazni.

Figyeljen a mozgó kapura és tartson távol minden személyt, amíg a telepítés be nem fejeződik.

Ne használjon öntapadó szalagokat a motoros működtetőrendszer rögzítéséhez.

#### 

Minden fix vezérlőberendezést legalább 1,5 m-es magasságba telepítsen, a kapu közelébe, de a mozgó részektől távol.

Atelepítés után ellenőrizze, hogy a motoros működtetőrendszer irányt vált-e, amikor a kapu a kapuszárny magasságának felénél elhelyezett 50 mm magasságú tárggyal találkozik.

#### **A** FIGYELMEZTETÉS

Automatikus üzemmódban történő működés vagy látótéren kívüli vezérlés esetén feltétlenül fotocellákat kell felszerelni.

Automatikus módban működő motoros működtetőrendszer az, amely legalább az egyik irányban a felhasználó szándékos aktiválása nélkül működik.

Automatikus módban történő működtetés esetén vagy ha a kapu közútra nyílik, a motoros működtetőrendszer üzembe helyezési országának előírásai alapján narancssárga jelzőfény telepítésére lehet szükség.

#### 1.7.Szabályozás

A Somfy kijelenti, hogy a jelen utasításokban bemutatott termék az utasításokban leírtak szerint történő használat esetén megfelel a vonatkozó európai irányelvek alapvető követelményeinek és különösen a gépekkel foglalkozó 2006/42/EK irányelvnek és a rádióberendezésekkel foglalkozó 2014/53/EU irányelvnek.

A CE megfelelőségi nyilatkozat teljes szövege elérhető a következő internetes címen: www.somfy.com/ce. Antoine CREZE, szabályozási felelős, Cluses

#### 1.8.Vevőszolgálat

Előfordulhat, hogy a motoros működtetőrendszer telepítése során nehézségekbe ütközik vagy kérdései merülnek fel.

Ilyen esetekben forduljon hozzánk bizalommal, szakembereink a rendelkezésére állnak.

Internet: www.somfy.com

## HU 2.A TERMÉK BEMUTATÁSA

### 2.1.A termék részei – 1. ábra

| Jelzés | Megnevezés                                                        |  |
|--------|-------------------------------------------------------------------|--|
| 1      | Programozófelület                                                 |  |
| 2      | Kivehető sorkapcsok                                               |  |
| 3      | Burkolat                                                          |  |
| 4      | Csavarok a burkolathoz                                            |  |
| 5      | Távirányítók*                                                     |  |
| 6      | Kábelkapocs                                                       |  |
| 7      | Csavarok a kábelkapcsokhoz                                        |  |
| 8      | Antenna                                                           |  |
| 9      | Világítás 230 V-os kimenetének olvadóbiztosítéka (250 V /<br>5 A) |  |
| 10     | Tartalék biztosíték (250 V / 5 A)                                 |  |
|        |                                                                   |  |

\* a távirányítók száma a csomagtól függően változhat.

### 2.2.Alkalmazási terület

A CONTROL BOX 3S vezérlőszekrény a kapuk nyitását és zárását végző egy vagy két 24 V-os Somfy motor kezelésére alkalmas.

## 2.3.Méretek – 2. ábra

#### 2.4. Vezérlőegység bemutatása

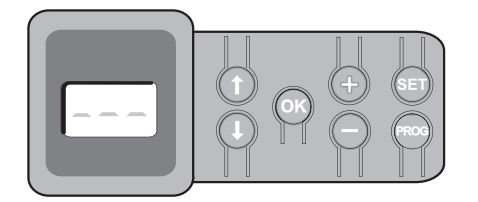

#### 2.4.1. Három számjegyes LCD kijelző

Paraméterek, (működési, program-, hiba-) kódok megjelenítése és mentett adatok kijelzése.

Paraméterértékek megjelenítése:

- világító = kiválasztott / automatikusan beállított érték
- villogó = a paraméter választható értéke

#### 2.4.2. A gombok funkciója

| Gomb | Funkció                                                                                                    |
|------|----------------------------------------------------------------------------------------------------|
|      | Navigáció a paraméterek és kódok listájában:<br>• rövid lenyomás = léptetés paraméterről paraméterre<br>• lenyomva tartás = a paraméterek gyors léptetése                                                                     |
| ОК   | <ul> <li>Tanulás indítása</li> <li>Kiválasztott paraméter érvényesítése</li> <li>Paraméter értékének érvényesítése</li> </ul>                                                                                                 |
| +    | Paraméter értékének módosítása:<br>• rövid lenyomás = léptetés értékről értékre<br>• lenyomva tartás = az értékek gyors léptetése<br>A kényszerített üzemmód használata                                                       |
| SET  | <ul> <li>0,5 mp-es megnyomás: belépés és kilépés a paraméterek menüjéből</li> <li>2 mp-es megnyomás: tanulás indítása</li> <li>7 mp-es megnyomás: a tanulás és a paraméterek törlése</li> <li>Tanulás megszakítása</li> </ul> |
| PROG | <ul> <li>2 mp-es megnyomás: távirányítók tárolása</li> <li>7 mp-es megnyomás: az összes távirányító törlése</li> </ul>                                                                                                    |

## 3.1.A szekrény rögzítése – 3. ábra

#### Figyelem

- Telepítse a vezérlőszekrényt vízszintes helyzetben.

   Ne módosítsa az antenna helyzetét.
- A vezérlőszekrényt a motorokkal összekötő vezetékek megengedett maximális hossza 20 m. A vezérlőszekrényt a földtől számítva legalább 40 cm magasságban kell telepíteni. A tartóelem típusának megfelelő csavarokat kell használni.
- **1)** Jelölje meg a vezérlőszekrény alján a tartóelem rögzítési pontjait. Ellenőrizze, hogy a vezérlőszekrény vízszintesen áll-e.
- **2)** Fúrja ki a tartóelemet.
- **3)** Rögzítse a vezérlőszekrényt.
- A vezérlőszekrény bezárása előtt ellenőrizze, hogy a tömítést megfelelően felszerelte-e.

#### 3.2. Motorok vezetékezése – 4. ábra

- Az M1 annak a motornak a jelölése, amely az elsőként nyíló és utolsóként záródó kapuszárnyra van szerelve.
- Az elsőként nyíló és utolsóként záródó kapuszárny motorjának vezetékeit az M1 csatlakozóra (a 11-es és 12-es csatlakozópontra) kösse.
- A másik motort az M2 csatlakozóra (a 14-es és 15-ös csatlakozópontra) kösse.
- 3) Kizárólag az Ixengo motorok esetén az M1 végállását (fehér vezeték) a 13-as csatlakozópontra, az M2 végállását (fehér vezeték) pedig a 16-os csatlakozópontra kösse.

#### 3.3.Csatlakoztatás a hálózatra – 4. ábra | Figyelmeztetés

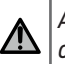

A 230 V-os tápkábel rögzítéséhez használja a mellékelt kábelkapcsokat.

A biztosíték csak a 230 V-os zónavilágítást védi le.

Az esetleges kihúzódás esetére a földkábelnek mindig hosszabbnak kell lennie a fázisnál és a nullvezetőnél.

Ha I. osztályú zónavilágítást kíván csatlakoztatni, földelje a vezérlőszekrényt (3-as vagy 4-es csatlakozópont).

Csatlakoztassa a vezérlőszekrény 1-es és 2-es csatlakozópontjait a 230 V-os hálózatra.

## 4.GYORS ÜZEMBE HELYEZÉS

4.1.A motorok bekötésének és a kapuszárnyak nyitási irányának ellenőrzése – 5. ábra | Figyelmeztetés

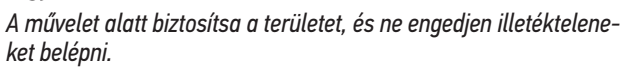

- 1) Állítsa kézzel a kapuszárnyakat félig nyitott helyzetbe, majd reteszelje a motorokat.
- 2) Indítsa el a motorokat a "+" vagy "-" gomb hosszú megnyomásával.
   A "+" gomb először az M1 motorral, majd az M2 motorral vezérelt kapuszárnyat nyitja.
  - A "-" gomb először az M2 motorral, majd az M1 motorral vezérelt kapuszárnyat zárja.
- 3) Ha az M1 és/vagy M2 által vezérelt kapuszárny mozgása nem megfelelő, cserélje fel az M1 11-es és 12-es csatlakozópontra kötött vezetékeit és/vagy az M2 14-es és 15-ös csatlakozópontra kötött vezetékeit.

#### 4.2.Keygo io távirányítók memorizálása a teljes nyitás működési módhoz – 6. ábra

- A Keytis io típusú kétirányú távirányítók memorizálásához lásd a "Keytis io távirányítók memorizálása" című részt.
- Amennyiben a műveletet egy már tárolt csatornán végzi el, az adott csatorna törlődik.
- Nyomja meg és tartsa lenyomva a "PROG" gombot (2 mp-ig). A kijelzőn megjelenik a következő: "FO".
- Nyomja meg egyidejűleg a távirányító jobb szélső és bal szélső gombjait.

A távirányító visszajelző lámpája villog.

 Nyomja meg a távirányító gombját a kapu teljes nyitásához. A kijelzőn megjelenik a következő: "Add".

#### 4.3.Tanulás

A tanulás során beállítható a kapuszárnyak pályája, a motornyomaték és az eltolódás záráskor.

#### 4.3.1. Tanulás üzemmód indítása – 7. ábra

- ( A kapuszárnyaknak közbenső helyzetben kell lenniük.
- 1) Nyomja meg a "SET" gombot (tartsa lenyomva 2 mp-ig).

Ha a kijelzőn megjelenik a "H1" jelzés, engedje el a gombot.

- Az Ixengo L 24V telepítése esetén a motorok végállásainak beállításához olvassa el a motor telepítési kézikönyvét, mielőtt áttér a 2) szakaszra.
- A tanulás indításához nyomja meg az "OK" gombot. A kapu két teljes nyitás–zárás ciklust hajt végre.

Ha a tanulás sikeres, a kijelzőn a "C1" jelzés látható.

Ha a tanulási ciklus eredménye nem megfelelő, a kijelzőn a "H0" jelzés látható.

A tanulás üzemmód bármikor elérhető a tanulási ciklus befejeződése után is, amikor a kijelzőn a "C1" jelzés látható.

A tanulás megszakítása a következő módokon lehetséges:

- biztonsági nyitás aktiválása (fotocella stb.)
- műszaki hiba (hővédelem stb.)
- vezérlőgomb megnyomása (vezérlőszekrény kezelőfelülete, tárolt távirányító, bekötött vezérlőegység stb.).

Megszakítás esetén a kijelzőn a "H0" jelzés látható, és a vezérlőszekrény visszaáll "Várakozás beállításra" üzemmódba.

"Várakozás beállításra" módban a rádiófrekvenciák és a kapu mozgási sebessége nagyon korlátozott. Ez az üzemmód csak a beszerelés során használatos. A kapu normál használatának megkezdéséhez mindenképpen el kell végezni egy sikeres tanulási ciklust.

A tanulás alatt, leállított kapu mellett a "SET" gomb megnyomásával kiléphet a tanulás üzemmódból.

∧ | *Figyelem* 

 $\Delta|_{Axovia}$  200, P>100kg : P19=5

#### Figyelmeztetés

A telepítés végén feltétlenül ellenőrizze, hogy az akadályérzékelés megfelel-e az EN 12 453 szabvány "A" mellékletének.

## 5.PRÓBAÜZEM

## 5.1.A távirányítók használata – 8. ábra

Alapértelmezett léptetési működési mód (P01=0)

### 5.2.Akadályérzékelés funkció működése

Akadály érzékelése nyitáskor = leállás + visszazárás.

Akadály érzékelése záráskor = leállás + teljes visszanyitás.

#### 5.3.A fotocellák működése

A potenciálmentes (fotocellák számára fenntartott) érintkezőhöz csatlakoztatott fotocella (23-24. csatlakozópont), "biztonsági nyitás fotocellák esetén" paraméter értéke P07 = 1.

- Fotocellák takarása nyitott kapunál = a kapu mozgása letiltva mindaddig, amíg a berendezés önműködő biztonsági módba nem vált (3 perc után).
- Fotocellák takarása nyitáskor = a fotocellák állapotának figyelmen kívül hagyása, a kapu folytatja a mozgást.
- Fotocellák takarása záráskor = a kapu leáll és teljesen visszanyílik.

#### 5.4. Védelem a behatolás vagy nagy erejű szél ellen

(i) Kizárólag a Control Box 3S Axovia io vezérlőszekrények esetén.

A kapu zárt vagy nyitott helyzetben tartása behatolási kísérlet vagy nagy erejű szél esetén áram újrabetáplálása útján.

#### 5.5.Speciális funkciók

Lásd a kezelési kézikönyvet.

#### 5.6.A felhasználók betanítása

Tanítsa be az összes felhasználót a motoros működtetésű kapu biztonságos használatára (standard használat és kioldási elv) és a kötelező periodikus ellenőrzésekre vonatkozóan.

## 6.TARTOZÉKOK CSATLAKOZTATÁSA

#### 6.1.Általános bekötési rajz – 9. ábra

|    | Csatlakozópontok | Csatlakozás               | Megjegyzés                                                        |
|----|------------------|---------------------------|-------------------------------------------------------------------|
| 1  | L                | 230 V tápfeszültség       |                                                                   |
| 2  | Ν                |                           |                                                                   |
| 3  |                  | Földelés                  |                                                                   |
| 4  |                  |                           |                                                                   |
| 5  | Ν                | Világítás kimenete,       | 500 W max.                                                        |
| 6  | L                | 230 V                     | teljesítmény<br>5 A-es késleltetett<br>biztosítékkal védve        |
| 7  | Érintkező        | Segédérintkező            | 24 V, max. 2                                                      |
| 8  | Közös            | kimenete                  | A, biztonsági<br>törpefeszültségű<br>potenciálmentes<br>érintkező |
| 9  | 0 V              | Kisfeszültségű            | 9 V esetén csökkentett                                            |
| 10 | 9 V              | tápbemenet, 9 V           | működési mód                                                      |
| 11 | +                | 1. motor                  |                                                                   |
| 12 | -                |                           |                                                                   |
| 13 | Végállás         | Csak Ixengo esetén        |                                                                   |
| 14 | +                | 2. motor                  |                                                                   |
| 15 | -                |                           |                                                                   |
| 16 | Végállás         | Csak Ixengo esetén        |                                                                   |
| 17 | 24 V - 15 W      | Narancssárga              |                                                                   |
| 18 | 0 V              | jelzőfény 24 V -<br>15 W  |                                                                   |
| 19 | 24 V             | 24 V tápfeszültség,       | Minden kimenetnél                                                 |
| 20 | 0 V              | tartozékok                | max. 1,2 A az összes<br>tartozékhoz                               |
| 21 | 24 V             | Biztonsági                | Folyamatos (önteszt                                               |
| 22 | 0 V              | berendezesek<br>táplálása | nincs kivalasztva),<br>irányított (önteszt<br>kiválasztva)        |

|    | Csatlakozópontok | Csatlakozás                                  | Megjegyzés                                                                |
|----|------------------|----------------------------------------------|---------------------------------------------------------------------------|
| 23 | Közös            | 1. biztonsági                                | RX vevő fotocella                                                         |
| 24 | Érintkező        | bejárat - Fotocella                          | csatlakoztatásához<br>Kompatibilis sín (lásd a<br>paraméterek táblázatát) |
| 25 | +                | 24 V-os vagy 12                              | Programozható (P17                                                        |
| 26 | -                | V-os zárkimenet                              | paraméter)                                                                |
| 27 | Közös            | 2. biztonsági                                |                                                                           |
| 28 | Érintkező        | bejárat – beállítható                        |                                                                           |
| 29 | Érintkező        | Kimenet, biztonsági<br>teszt                 |                                                                           |
| 30 | Érintkező        | TELJES /<br>SZEMÉLYBEJÁRÓ<br>parancs bemenet | Programozható TELJES<br>/ NYITÁS ciklus                                   |
| 31 | Közös            |                                              |                                                                           |
| 32 | Érintkező        | SZEMÉLYBEJÁRÓ<br>/ ZÁRÁS parancs<br>bemenet  | Programozható<br>SZEMÉLYBEJÁRÓ /<br>ZÁRÁS ciklus                          |
| 33 | Ér               | Antenna                                      | Ne módosítsa az                                                           |
| 34 | Árnyékolás       |                                              | antenna helyzetét                                                         |

#### 6.2.Tartozékok bemutatása

#### Figyelmeztetés

A tartozékok vezetékeinek rögzítéséhez használja a mellékelt kábelkapcsokat.

#### 6.2.1. Fotocellák – 10. ábra

#### Figyelmeztetés

∕∖∖

Kötelező ÖNTESZTTEL P07 = 3 rendelkező fotocellák felszerelése a következő esetekben:

- az automatika távoli vezérlésének használata esetén (ha az adott helyről a kapu nem látható),
- bekapcsolt automatikus zárásnál ("P01" = 1, 3 vagy 4).

#### Három típusú csatlakozás lehetséges:

A: Automatikus teszt nélkül: "P07" paraméter programozása = 1.

B: Automatikus teszttel: "P07" paraméter programozása = 3.

- Segítségével a kapu minden mozgásakor automatikusan tesztelhető a fotocellák működése.
- Ha a működési teszt negatív, a rendszer mindaddig blokkolja a kapu mozgását, amíg a berendezés önműködő biztonsági módba nem vált (3 perc után).
- C: Sín: távolítsa el a 23. és 24. pontok közötti áthidalást és programozza be

#### a "P07" = 4 paramétert. | *Figyelem*

Figyelem

A fotocellarendszer csatlakoztatása után újra el kell végezni a tanulást.

#### 6.2.2. Reflex fotocella – 11. ábra | Figyelmeztetés

Kötelező ÖNTESZTTEL P07 = 2 rendelkező fotocellák felszerelése a következő esetekben:

az automatika távoli vezérlésének használata esetén (ha az adott helyről a kapu nem látható),

- bekapcsolt automatikus zárásnál ("P01" = 1, 3 vagy 4).

Automatikus teszt nélkül: "P07" paraméter programozása = 1.

Automatikus teszttel: "P07" paraméter programozása = 2.

- Segítségével a kapu minden mozgásakor automatikusan tesztelhető a fotocella működése.
- Ha a működési teszt negatív, a rendszer mindaddig blokkolja a kapu mozgását, amíg a berendezés önműködő biztonsági módba nem vált (3 perc után).

#### 6.2.3. Narancssárga jelzőfény – 12. ábra

A kívánt működésnek megfelelően programozza a "P12" paramétert:

- Előzetes működtetés nélkül a kapu mozgása előtt: "P12" = 0.
  - Előzetes működtetés a kapu mozgása előtt 2 mp-cel: "P12" = 1.

Csatlakoztassa az antennavezetéket a 33-as (ér) és 34-es (árnyékolás) csatlakozópontokhoz.

#### 6.2.4. Vezetékes számkódos zár – 13. ábra

Napelemes működés esetén nem használható.

#### 6.2.5. Antenna – 14. ábra

#### 6.2.6. Érzékelőléc – 15. ábra

Napelemes működés esetén nem használható.

Automatikus teszttel: "P09" paraméter programozása = 2.

Segítségével a kapu minden mozgásakor automatikusan tesztelhető az érzékelőléc működése.

Ha a működési teszt negatív, a rendszer mindaddig blokkolja a kapu mozgását, amíg a berendezés önműködő biztonsági módba nem vált (3 perc után).

#### 6.2.7.Zár - 16. ábra

Tartalék akkumulátorral történő táplálás esetén nem működik.

#### 6.2.8. Akkumulátor – 17. ábra

Csökkentett mód: csökkent és egyenletes sebesség (nincs lassítás a végállásnál), 24 V-os tartozékok kikapcsolva (beleértve a fotocellákat), elektromos zár nem használható.

Működési idő: 5 ciklus / 24 óra

#### 6.2.9. Zónavilágítás – 18. ábra

Az I. osztályú világításhoz csatlakoztassa a földkábelt a 3-as vagy 4-es csatlakozópontra.

Az esetleges kihúzódás esetére a földkábelnek mindig hosszabbnak kell lennie a fázisnál és a nullvezetőnél.

Több világítóberendezés is csatlakoztatható 500 W összteljesítményig.

#### 6.2.10. Külső kioldás – 19. ábra

Csak Axovia MultiPro esetén.

## 7.HALADÓ BEÁLLÍTÁS

#### 7.1.Navigáció a paraméterlistában

| Gomb       | Funkció                                                                                                    |
|------------|----------------------------------------------------------------------------------------------------|
| SET        | Belépés és kilépés a paraméterek menüből                                                                                                    |
|            | Navigáció a paraméterek és kódok listájában:<br>• rövid lenyomás = léptetés paraméterről paraméterre<br>• lenyomva tartás = a paraméterek gyors léptetése |
| ОК         | Érvényesítés:<br>• paraméter kiválasztása<br>• paraméter értéke                                                                                           |
| <b>+ -</b> | Egy paraméter értékének növelése/csökkentése:<br>• rövid lenyomás = léptetés értékről értékre<br>• lenyomva tartás = az értékek gyors léptetése           |

(i) A beállítások menüjéből való kilépéshez nyomja meg a SET gombot.

#### 7.2.A paraméterek értékének kijelzése

Világító kijelzés esetén a megjelenített érték az adott paraméterhez beállított érték.

Villogó kijelzés esetén a megjelenített érték az adott paraméterhez választható érték.

∕!∖

## 7.3.Különböző paraméterek jelentése

(Félkövér szöveg = alapértelmezett értékek)

| P01          | Teljes ciklus működési mód                                                                                                    |      |
|--------------|----------------------------------------------------------------------------------------------------|------|
| Értékek      | <b>0: léptetés</b><br>1: léptetés + időzített zárás<br>2: félautomatikus                                                                                                    | Me   |
|              | 3: automatikus                                                                                                    | PO   |
| N4 · · / 1   | 4: automatikus + fotocella zar<br>5: önműködő biztonsági (vezetékes)                                                                                                    | Érte |
| Megjegyzesek | PUT=U: A taviranyito gombjanak minden megnyomasa<br>a motor működését idézi elő (kiindulási helyzet: zárt<br>kapu) a következő sorrendben: nyitás, leállás, zárás,<br>leállás, nyitás stb.                                                                                                    | Me   |
|              | <ul> <li>P01 =1: Az automatikus zárási mód csak akkor enge-<br/>délyezett, ha fotocellák vannak felszerelve és P07=2<br/>vagy 3.</li> <li>Léptető üzemmód automatikus késleltetett zárással:</li> <li>a "P02" paraméternél beállított késleltetési idő lejár-<br/>ta után a kapu automatikusan becsukódik,</li> <li>a távirányító gombjának megnyomásával meg-<br/>szakítható a folyamatban lévő mozgás és a zárás<br/>késleltetése (a kapu nyitva marad).</li> </ul> |      |
|              | <ul> <li>P01 =2: Félautomata módban:</li> <li>a távirányító gombjának megnyomása nyitáskor<br/>nincs hatással a kapu mozgására,</li> <li>a távirányító gombjának megnyomása záráskor a<br/>kapu visszanyitását eredményezi.</li> </ul>                                                                                                    |      |
|              | P01 = 3: Az automatikus zárási mód csak akkor enge-<br>délyezett, ha fotocellák vannak felszerelve és P07=2<br>vagy 3                                                                                                    | PO   |
|              | Ezek az üzemmódok Tahoma rendszerrel történő távoli<br>vezérlés esetén nem használhatók.                                                                                                    | Érte |
|              | <ul> <li>a "PO2" paraméternél beállított késleltetési idő lejár-<br/>ta után a kapu automatikusan becsukódik,</li> <li>a távirányító gombjának megnyomása nyitáskor</li> </ul>                                                                                                    | Me   |
|              | nincs hatással a kapu mozgására,<br>• a távirányító gombjának megnyomása záráskor a<br>kapu viaczonyittoát czedményezi                                                                                                    | PO   |
|              | <ul> <li>a távirányító gombjának megnyomása az időzített<br/>záráskor újraindítja az időzítést (a kapu az újonnan</li> </ul>                                                                                                    | Érte |
|              | indított kéśleltetés szerint csukódik be).<br>Ha akadály található a fotocellák észlelési zónájában, a<br>kapu nem csukódik be. A záráshoz el kell távolítani az                                                                                                    | Me   |
|              | <u>AKdudiyi.</u><br><u>D01 – (r. Az automatikus zárási méd szak akkor orgo</u>                                                                                                    | PO:  |
|              | délyezett, ha fotocellák vannak felszerelve és P07=2<br>vagy 3.<br>Ezek az üzemmódok Tahoma rendszerrel történő távoli<br>vezérlés esetén nem használhatók.<br>Ha valaki elhalad a fotocellák előtt a kapu nyitását                                                                                                    | Erte |
|              | koveroen (diztonsági zarás), a Kapu rovid (2 mp-és)<br>késleltetés után becsukódik.<br>Ha senki nem halad el a fotocellák előtt, a kapu auto-<br>matikusan becsukódik a "PO2" paraméternél beállított<br>zárási időzítés lejártával.<br>Ha akadály található a fotocellák észlelési zónájában, a<br>kapu nem csukódik be. A záráshoz el kell távolítani az<br>akadályt.                                                                                               | Me   |
|              | <ul> <li>P01 = 5: Vezetékes, önműködő biztonsági üzemmódban:</li> <li>a kapu irányítása csak egy vezetékes vezérlőberendezés hosszan történő megnyomásával lehetséges,</li> <li>a rádiófrekvenciás vezérlőeszközök nem működnek.</li> </ul>                                                                                                    |      |

| P02          | Időzített automatikus zárás teljes nyitás módban                                                                                                    |
|--------------|----------------------------------------------------------------------------------------------------|
| Értékek      | 0–30 (érték x 10 mp = időzített érték)<br>2: 20 mp                                                                                                    |
| Megjegyzések | Ha a beállított érték 0, a kapu várakozás nélkül, auto-<br>matikusan csukódik.                                                                                                    |
| P03          | Személybejáró ciklus működési mód                                                                                                    |
| Értékek      | 0: a teljes ciklus működési móddal megegyező<br>1: automatikus zárás nélkül<br>2: automatikus zárással                                                                                                    |
| Megjegyzések | A személybejáró ciklus mód csak P01 = 0–2 esetén<br>állítható be.<br>A P03 = 2 üzemmód Tahoma rendszerrel történő távoli<br>vezérlés esetén nem használható.                                                                                                    |
|              | P03 =0: A személybejáró működési mód megegyezik a<br>beállított teljes ciklus móddal.                                                                                                    |
|              | P03 =1: A kapu a személybejáró-nyitási parancsot<br>követően nem csukódik automatikusan.                                                                                                    |
|              | P03 = 2: Az automatikus zárási mód csak akkor enge-<br>délyezett, ha fotocellák vannak felszerelve. Azaz P07=2<br>vagy 3.<br>A P01 értéke bármi lehet, a kapu a személybejáró<br>nyitási parancsot követően automatikusan csukódik.<br>Az automatikus zárás időzítése a "P04" paraméternél<br>(rövid időzítés) vagy a "P05" paraméternél (hosszú<br>időzítés) állítható be.                                                                                                    |
| P04          | Rövid időzítés automatikus zárás személybejáró<br>ciklus módban                                                                                                    |
| Értékek      | 0–30 (érték x 10 mp = időzített érték)<br>2: 20 mp                                                                                                    |
| Megjegyzések | Ha a beállított érték 0, a kapu várakozás nélkül, auto-<br>matikusan csukódik.                                                                                                    |
| P05          | Hosszú időzítés automatikus zárás személybejáró<br>ciklus módban                                                                                                    |
| Értékek      | 0–99 (érték x 5 perc = időzített érték)<br>0: 0 mp                                                                                                    |
| Megjegyzések | Ha az automatikus zárás rövid időzítése a cél, a 0<br>értéket kell kiválasztani.                                                                                                    |
| P07          | Fotocellák, biztonsági nyitás                                                                                                    |
| Értékek      | 0: kikapcsolva<br>1: bekapcsolva<br>2: bekapcsolva, önteszttel (tesztkimenet segítségével)<br>3: bekapcsolva, önteszttel (teljesítménykapcsoló<br>segítségével)<br>4: fotocellarendszer                                                                                                    |
| Megjegyzések | <ol> <li>biztonsági nyitás kikapcsolva.</li> <li>önteszt nélküli biztonsági berendezés; a berendezés<br/>megfelelő működését félévente kötelezően ellenőriz-<br/>ni kell.</li> <li>a berendezés öntesztje a minden működési ciklus<br/>után végbemegy a tesztkimenet segítségével, tükör-<br/>reflexes fotocellák használata önteszttel.</li> <li>a berendezés minden működési ciklus alkalmával<br/>öntesztet hajt végre a fotocellák táplálásának kime-<br/>netének teljesítménykapcsolása segítségével (21-es<br/>és 22-es csatlakozópontok).</li> <li>fotocellarendszer használata.</li> </ol> |

HU

| P09          | Programozható biztonsági nyitás                                                                                                    |
|--------------|----------------------------------------------------------------------------------------------------|
| Értékek      | 0: kikapcsolva                                                                                                    |
|              | <ol> <li>bekapcsolva</li> <li>bekapcsolva, önteszttel (tesztkimenet segítségével)</li> <li>bekapcsolva, önteszttel (teljesítménykapcsoló<br/>segítségével)</li> </ol>                                                                                                    |
| Megjegyzések | <ol> <li>biztonsági nyitás kikapcsolva.</li> <li>önteszt nélküli biztonsági berendezés.</li> <li>a berendezés öntesztje minden működési ciklus után<br/>végbemegy a tesztkimenet segítségével.</li> <li>a berendezés minden működési ciklus alkalmával<br/>öntesztet hajt végre a fotocellák táplálásának kime-<br/>netének teljesítménykapcsolása segítségével (21-es<br/>és 22-es csatlakozópontok).</li> </ol>                                           |
| P10          | Programozható biztonsági nyitás – funkció                                                                                                    |
| Értékek      | <b>0: aktív, zárás</b><br>1: aktív, nyitás<br>2: aktív, zárás + ADMAP<br>3: minden mozgás tiltva                                                                                                    |
| Megjegyzések | 0: a programozható biztonsági nyitás csak záráskor<br>aktív.<br>1: a programozható biztonsági nyitás csak nyitáskor                                                                                                    |
|              | aktív.<br>2: a programozható biztonsági nyitás csak záráskor<br>aktív; ha aktív, a kapu nyitása nem lehetséges.<br>3: vészleállás; ha a programozható biztonsági nyitás<br>aktív, a kapu mozgása blokkolva van.                                                                                                    |
| P11          | Programozható biztonsági nyitás – mozgás                                                                                                    |
| Értékek      | 0: leállás<br>1: leállás + visszafordulás<br><b>2: leállás + teljes visszamozgás</b>                                                                                                    |
| Megjegyzések | 0: vészleállás; P10=3 esetén kötelező<br>tilos, ha a programozható biztonsági nyitáshoz érzé-<br>kelőléc van csatlakoztatva<br>1: érzékelőléc használatakor ajánlott<br>2: fotocella használatakor ajánlott                                                                                                    |
| P12          | Narancssárga jelzőfény előzetes működtetése                                                                                                    |
| Értékek      | 0: előzetes működtetés nélkül<br>1: előzetes működtetés a mozgás előtt 2 mp-cel                                                                                                    |
| Megjegyzések | Ha a kapu közútra nyílik, az előzetes jelzést kell válasz-<br>tani: P12=1.                                                                                                    |
| P13          | Zónavilágítás kimenet                                                                                                    |
| Értékek      | 0: kikapcsolva<br>1: irányított működés<br><b>2: automatikus + irányított működés</b>                                                                                                    |
| Megjegyzések | <ul> <li>0: zónavilágítás kimenete kikapcsolva.</li> <li>1: a zónavilágítás vezérlése távirányítóval történik.</li> <li>2: a zónavilágítás vezérlése távirányítóval történik<br/>mozdulatlan kapu esetén + a zónavilágítás mozgó<br/>kapunál automatikusan felkapcsol, és a mozgás be-<br/>fejeztével égve marad a "P14" paraméternél beállított<br/>késleltetési idő alatt.</li> <li>automata üzemmódban a P13=2 érték beállítása<br/>kötelező.</li> </ul> |
| P14          | Időzített zónavilágítás                                                                                                    |
| Értékek      | 0–60 (érték x 10 mp = időzített érték)<br><b>6: 60 mp</b>                                                                                                    |
| Megjegyzések | Ha a beállított érték 0, a zónavilágítás a kapu mozgásá-<br>nak leállásakor azonnal lekapcsol.                                                                                                    |

| Segédkimenet                                                                                                    |
|----------------------------------------------------------------------------------------------------|
| 0: kikapcsolva<br>1: automatikus: nyitott kapu visszajelző lámpa<br>2: automatikus: időzített kétállapotú<br>3: automatikus: impulzus<br>4: vezérelt: kétállapotú (BE-KI)<br>5: vezérelt: impulzus<br><b>6: vezérelt: időzített kétállapotú</b>                                                                                                    |
| <ol> <li>a segédkimenet nincs használatban.</li> <li>a kapu visszajelző lámpája csukott kapunál nem ég,<br/>mozgó kapunál villog, nyitott kapunál ég.</li> <li>kimenet bekapcsolva a mozgás kezdetekor és a<br/>mozgás alatt, majd kikapcsolva a "P16" paraméter-<br/>nél beállított időzítés végén.</li> <li>impulzus az érintkezőre a mozgás kezdetekor.</li> <li>a rádiófrekvenciás vezérlőegység tárolt gombjának<br/>minden egyes megnyomásakor a következő funkciók<br/>kapcsolnak be: BE, KI, BE, KI</li> <li>impulzus az érintkezőre a rádiófrekvenciás vezérlő-<br/>egység tárolt gombjának megnyomásával.</li> <li>kimenet aktiválva a rádiófrekvenciás vezérlőegység<br/>tárolt gombjának megnyomásával, majd kikapcsolva<br/>a "P16" paraméterhez beállított időzítés végén.</li> </ol> |
| Segédkimenet, időzítés                                                                                                    |
| 0–60 (érték x 10 mp = időzített érték)<br><b>6: 60 mp</b>                                                                                                    |
| A segédkimenet időzítése csak akkor aktív, ha a P15<br>értéke 2 vagy 6.                                                                                                    |
| Zárkimenet                                                                                                    |
| <b>0: 24 V-os aktív impulzus</b><br>1: 12 V-os aktív impulzus                                                                                                    |
| A zár a nyitás indításakor kinyílik.                                                                                                    |
| Nyomáshullám                                                                                                    |
| <b>0: kikapcsolva</b><br>1: bekapcsolva                                                                                                    |
| 0: nyomáshullám kikapcsolva.<br>1: elektromos zár használata esetén ajánlott.                                                                                                    |
| Zárási sebesség                                                                                                    |
| Nyitási sebesség                                                                                                    |
| 1: legkisebb sebesség                                                                                                    |
| 10: legnagyobb sebesség<br>Alapértelmezett érték:<br>- Control Box 3S Axovia: 5<br>- Control Box 3S Ixengo: 6<br>- Control Box 3S Axovia 200 io: 8                                                                                                    |
| <ul> <li>Figyelmeztetés         A P19 vagy P20 paraméterek módosítása esetén a telepítő szakembernek feltétlenül ellenőriznie kell, hogy az akadályérzékelés megfelel-e az EN 12 453 szabvány "A" mellékletének.         Az utasítás be nem tartása súlyos személyi sérülésekkel járhat, például a kapu általi ösz-szezúzás következtében.     </li> </ul>                                                                                                    |
|                                                                                                    |

| P21          | Lassítási zóna záráskor                                                                                                    |  |
|--------------|----------------------------------------------------------------------------------------------------|--|
| P22          | Lassítási zóna nyitáskor                                                                                                    |  |
| Értékek      | 0: nulla lassítás csak Ixengo L 24V esetén<br>1: legrövidebb lassítási zóna                                                                                                    |  |
|              | 5: leghosszabb lassítási zóna<br>Alapértelmezett érték:<br>- Control Box 3S Axovia: 1<br>- Control Box 3S Ixengo: 2<br>- Control Box 3S Axovia 200 io: 3                                                                                                    |  |
| Megjegyzések | Figyelmeztetés<br>A P21 vagy P22 paraméterek módosítása esetén<br>a telepítő szakembernek feltétlenül ellenőriznie<br>kell, hogy az akadályérzékelés megfelel-e az EN<br>12 453 szabvány "A" mellékletének.<br>Az utasítás be nem tartása súlvos személvi sérü- |  |
|              | lésekkel járhat, például a kapu általi összezúzás<br>következtében.                                                                                                    |  |
| P23          | M1/M2 eltolódás záráskor                                                                                                    |  |
| P24          | M1/M2 eltolódás nyitáskor                                                                                                    |  |
| Értékek      | 0: nulla eltolódás, csak Ixengo L 24V esetén<br>1: minimális eltolódás                                                                                                    |  |
|              | -<br>10: legnagyobb eltolódás<br><b>Beállítás tanuláskor</b>                                                                                                    |  |
| Megjegyzések | Figyelmeztetés         A P23 vagy P24 paraméterek módosítása esetén a telepítő szakembernek feltétlenül ellenőriznie kell, hogy az akadályérzékelés megfelel-e az EN 12 453 szabvány "A" mellékletének.                                                         |  |
|              | Az utasítás be nem tartása súlyos személyi sérü-<br>lésekkel járhat, például a kapu általi összezúzás<br>következtében.                                                                                                    |  |
|              | <ol> <li>minimális eltolódás, amely szükséges ahhoz, hogy a<br/>kapuszárnyak ne érintkezzenek.</li> <li>takarószárnnyal rendelkező szárnyas kapu ese-<br/>tén.</li> </ol>                                                                                       |  |
|              | 10: az egyik, majd a másik kapuszárny teljes útjának<br>megfelelő maximális eltolódás                                                                                                    |  |
| P25          | Zárási nyomaték határértéke, M1                                                                                                    |  |
| P26          | Nyitási nyomaték határértéke, M1                                                                                                    |  |
| P27          | Lassítás záráskor – nyomaték határértéke, M1                                                                                                    |  |
| P28          | Lassítás nyitáskor – nyomaték határértéke, M1                                                                                                    |  |
| P29          | Zárási nyomaték határértéke, M2                                                                                                    |  |
| P30          | Nyitási nyomaték határértéke, M2                                                                                                    |  |
| P31          | Lassítás záráskor – nyomaték határértéke, M2                                                                                                    |  |
| P32          | Lassítás nyitáskor – nyomaték határértéke, M2                                                                                                    |  |
|              |                                                                                                    |  |

10 (Axovia) vagy 20 (Ixengo): legnagyobb nyomaték Beállítás tanuláskor

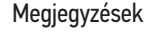

 Figyelmeztetés

 A P25–P32 paraméterek módosítása esetén a telepítő szakembernek feltétlenül ellenőriznie kell, hogy az akadályérzékelés megfelel-e az EN 12 453 szabvány "A" mellékletének.

Az utasítás be nem tartása súlyos személyi sérülésekkel járhat, például a kapu általi öszszezúzás következtében.

Túl kis nyomaték esetén fennáll a veszélye, hogy a rendszer nem érzékeli időben az akadályokat. Túl nagy nyomaték esetén fennáll a veszélye, hogy a rendszer nem teljesíti a vonatkozó szabvány előírásait.

|                             | P37          | Vezetékes vezérlés bemenetei                                                                                                    |  |
|-----------------------------|--------------|----------------------------------------------------------------------------------------------------|--|
|                             | Értékek      | 0: teljes–személybejáró ciklus üzemmód<br>1: nyitás–zárás üzemmód                                                                                                    |  |
|                             | Megjegyzések | 0: 30-as csatlakozóbemenet = teljes ciklus, 32-es<br>csatlakozóbemenet = személybejáró ciklus<br>1: 30-as csatlakozóbemenet = csak nyitás, 32-es<br>csatlakozóbemenet = csak zárás |  |
|                             | P39          | Kiegészítő tolóerő záráskor                                                                                                    |  |
|                             | Értékek      | <b>0: tolóerő nélkül</b><br>1: tolóerővel (2,5 másodperces tolóerő a végállás<br>érzékelése után)                                                                                  |  |
|                             | Megjegyzések | Ez a paraméter csak az Ixengo L 24V rendszerek Cont-<br>rol Box 3S vezérlőszekrényein érhető el.<br>Csak akkor aktiválható, ha a talajon elhelyezett ütközők<br>telepítve vannak.  |  |
|                             | D/0          | 7/m/d/ai///wabaaa/m                                                                                                    |  |
| P40 Zaródási tékezősebesség |              | Zarodasi rekezosebesseg                                                                                                    |  |
|                             | P41          | Nyitási fékezősebesség                                                                                                    |  |
|                             |              | Nynasi lekezusebesseg                                                                                                    |  |
|                             | Értékek      | 1: legkisebb sebesség                                                                                                    |  |
|                             | Értékek      | 1: legkisebb sebesség<br>-<br>4: legnagyobb sebesség<br>Alapértelmezett érték:<br>- Control Box 3S Axovia: 2<br>- Control Box 3S Ixengo: 2<br>- Control Box 3S Axovia 200 io: 1    |  |

szezúzás következtében.

## 8. TÁVIRÁNYÍTÓK PROGRAMOZÁSA

#### Az ábrák magyarázata

- A = korábban tárolt, "forrás" távirányító
- B = tárolásra váró, "cél" távirányító

#### 8.1.Általános információk

#### 8.1.1.A távirányítók típusai

Két típusú távirányító létezik:

- egyirányú: Keygo io, Situo io, Smoove io
- kétirányú visszatérő információval (a távirányítók jelzik a folyamatban lévő műveletet és visszaigazolják a megfelelő végrehajtást): Keytis io, Telis 1 io, Telis Composio io, Impresario Chronis io

#### 8.1.2. Távirányítók memorizálása

Egy távirányító memorizálása két lehetséges módon végezhető el:

- Memorizálás a programozófelületről.
- Memorizálás egy már memorizált távirányító átmásolásával.

A memorizálás egyedileg történik az egyes vezérlőgombok esetén.

Egy már memorizált gomb memorizálása a törlését idézi elő.

### 8.1.3. A megjelenített kódok jelentése

| Kód | Megnevezés                                                   |
|-----|--------------------------------------------------------------|
| Add | Egy egyirányú távirányító sikeres memorizálása               |
|     | Egy kétirányú távirányító sikeres memorizálása               |
| dEL | Egy már memorizált gomb törlése                              |
| rEF | Egy kétirányú távirányító visszautasított memorizálása       |
| FuL | Memória megtelt (kizárólag az egyirányú távirányítók esetén) |

#### 8.2.Keygo io távirányítók memorizálása

8.2.1. Memorizálás a programozófelületről

Teljes nyitás parancs – 20. ábra

Személybejáró-nyitás parancs – 21. ábra

Világítás parancs – 22. ábra

Segédkimenet parancs (P15 = 4, 5 vagy 6) – 23. ábra

#### 8.2.2. Memorizálás egy már memorizált Keygo io távirányító átmásolásával – 24. ábra

Ez a művelet lehetővé teszi egy már memorizált távirányító egy gombja programozásának átmásolását.

- Nyomja meg egyidejűleg a már memorizált távirányító jobb szélső és bal szélső gombját a zöld visszajelző villogásáig (2 s).
- Nyomja meg 2 másodpercre a már memorizált távirányító átmásolni kívánt gombját.
- Nyomja meg röviden egyidejűleg az új távirányító jobb szélső és bal szélső gombját.
- Nyomja le röviden a motoros működtetőrendszer vezérléséhez kiválasztott gombot az új távirányítón.

### 8.3.Keytis io távirányítók memorizálása

#### Figyelem

vevőegységével.

A rendszerkulcs-memorizálás és a Keytis io távirányító átmásolásos memorizálás műveletei csak a telepítés helyszínén lehetségesek. A rendszerkulcs vagy a programozás átvitelének engedélyezése érdekében a már memorizált távirányítónak rádiókommunikációs kapcsolatot kell létesítenie a telepítés egy

 $\Delta$ 

Ha a rendszer már más io-homecontrol® termékeket tartalmaz legalább egy memorizált kétirányú távirányítóval, a Keytis io távirányítónak először memorizálnia kell a rendszer kulcsát (lásd az alábbiakban).

Egy már memorizált gomb nem memorizálható egy második vevőegységben. Hogy megtudja, hogy egy gomb már memorizálva van-e, nyomja meg azt:

- már memorizált gomb → zöld visszajelző kigyulladása.
- nem memorizált gomb  $\rightarrow$  narancssárga visszajelző kigyulladása.

Egy már memorizált gomb törléséhez lásd a Keytis io távirányító egy gombjának egyéni törlése fejezetet.

#### 8.3.1. Rendszerkulcs memorizálása – 25. ábra | *Figyelem*

Ezt a lépést feltétlenül el kell végezni, ha a rendszerben egyéb io-homecontrol® készülék és legalább egy memorizált kétirányú távirányító is található.

Ha a memorizálni kívánt Keytis io távirányító lesz a rendszer első távirányítója, ugorjon a "Keytis io távirányító memorizálása" szakaszra.

- 1) Állítsa a memorizált távirányítót kulcsátadás módba:
  - Keytis io, Telis io, Impresario io, Composio io távirányítók: nyomja meg a "KEY" gombot a zöld visszajelző kigyulladásáig (2 s).
  - Egyéb távirányító: nézze meg az útmutatót.
- Nyomja meg röviden az új távirányító "KEY" gombját. Várja meg a megerősítő hangjelzést (néhány másodperc).

#### 8.3.2. Memorizálás a programozófelületről

Ha a rendszer már más io-homecontrol<sup>®</sup> termékeket tartalmaz legalább egy memorizált kétirányú távirányítóval, a Keytis io távirányítónak először memorizálnia kell a rendszer kulcsát (lásd a 16. oldalt).

#### TELJES nyitás parancs – 26. ábra

SZEMÉLYBEJÁRÓ nyitás parancs – 27. ábra

VILÁGÍTÁS parancs – 28. ábra

SEGÉDKIMENET parancs (P15 = 4, 5 vagy 6) - 29. ábra

#### 8.3.3. Memorizálás egy már memorizált Keytis io távirányító átmásolásával

#### A Keytis io távirányító teljes átmásolása – 30. ábra

Ez a művelet lehetővé teszi egy már memorizált távirányító összes gombjának teljes átmásolását.

Az új távirányító nem lehet memorizálva egy másik automatikában.

Ellenőrizze, hogy az új távirányító memorizálta-e a rendszer kulcsát.

- 1) Nyomja le a már memorizált távirányító "PROG" gombját a zöld visszajelző kigyulladásáig (2 s).
- 2) Nyomja meg röviden az új távirányító "PROG" gombját. Várja meg, amíg megszólal a második hangjelzés és a zöld visszajelző gyorsan villog (ehhez néhány másodperc szükséges).

#### A Keytis io távirányító egyetlen gombjának átmásolása – 31. ábra

Ez a művelet lehetővé teszi egy már memorizált távirányító egyetlen gombjához tartozó memorizálásának átmásolását egy új távirányító üres gombjára.

Ellenőrizze, hogy az új távirányító memorizálta-e a rendszer kulcsát.

- Nyomja le a már memorizált távirányító "PROG" gombját a zöld visszajelző kigyulladásáig (2 s).
- Nyomja meg röviden a már memorizált távirányító átmásolni kívánt gombját.
- Nyomja le röviden az új távirányító "PROG" gombját. Várja meg a megerősítő hangjelzést (néhány másodperc).
- Ayomja le röviden a motor vezérléséhez kiválasztott gombot az új távirányítón.

#### Figyelem

A Keytis io távirányítók memorizálása a következő esetekben nem lehetséges:

- A távirányító nem memorizálta a rendszerkulcsot.
- A rendszer több vevőegysége programozás módban van.

• Több távirányító kulcsátviteli vagy memorizálási módban van.

Minden helytelen memorizálást egy sor gyors sípoló hangjelzés követ a narancssárga visszajelző villogása kíséretében a Keytis távirányítón.

## 8.4.A 3 gombos távirányítók memorizálása (Telis io, Telis Composio io stb.)

8.4.1.3 gombos távirányító gombjainak funkciói

|    | ٨                   | my                                                                          | v                   |  |  |
|----|---------------------|-----------------------------------------------------------------------------|---------------------|--|--|
| FO | Teljes nyitás       | Stop                                                                        | Teljes zárás        |  |  |
| F1 | Teljes nyitás       | Csukott kapunál,<br>személybejáró-nyi-<br>tás<br>Egyéb esetben<br>leállítás | Teljes zárás        |  |  |
| F2 | Világítás BE        |                                                                             | Világítás KI        |  |  |
| F3 | Tartalék kijárat BE |                                                                             | Tartalék kijárat Kl |  |  |

#### 8.4.2. Memorizálás a programozófelületről – 32. ábra

Egy 3 gombos kétirányú io távirányító (Telis io, Impresario Chronis io stb.) memorizálásához ellenőrizze, hogy ez a távirányító memorizálta-e a rendszer kulcsát (lásd a 16. oldalt).

 Nyomja meg és tartsa lenyomva a programozófelület "PROG" gombját (2 másodpercig).

A kijelzőn megjelenik a következő: "F0".

- A "PROG" gomb ismételt megnyomásával a következő funkció tárolásához lép.
- A funkció tárolásához nyomja meg a 3 gombos távirányító hátoldalán lévő "PROG" gombot.

A kijelzőn megjelenik a következő: "Add".

8.4.3. Memorizálás egy már memorizált egyirányú, 3 gombos io távirányító átmásolásával – 33. ábra

## 9.TÁVIRÁNYÍTÓK ÉS BEÁLLÍTÁSOK Törlése

#### 9.1.A Keytis io vagy Keygo io távirányító egyetlen gombjának törlése – 34. ábra

Ez elvégezhető:

- memorizálással a programozófelületről.
  - Egy már memorizált gomb memorizálása a törlését idézi elő.
- a távirányítón történő közvetlen törléssel (kizárólag a Keytis io távirányítók esetén).

Nyomja le egyidejűleg a "PROG" gombot és a távirányító törlendő GOMBJÁT.

#### 9.2. Tárolt távirányítók törlése – 35. ábra

Ezzel az összes tárolt távirányító és a rendszer memorizált kulcsa is törlődik.

A Keytis io távirányítók esetén ismételje meg a fentiekben leírt közvetlen törlési eljárást a memorizált távirányítók minden gombja esetén.

#### 9.3.A Keytis io távirányító általános visszaállítása – 36. ábra

Nyomja le egyidejűleg a "PROG" és "KEY" gombokat. Ez a következőt idézi elő:

- a programozás általános törlése (minden gomb),
- a távirányító minden paraméterezésének törlése (lásd a Keytis io távirányító útmutatóját),
- a távirányító által memorizált rendszerkulcs módosítása.

#### 9.4.Minden beállítás visszaállítása – 37. ábra

Nyomja le a "SET" gombot a lámpa kialvásáig (7 s).

A tanulás törlése és az összes paraméter alapértelmezett értékének visszaállítása.

## 10. PROGRAMOZÓGOMBOK LEZÁRÁSA – 38. ÁBRA

#### Figyelmeztetés

A felhasználók biztonsága érdekében a gombokat mindenképpen le kell zárni.

Az utasítás be nem tartása súlyos személyi sérülésekkel járhat, például a kapu általi összezúzás következtében.

Biztosítja a beállítások (végállások, tanítás, paraméterek) védelmét.

- Nyomja meg a "SET", "+", "-" gombokat:
  - elsőként a "SET" gombot nyomja meg.
  - a "+" és "-" gombot az ezt követő 2 másodpercen belül kell egyidejűleg megnyomni.

A programozáshoz történő visszalépéshez ismételje meg a folyamatot.

Ha a programozógombok le vannak zárva, egy pont látható az első számjegy után.

## 11. HIBAELHÁRÍTÁS

#### 11.1. Működési kódok kijelzése

| Kód | Megnevezés                                                                  | Megjegyzések                                                                                                    |
|-----|-----------------------------------------------------------------------------|----------------------------------------------------------------------------------------------------|
| C1  | Várakozás parancsra                                                         |                                                                                                    |
| C2  | A kapu nyitása                                                              |                                                                                                    |
| C3  | Várakozás a kapu<br>visszazárására                                          | Automatikus zárás időzítése aktív P02,<br>P04 vagy P05 mellett.                                                                                                    |
| C4  | A kapu zárása                                                               |                                                                                                    |
| C6  | Fotocella-védelem<br>érzékelés folyamatban                                  | Megjelenítés mozgási kérés vagy<br>folyamatban lévő mozgás alatt, ha a                                                                                                    |
| C8  | Programozható<br>védelem érzékelés<br>folyamatban                           | biztonsági bemenet aktív.<br>A kijelzés fenn van tartva, amíg a<br>biztonsági bemenet aktív.                                                                                  |
| C9  | Vészleállás-védelem<br>érzékelés folyamatban                                |                                                                                                    |
| C12 | Áram újrabetáplálása<br>folyamatban                                         | Ez a kijelzés csak a Control Box 3S<br>Axovia vezérlőszekrényeken érhető el.                                                                                                  |
| C13 | Biztonsági berendezés<br>öntesztje folyamatban                              | Megjelenítés a biztonsági<br>berendezések öntesztje alatt.                                                                                                    |
| C14 | Folyamatos teljes<br>nyitás vezetékes<br>vezérlésének<br>bemenete           | A vezetékes vezérlés bemenete<br>folyamatos bekapcsolását jelzi<br>teljes nyitáskor (zárt érintkező). A<br>rádiófrekvenciás távirányítók parancsai<br>ekkor le vannak tiltva. |
| C15 | Folyamatos<br>személybejáró<br>nyitás vezetékes<br>vezérlésének<br>bemenete | A vezetékes vezérlés bemenete<br>folyamatos bekapcsolását jelzi<br>személybejáró nyitáskor (zárt<br>érintkező). A távirányítók parancsai<br>ekkor le vannak tiltva.           |
| C16 | Fotocella-rendszer<br>tanítása elutasítva                                   | Ellenőrizze a fotocellarendszer<br>megfelelő működését (vezetékek, egy<br>vonalba rendezés stb.)                                                                              |
| Cc1 | 9,6 V tápfeszültség                                                         | Megjelenítés 9,6 V-os tartalék<br>akkumulátorról történő működéskor                                                                                                    |
| Cu1 | 24 V tápfeszültség                                                          | Megjelenítés 24 V-os tartalék<br>akkumulátorról történő működéskor                                                                                                    |

## HU

## 11.2. Programozási kódok megjelenítése

| Kód | Megnevezés                                                                          | Megjegyzések                                                                                                    |
|-----|-------------------------------------------------------------------------------------|----------------------------------------------------------------------------------------------------|
| HO  | Várakozás beállításra                                                               | A "SET" gomb 2 mp-ig történő<br>nyomva tartásakor bekapcsol a tanuló<br>üzemmód.                                                                                                    |
| Hc1 | Várakozás beállításra +<br>9,6 V tápfeszültség                                      | Megjelenítés 9,6 V-os tartalék<br>akkumulátorról történő működéskor                                                                                                    |
| Hu1 | Várakozás beállításra +<br>24 V tápfeszültség                                       | Megjelenítés 24 V-os tartalék<br>akkumulátorról történő működéskor                                                                                                    |
| H1  | Várakozás a tanulás<br>indítására                                                   | Az "OK" gomb megnyomásával<br>elindítható a tanulási ciklus.<br>A "+" vagy "-" gomb megnyomásával<br>a motor kényszerített üzemmódba<br>kapcsolható.                                                                                                    |
| H2  | Tanulás üzemmód –<br>nyitás folyamatban                                             |                                                                                                    |
| H4  | Tanulás üzemmód –<br>zárás folyamatban                                              |                                                                                                    |
| FO  | Várakozás a<br>távirányítók tárolására<br>"teljes nyitás"<br>működési módban        | A távirányító egy gombjának<br>megnyomásával ez a gomb a motor<br>teljes nyitás parancsához rendelhető.<br>A "PROG" gomb ismételt<br>megnyomásával aktiválható a<br>következő üzemmód: várakozás a<br>távirányítók tárolására személybejáró<br>nyitás működési módban: F1.        |
| F1  | Várakozás a<br>távirányítók tárolására<br>"személybejáró nyitás"<br>működési módban | A távirányító egy gombjának<br>megnyomásával ez a gomb a motor<br>személybejáró nyitás parancsához<br>rendelhető.<br>A "PROG" gomb ismételt<br>megnyomásával aktiválható a<br>következő üzemmód: "várakozás<br>a külső világítás vezérlését végző<br>távirányító tárolására: F2". |
| F2  | Várakozás a külső<br>világítás vezérlését<br>végző távirányító<br>tárolására        | A távirányító egy gombjának<br>megnyomásával ez a gomb a<br>motor külső világítás parancsához<br>rendelhető.<br>A "PROG" gomb ismételt<br>megnyomásával aktiválható a<br>következő üzemmód: "várakozás a<br>tartalék kimenet vezérlését végző<br>távirányító tárolására: "F3".    |
| F3  | Várakozás a<br>segédkimenet<br>vezérlését végző<br>távirányító tárolására           | A távirányító egy gombjának<br>megnyomásával ez a gomb a motor<br>tartalék kimenet parancsához<br>rendelhető.<br>A "PROG" gomb ismételt<br>megnyomásával aktiválható a<br>következő üzemmód: "várakozás a<br>távirányítók tárolására teljes nyitás<br>működési módban: "F0".      |

## 11.3. Hibakódok kijelzése

| Kód | Megnevezés                                          | Megjegyzések                                                                                                    | Mi a teendő?                                                                                                    |
|-----|-----------------------------------------------------|----------------------------------------------------------------------------------------------------|----------------------------------------------------------------------------------------------------|
| E1  | Fotocella-<br>védelem<br>önteszt hiba               | A fotocellák<br>öntesztjének<br>eredménye nem<br>megfelelő.                                                                                                    | Ellenőrizze, hogy<br>a "P07" paraméter<br>helyesen van-e<br>beállítva.<br>Ellenőrizze a fotocellák<br>vezetékezését.                                                                                                    |
| E2  | Programozható<br>védelem<br>önteszt hiba            | Programozható<br>biztonsági nyitás<br>öntesztje nem<br>megfelelő.                                                                                                    | Ellenőrizze, hogy<br>a "P09" paraméter<br>helyesen van-e<br>beállítva.<br>Ellenőrizze a<br>programozható<br>biztonsági nyitás<br>vezetékezését.                                                                                                    |
| E4  | Akadály<br>érzékelése<br>nyitáskor                  |                                                                                                    |                                                                                                    |
| E5  | Akadály<br>érzékelése<br>záráskor                   |                                                                                                    |                                                                                                    |
| E6  | Fotocella<br>biztonsági hiba                        | Akadályérzékelés<br>folyamatban                                                                                                    | Ellenőrizze, hogy a fotocellák vagy az                                                                                                    |
| E8  | Programozható<br>védelem hiba                       | a biztonsagi<br>bemenetnél több,<br>mint 3 perce.                                                                                                    | erzekelőlec nem valos<br>akadályt észlel-e.<br>Ellenőrizze a "P07"<br>vagy "P09" megfelelő<br>paraméterezését a<br>tartalék bejáratra<br>csatlakoztatott<br>berendezésre<br>vonatkozóan.<br>Ellenőrizze<br>a biztonsági<br>berendezések<br>vezetékezését.<br>Több fotocella esetén<br>ellenőrizze, hogy egy<br>vonalban állnak-e. |
| E9  | Hővédelem                                           | A hővédelem aktív                                                                                                    |                                                                                                    |
| E10 | Motor<br>rövidzárlat-<br>védelme                    |                                                                                                    | Ellenőrizze a motor<br>vezetékezését.                                                                                                    |
| E11 | 24 V-os<br>tápfeszültség<br>rövidzárlat-<br>védelme | Bemenetek/<br>kimenetek<br>rövidzárlat-védelme:<br>a termék és a 21–26.<br>csatlakozópontra<br>csatlakoztatott<br>tartozékok<br>(narancssárga<br>jelzőfény, fotocellák<br>(kiv. sín), számkódos<br>zár) nem működnek | Ellenőrizze a<br>vezetékeket, majd<br>szüntesse meg a<br>hálózati táplálást kb.<br>10 másodpercig.<br>Emlékeztetőül:<br>kiegészítők max.<br>fogyasztása = 1,2 A                                                                                                    |
| E12 | Hardverhiba                                         | A hardver öntesztek<br>eredménye nem<br>megfelelő                                                                                                    | Adjon ki egy mozgatási<br>utasítást a kapu<br>esetén. Ha a hiba<br>továbbra is fennáll,<br>vegye fel a kapcsolatot<br>a Somfy-val.                                                                                                    |

| E13 | Hiba a<br>tartozékok<br>táplálása során                                                         | A tartozékok<br>táplálása<br>túlterheltség (túlzott<br>energiafogyasztás)<br>miatt megszakadt | Emlékeztetőül:<br>kiegészítők max.<br>fogyasztása = 1,2 A<br>Ellenőrizze a<br>csatlakoztatott<br>kiegészítők<br>fogyasztását.<br>Ha P07 = 4,<br>ellenőrizze, hogy a 23.<br>és 24. pontok közötti<br>áthidalás el lett-e<br>távolítva. |
|-----|-------------------------------------------------------------------------------------------------|-----------------------------------------------------------------------------------------------|----------------------------------------------------------------------------------------------------|
| E14 | Behatolás<br>érzékelése                                                                         | Áram újrabetáplálása<br>funkció                                                               | Normál működés<br>(behatolási kísérlet,<br>áram újrabetáplálása)                                                                                                    |
| E15 | Hiba a tartalék<br>akkumulátorról<br>táplált vezér-<br>lőszekrény első<br>bekapcsolása<br>során |                                                                                               | Válassza le a tartalék<br>akkumulátort, és az<br>első bekapcsoláshoz<br>csatlakoztassa a<br>vezérlőszekrényt a<br>hálózathoz.                                                                                                    |

Egyéb hibakód vagy üzemzavar esetén kérje a Somfy segítségét.

#### 11.4. Hozzáférés a tárolt adatokhoz - 30. ábra

A tárolt adatok megnyitásához válassza ki az "Ud" paramétert, majd nyomja meg az "OK" gombot.

| Kód     | Megnevezés                                                                       |                                                                                                   |  |
|---------|----------------------------------------------------------------------------------|---------------------------------------------------------------------------------------------------|--|
| U0-U1   | Teljes nyitási cik-<br>lusok számlálója                                          | folyamatos [százezresek - tízezre-<br>sek - ezresek] [százasok - tízesek<br>- egyesek]            |  |
| U2–U3   |                                                                                  | a legutóbbi tanulás óta [százezresek<br>- tízezresek - ezresek] [százasok -<br>tízesek - egyesek] |  |
| U6–U7   | Akadályérzékelési<br>ciklusok szám-<br>lálója                                    | folyamatos [százezresek - tízezre-<br>sek - ezresek] [százasok - tízesek<br>- egyesek]            |  |
| U8–U9   |                                                                                  | a legutóbbi tanulás óta [százezresek<br>- tízezresek - ezresek] [százasok -<br>tízesek - egyesek] |  |
| U12–U13 | Személybejáró nyitási ciklusok számlálója                                        |                                                                                                   |  |
| U14–U15 | Elakadás számlálója                                                              |                                                                                                   |  |
| U20     | Teljes nyitás parano                                                             | csnál tárolt távirányítók száma                                                                   |  |
| U21     | Személybejáró nyitás parancsnál tárolt távirányítók száma                        |                                                                                                   |  |
| U22     | Távoli világítás para                                                            | ancsnál tárolt távirányítók száma                                                                 |  |
| U23     | Segédkimenet parancsnál tárolt távirányítók száma                                |                                                                                                   |  |
| U24     | 0 = nem található rendszerkulcs, 1 = rendszerkulcs<br>észlelve                   |                                                                                                   |  |
| d0–d9   | A 10 utolsó hiba listája (d0: legfrissebbek, d9: legrégeb-<br>biek)              |                                                                                                   |  |
| dd      | Hibaelőzmények törlése: nyomja meg és tartsa lenyomva<br>7 mp-ig az "OK" gombot. |                                                                                                   |  |

#### MŰSZAKI ADATOK 12.

| ÁLTALÁNOS JELLEMZŐK                               |                                          |  |  |
|---------------------------------------------------|------------------------------------------|--|--|
| Hálózati táplálás                                 | 220-230 V - 50/60 Hz                     |  |  |
| Maximális felhasznált teljesítmény                | 800 W (500 W-os külső világí-<br>tással) |  |  |
| Programozófelület                                 | 7 gomb – 3 karakteres LCD<br>kijelző     |  |  |
| Megfelelő időjárási körülmények a<br>használathoz | -20 °C / +60 °C - IP 44                  |  |  |
| Rádiófrekvencia                                   | )) 868–870 MHz<br>< 25 mW                |  |  |

| Tárolható csa-                           | Egyirányú távirányí-<br>tók (Keygo io, Situo<br>io stb.) | Teljes/személybejáró nyitás: 30<br>Világítás: 4<br>Segédkimenet: 4                                                                                        |  |  |  |
|------------------------------------------|----------------------------------------------------------|----------------------------------------------------------------------------------------------------|--|--|--|
| tornák száma                             | Kétirányú távirányítók<br>(Keytis io, Telis io,          | Korlátlan                                                                                                    |  |  |  |
| Composio lo stal.)                       |                                                          |                                                                                                    |  |  |  |
|                                          | Tínus                                                    | Potenciálmentes érintkező: NF                                                                                                    |  |  |  |
| Biztonsági<br>bemenet                    | Kompatibilitás                                           | TX/RX fotocellák – Fotocel-<br>larendszer – Tükörreflexes<br>fotocella – Érzékelőléc potenci-<br>álmentes érintkező kimenet                               |  |  |  |
| Vezetékes vezérle                        | és, bemenet                                              | Potenciálmentes érintkező: NO                                                                                                    |  |  |  |
| Külső világítás ki                       | menete                                                   | 230 V – 500 W (kizárólag halo-<br>gén vagy hagyományos)                                                                                                   |  |  |  |
| Narancssárga lár                         | npa kimenet                                              | 24 V – 15 W beépített villogás-<br>szabályozóval                                                                                                    |  |  |  |
| Vezérelt tápfeszü                        | ltség kimenet, 24 V                                      | Igen: TX/RX fotocellák esetleges<br>öntesztjéhez                                                                                                    |  |  |  |
| Kimenet, biztonsa                        | ági nyitás                                               | Igen: tükörreflexes fotocella<br>vagy érzékelőléc esetleges<br>öntesztjéhez                                                                               |  |  |  |
| Tartozékok táplál                        | ása, kimenet                                             | max. 24 V – 1,2 A                                                                                                    |  |  |  |
| Különálló antenn                         | a, bemenet                                               | lgen                                                                                                    |  |  |  |
| <b>T</b> . 1/1                           |                                                          | lgen                                                                                                    |  |  |  |
| Tartalek<br>akkumulátor,<br>bemenet      | Használati idő                                           | 24 óra; 3 ciklus a kaputól<br>függően                                                                                                    |  |  |  |
|                                          | Töltési idő                                              | 48 óra                                                                                                    |  |  |  |
|                                          | ÜZEMMÓ                                                   | İD                                                                                                    |  |  |  |
| Kényszerített üze                        | mmód                                                     | A motor vezérlőgombjának<br>megnyomásával                                                                                                    |  |  |  |
| A világítástól füg                       | getlen vezérlés                                          | lgen                                                                                                    |  |  |  |
| Időzített világítás                      | (mozgást követően)                                       | Beállítható: 0–600 s                                                                                                    |  |  |  |
| Automatikus zárá                         | ás módban                                                | lgen: programozható időzített<br>visszacsukás (0–255 perc)                                                                                                |  |  |  |
| Narancssárga jel<br>működtetése          | zőfény előzetes                                          | Beállítható: előzetes működ-<br>tetéssel vagy anélkül (nem<br>módosítható érték: 2 mp)                                                                    |  |  |  |
| Biztonsági nyi-                          | Záráskor                                                 | Beállítható: leállás - részleges<br>visszanyitás - teljes visszanyitás                                                                                    |  |  |  |
| tás működése                             | Nyitás előtt (ADMAP)                                     | Beállítható: kikapcsolva vagy<br>elutasított mozgás                                                                                                    |  |  |  |
| Részleges nyitás                         | parancs                                                  | lgen: M1 által hajtott ka-<br>puszárny teljes nyitása                                                                                                    |  |  |  |
| Fokozatos indítás                        | 5                                                        | Igen                                                                                                    |  |  |  |
| Nyitási sebesség                         |                                                          | Beállítható: 10 lehetséges érték                                                                                                    |  |  |  |
| Zárási sebesség                          |                                                          | Beállítható: 10 lehetséges érték                                                                                                    |  |  |  |
| Záródási fékezős                         | ebesség                                                  | Beállítható: 5 lehetséges érték                                                                                                    |  |  |  |
| Nyomáshullám -<br>kioldása               | elektromos zár                                           | Beállítható: bekapcsolva -<br>kikapcsolva                                                                                                    |  |  |  |
| Kertkapu nyitott/zárt helyzetben tartása |                                                          | Áram újrabetáplálásával<br>nyitáskor/záráskor történő<br>érzékeléskor<br>(Kizárólag a Control Box 3S<br>Axovia vezérlőszekrények<br>esetén)               |  |  |  |
| Kapuszárnyak elt                         | olódása                                                  | Beállítható                                                                                                    |  |  |  |
| Hibaelhárítás                            |                                                          | Adatok mentése és előhívása:<br>ciklusszámláló, akadályérzé-<br>kelési ciklusszámláló, tárolt<br>rádiócsatornák szám, az utolsó<br>10 tárolt hiba listája |  |  |  |

HU 20

Copyright  $^{\odot}$  2017 SOMFY ACTIVITES SA. All rights reserved.

## PŘELOŽENÁ VERZE PŘÍRUČKY

### OBSAH

| -  | -                                                                                                    |                                                  |
|----|----------------------------------------------------------------------------------------------------|--------------------------------------------------|
| 1. | Bezpečnostní pokyny<br>1.1. Upozornění – Důležité bezpečnostní instrukce<br>1.2. Úvod<br>1.3. Předběžné kontroly<br>1.4. Elektrická instalace<br>1.5. Pokyny týkající se oblečení<br>1.6. Bezpečnostní pokyny týkající se instalace<br>1.7. Předpisy<br>1.8. Podpora | <b>1</b><br>1<br>2<br>2<br>2<br>2<br>2<br>2<br>2 |
| 2. | Popis produktu<br>2.1. Složení – obr. 1<br>2.2. Účel použití<br>2.3. Rozměry – obr. 2<br>2.4. Popis rozhraní                                                                                                    | <b>3</b><br>3<br>3<br>3<br>3                     |
| 3. | <b>Instalace</b><br>3.1. Upevnění skříně – obr. 3<br>3.2. Kabelové připojení motorů – obr. 4<br>3.3. Připojení k síťovému napájení – obr. 4                                                                                                    | <b>3</b><br>3<br>3<br>3                          |
| 4. | <ul> <li>Rychlé uvedení do provozu</li> <li>4.1. Kontrola kabeláže motorů a směru otevírání křídel brány – obr. 5</li> <li>4.2. Uložení dálkových ovladačů Keygo io do paměti pro ovládání úplného otev ní – obr. 6</li> <li>4.3. Automatické načtení</li> </ul>     | <b>3</b><br>3<br>ře-<br>4<br>4                   |
| 5. | Funkční zkouška<br>5.1. Používání dálkových ovladačů – obr. 8<br>5.2. Funkce při detekci překážky<br>5.3. Funkce fotoelektrických buněk<br>5.4. Funkce ochrany proti vniknutí, odolnost proti větru<br>5.5. Zvláštní funkce<br>5.6. Školení uživatelů                | <b>4</b><br>4<br>4<br>4<br>4<br>4<br>4           |

| 6. | Připojení periferních zařízení                                                                                                    | 4                                     |
|----|----------------------------------------------------------------------------------------------------|---------------------------------------|
|    | 6.1. Celkový přehled kabelového zapojení – obr. 9                                                                                                    | 4                                     |
|    | 6.2. Popis jednotlivých periferních zařízení                                                                                                    | 5                                     |
| 7. | Pokročilé nastavení parametrů                                                                                                    | 5                                     |
|    | 7.1. Navigace v seznamu parametrů                                                                                                    | 5                                     |
|    | 7.2. Zobrazení hodnoty parametrů                                                                                                    | 5                                     |
|    | 7.3. Význam jednotlivých parametrů                                                                                                    | 6                                     |
| 8. | Nastavení dálkových ovladačů                                                                                                    | 8                                     |
|    | 8.1. Všeobecné informace                                                                                                    | 8                                     |
|    | 8.2. Uložení dálkových ovladačů Keygo io do paměti                                                                                                    | 9                                     |
|    | 8.3. Uložení dálkových ovladačů Keytis io do paměti                                                                                                    | 9                                     |
|    | <ol> <li>8.4. Uložení dálkových ovladačů se 3 tlačítky (Telis io, Telis Comp<br/>atd.) do paměti</li> </ol>                                                                                                    | osio io<br>10                         |
| /. | <ul> <li>9.1. Vymazání funkce jednoho tlačítka dálkového ovládání Keytis io nebo<br/>io – obr. 35</li> <li>9.2. Smazání přiřazených dálkových ovladačů – obr. 36</li> <li>9.3. Celkový restart dálkového ovládání Keytis io – obr. 37</li> <li>9.4. Obnovení všech nastavení – obr. 38</li> </ul> | 5 Keygo<br>10<br>10<br>10<br>10<br>10 |
| 10 | . Zamknutí programovacích tlačítek – obr. 39                                                                                                    | 10                                    |
| 11 | . Diagnostika                                                                                                    | 10                                    |
|    | 11.1.Zobrazení provozních kódů                                                                                                    | 10                                    |
|    | 11.2.Zobrazení nastavitelných kódů                                                                                                    | 11                                    |
|    | 11.3.Zobrazení chybových kódů a poruch                                                                                                    | 11                                    |
|    | 11.4.Přístup k datům uloženým do paměti – obr. 30                                                                                                    | 12                                    |
| 12 | . Technické údaje                                                                                                    | 12                                    |

## **OBECNÉ ZÁSADY**

#### Bezpečnostní pokyny

#### Nebezpečí

Označuje nebezpečí bezprostředního ohrožení života nebo vážného zranění. **Pozor** Označuje nebezpečí možného ohrožení života nebo vážného zranění.

## **Opatření** |

označuje nebezpečí, které může způsobit lehká nebo středně těžká zranění.

∧ Pozor

Označuje nebezpečí, které by mohlo poškodit nebo zničit výrobek.

## 1.BEZPEČNOSTNÍ POKYNY

## 🛕 NEBEZPEČÍ

Motorový pohon musí být namontován a seřízen odborníkem na motorové pohony a automatická vybavení bytů, v souladu s předpisy platnými v zemi, ve které je zařízení provozováno. Navíc je třeba dodržovat pokyny uvedené v této příručce po celou dobu provádění instalace.

Nedodržení těchto instrukcí může vést k vážným zraněním, například v případě přivření zavírající se bránou.

#### 1.1. Upozornění – Důležité bezpečnostní instrukce

#### A POZOR

V zájmu bezpečnosti osob je důležité dodržovat všechny tyto instrukce, jelikož nesprávná montáž může mít za následek vážná zranění. Tyto instrukce uschovejte.

Osoba provádějící instalaci musí povinně proškolit všech-

ny uživatele, aby bylo zajištěno bezpečné používání pohonu v souladu s uživatelskou příručkou.

Instalační a uživatelská příručka musejí být předány koncovému uživateli. Osoba provádějící instalaci musí koncovému uživateli jasně vysvětlit, že montáž, seřízení a údržba pohonu musí být provedeny odborníkem na motorové pohony a automatické vybavení bytů.

## 1.2.Úvod

#### 1.2.1. Důležité informace

Tento výrobek je ovládací skříň pro křídlové brány pro rezidenční využití, jak je definováno v normě EN 60335-2-103, jejíž podmínky splňuje. Hlavním cílem těchto instrukcí je vyhovět požadavkům uvedené normy a zajistit bezpečnost majetku a osob. Aby splňoval požadavky normy EN 60335-2-103, musí být tento produkt povinně montován spolu s motorovým pohonem značky Somfy. Celá sestava je označena názvem motorového pohonu.

#### <u> P</u>ozor

Veškeré používání tohoto produktu mimo účel jeho použití, který je popsán v této příručce, je zakázáno (viz odstavec "Účel použití" montážní příručky).

Používání veškerého příslušenství nebo složky nedoporučené společností Somfy je zakázáno – bezpečnost osob by nebyla zajištěna.

Společnost Somfy nemůže být činěna odpovědnou za škody vyplývající z nedodržení pokynů v této příručce.

Pokud během montáže motoru narazíte na nejasnosti nebo budete-li potřebovat dodatečné informace, navštivte internetovou stránku www.somfy.com.

Tyto instrukce mohou být v případě, že dojde ke změnám norem nebo motorového pohonu, rovněž změněny.

#### 1.3. Předběžné kontroly

#### 1.3.1.0kolí místa montáže

#### **∆**POZOR

Na motorový pohon nestříkejte vodu.

Motorový pohon nemontujte na explozivní místo.

Zkontrolujte, zda teplotní rozmezí vyznačené na motoru odpovídá umístění zařízení.

#### 1.3.2. Stav brány, která má být motorem poháněna

Viz bezpečnostní pokyny pro motorový pohon Somfy.

#### 1.4. Elektrická instalace

#### A NEBEZPEČÍ

Montáž elektrického zdroje napájení musí splňovat požadavky norem platných v zemi, ve které je motorový pohon namontován, a musí být zajištěna kvalifikovaným technickým pracovníkem.

Elektrické vedení musí být vyhrazeno pouze pro motorový pohon a opatřeno ochrannými prvky:

- pojistkou nebo jističem s kalibrací na 10 A
- a zařízením diferenciálního typu (30 mA).

Musí být namontován omnipolární vypínač pro přerušení přívodu proudu.

Kabely nízkého tlaku vystavené vlivům počasí musí být minimálně typu H07RN-F.

Doporučuje se instalace přepěťové ochrany (maximální reziduální napětí 2 kV).

#### 1.4.1. Průchod kabelů

#### **A** NEBEZPEČÍ

Kabely umístěné v zemi musí být opatřeny ochranným pláštěm o dostatečném průměru, aby jimi prošel moto-rový kabel i kabely příslušenství.

Pro kabely, které se neumisťují do země, použijte ochrannou průchodku pro kabely, která odolá projíždějícím vozidlům (obj. č. 2400484).

#### 1.5. Pokyny týkající se oblečení

#### \Lambda POZOR

Před montáží si sundejte všechny ozdoby (náramky, řetízky atd.).

Při manipulačních úkonech, vrtání a svařování noste adekvátní ochranné vybavení (speciální brýle, rukavice,

ochranná sluchátka proti hluku atd.).

#### 1.6.Bezpečnostní pokyny týkající se instalace

#### 🛕 NEBEZPEČÍ

Před dokončením montáže motorový pohon nepřipojujte ke zdroji elektrického proudu (síťový zdroj, baterie).

#### <u> P</u>ozor

Je přísně zakázáno upravovat některý z prvků dodaných v této sadě nebo používat přídavný prvek, který není doporučen v této příručce.

Dohlížejte na pohybující se bránu a držte osoby v dostatečné vzdálenosti, dokud montáž nebude dokončena.

Pro upevnění motorového pohonu nepoužívejte lepicí pásky.

#### $\triangle$ POZOR

Všechny pevné ovládací prvky namontujte do minimální výšky 1,5 m od brány, ale v dostatečné vzdálenosti od pohybujících se částí.

Po instalaci se ujistěte, že motorový pohon změní směr, když brána narazí na objekt o výšce 50 mm umístěný v polovině výšky křídla.

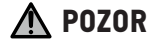

V případě funkce v automatickém režimu nebo ovládání, aniž byste na vrata viděli, je povinně nutné namontovat elektrické fotobuňky.

Motorový pohon v automatickém režimu je takový pohon, který se pohybuje alespoň jedním směrem bez nutnosti záměrné aktivace uživatelem.

V případě funkce v automatickém režimu, nebo pokud brána vede na veřejnou komunikaci, může být vyžadována montáž oranžového majáku v souladu s předpisy platnými v zemi, v níž je motorový pohon provozován.

#### 1.7.Předpisy

Společnost Somfy prohlašuje, že produkt popsaný v těchto instrukcích, pokud je používán v souladu s nimi, splňuje základní požadavky platných evropských směrnic, zejména směrnice 2006/42/ES o strojních zařízeních a směrnice 2014/53/EU o dodávání rádiových zařízeních na trh.

Plné znění textu Prohlášení o shodě EU je dostupné na následující internetové adrese: www.somfy.com/ce. Antoine CRE-ZE, pracovník odpovědný za plnění předpisů, Cluses

#### 1.8.Podpora

Může se stát, že při montáži vašeho motorového pohonu narazíte na potíže nebo budete mít otázky, na něž nenajdete odpověď.

Neváhejte nás kontaktovat, naši odborníci jsou vám k dispozici a odpoví vám.

Internet: www.somfy.com

## CS 2.POPIS PRODUKTU

#### 2.1.Složení – obr. 1

| Č.            | Název                                                  |
|---------------|--------------------------------------------------------|
| 1             | Rozhraní pro programování                              |
| 2             | Výsuvné svorkovníky                                    |
| 3             | Víko                                                   |
| 4             | Šroub víka                                             |
| 5             | Dálkové ovladače*                                      |
| 6             | Kabelová svorka                                        |
| 7             | Šroub kabelové svorky                                  |
| 8             | Anténa                                                 |
| 9             | Pojistka (250 V / 5 A) ochrany výstupu osvětlení 230 V |
| 10            | Náhradní pojistka (250 V / 5 A)                        |
| * ¥-+ - /  /- |                                                        |

počet dálkových ovladačů se může lišit podle sady.

### 2.2. Účel použití

Ovládací skříň CONTROL BOX 3S je určena k ovládání jednoho nebo dvou motorů 24 V Somfy pro otevírání a zavírání bran.

#### 2.3.Rozměry – obr. 2

#### 2.4.Popis rozhraní

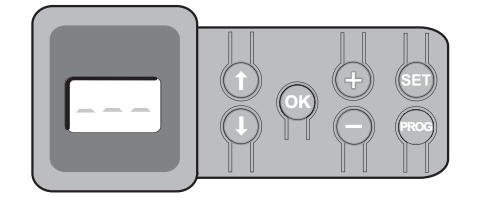

#### 2.4.1. Displej LCD s 3místným zobrazením

Zobrazení parametrů, kódů (funkce, programování, chyby a závady) a údaiů uložených v paměti.

Zobrazení hodnot parametru:

- trvalé = hodnota vybrána/upravena
- blikající = hodnota parametru, kterou lze vybrat

#### 2.4.2. Funkce tlačítek

| Tlačítko | Funkce                                                                                                    |
|----------|----------------------------------------------------------------------------------------------------|
|          | Navigace v seznamu parametrů a kódů:<br>• krátké stisknutí = postupné listování parametry<br>• dlouhé stisknutí = rychlé listování parametry                                                                                                    |
| ОК       | <ul> <li>Spuštění cyklu automatického načtení</li> <li>Potvrzení výběru parametru</li> <li>Potvrzení hodnoty parametru</li> </ul>                                                                                                    |
| +        | Změna hodnoty parametru:<br>• krátké stisknutí = postupné listování hodnotami<br>• dlouhé stisknutí = rychlé listování hodnotami<br>Použití v režimu vynuceného chodu                                                                                                    |
| SET      | <ul> <li>Stisknutí po dobu 0,5 s: vstup a výstup z menu nastavení parametrů</li> <li>Stisknutí po dobu 2 s: spuštění automatického načtení</li> <li>Stisknutí po dobu 7 s: vymazání automatického načtení a parametrů</li> <li>Přerušení automatického načítání</li> </ul> |
| PROG     | <ul> <li>Stisknutí po dobu 2 s: Přiřazení dálkových ovladačů</li> <li>Stisknutí po dobu 7 s: Vymazání všech ovládačů z paměti</li> </ul>                                                                                                    |

## 3.MONTÁŽ

### 3.1. Upevnění skříně - obr. 3

- Varování Nainstalujte ovládací skříň do vodorovné polohy. Neměňte polohu antény.
- 👔 Maximální povolená délka kabelů spojujících ovládací skříň s motory je 20 m. Ovládací skříň musí být nainstalovaná v minimální výšce 40 cm od

země.

Upevňovací šrouby musejí být přizpůsobeny typu povrchu.

1) Přiložením ovládací skříně si na podložku dle jejího dna vyznačte upevňovací body.

Dbejte na to, aby ovládací skříň byla umístěna vodorovně.

- 2) Vyvrtejte otvory do podložky.
- 3) Upevněte ovládací skříň.
- 4) Před zavřením ovládací skříně zkontrolujte správnou instalaci těsnění.

#### 3.2.Kabelové připojení motorů – obr. 4

- (1) M1 je motor instalovaný na křídlo brány, které se otevírá jako první a zavírá jako poslední.
- 1) Motor křídla, který se bude otevírat jako první a zavírat jako poslední, propojte kabelem s konektorem M1 (svorky 11 a 12).
- 2) Druhý motor připojte ke konektoru M2 (svorky 14 a 15).
- 3) Pouze u motorů Ixengo zapojte koncovou polohu M1 (bílý kabel) na svorku 13 a koncovou polohu M2 (bílý kabel) na svorku 16.

#### 3.3. Připojení k síťovému napájení – obr. 4 Pozor

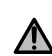

K zablokování napájecího kabelu 230 V povinně použijte dodané 🗥 | kabelové svorky.

Pojistka slouží pouze k ochraně osvětlení zóny 230 V.

( ) V případě vytržení musí být uzemňovací kabel vždy delší než fáze a nulový vodič.

Pokud je plánováno připojení osvětlení zóny třídy 1, uzemněte ovládací skříň (svorka 3 nebo 4).

Svorky 1 a 2 ovládací skříně připojte k síťovému napájení 230 V.

## **4.RYCHLÉ UVEDENÍ DO PROVOZU**

#### 4.1.Kontrola kabeláže motorů a směru otevírání křídel bránv – obr. 5

Pozor

Během této operace zajistěte okolní zónu a zamezte jakémukoli přístupu osob.

1) Ručně uveďte křídla do prostřední polohy a zablokujte motory.

2) Spusťte motory jedním dlouhým stisknutím tlačítka "+" nebo "-"

- "+" vyvolá otevření křídla řízeného motorem M1 a poté křídla řízeného motorem M2.
- "-" vyvolá zavření křídla řízeného motorem M2 a poté křídla řízeného motorem M1.
- 3) Pokud pohyb křídla řízeného motorem M1 a/nebo M2 není správné, obraťte vodiče M1 na svorkách 11 a 12 a/nebo vodiče M2 na svorkách 14 a 15.

#### 4.2.Uložení dálkových ovladačů Keygo io do paměti pro ovládání úplného otevření – obr. 6

- Pro načtení do paměti dvousměrových ovladačů typu Keytis io viz "Uložení dálkových ovladačů Keytis io do paměti".
- Provedení následujícího postupu pro kanál, který již byl přiřazen, povede ke smazání starého přiřazení.
- Stiskněte tlačítko "PROG" (2 s). Na displeji se zobrazí "FO".
- Stiskněte současně vnější pravé a levé tlačítko dálkového ovladače. Kontrolka dálkového ovladače bliká.
- Stiskněte tlačítko dálkového ovladače, jehož funkcí je úplné otevření brány.

Na displeji se zobrazí "Add".

#### 4.3. Automatické načtení

Automatické načtení umožňuje upravit dráhy pohybu, momenty motoru a zpoždění zavírání křídel.

#### 4.3.1. Spuštění automatického načtení – obr. 7

- (i) Křídla brány musejí být ve střední poloze.
- 1) Stiskněte tlačítko "SET" (2 s).

Jakmile se na displeji zobrazí "H1", uvolněte tlačítko.

- Pro instalaci Ixengo L 24 V si přečtěte příručku pro instalaci motoru, abyste nastavili koncové polohy motorů předtím, než přejdete k etapě 2).
- 2) Pro spuštění automatického načtení stiskněte "OK".

Brána provede dva úplné cykly otevření a zavření.

Pokud automatické načtení proběhlo správně, na displeji se zobrazí "C1". Pokud cyklus automatického načtení neproběhne správně, na displeji se zobrazí "H0".

Do režimu automatického načtení lze vstoupit kdykoli, i tehdy, když cyklus automatického načtení již proběhl a displej udává "C1".

Automatické načtení může být přerušeno:

- aktivací bezpečnostního vstupu (fotoelektrických buněk atd.)
- zobrazením technické závady (tepelná ochrana atd.)
- stisknutím tlačítka ovladače (rozhraní skříně, přiřazený dálkový ovladač, bod ovládání prostřednictvím kabelu atd.).

V případě, že dojde k přerušení, se na displeji zobrazí "HO" a skříň se vrátí do režimu "Čeká na nastavení".

V režimu "Čeká na nastavení" radioovladače fungují a brána se pohybuje velmi nízkou rychlostí. Tento režim smí být použit pouze během instalace. Před normálním používáním brány je nutné provést úspěšné automatické načtení.

Pokud se během automatického načítání brána nepohybuje, můžete režim automatického načítání ukončit stisknutím tlačítka "SET".

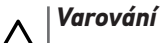

Axovia 200, P>100kg : P19=5

#### Pozor

⚠

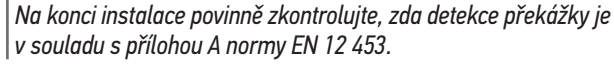

## 5.FUNKČNÍ ZKOUŠKA

#### 5.1.Používání dálkových ovladačů – obr. 8

Sekvenční provozní režim ve výchozím nastavení (P01=0)

#### 5.2. Funkce při detekci překážky

Detekce překážky při otevírání = zastavení + posun zpět. Detekce překážky při zavření = zastavení + úplné opětovné otevření.

### 5.3.Funkce fotoelektrických buněk

S fotoelektrickými buňkami připojenými ke kontaktu bezp./fotob. (svorky 23-24) a parametrem Vstup bezp. prvku fotobuňky P07 = 1.

- Zakrytí fotobuněk při zavřené/otevřené bráně = žádný pohyb brány není možný, dokud systém nepřejde do bezpečnostního provozního režimu (po 3 minutách).
- Zakrytí fotobuněk během otevírání = stav fotobuněk není brán v potaz, brána se nadále pohybuje.
- Zakrytí fotobuněk během zavírání = brána se zastaví a znovu zcela otevře.

## 5.4.Funkce ochrany proti vniknutí, odolnost proti větru

Pouze na ovládacích skříních Control Box 3S Axovia io.

Udržení brány v zavřené nebo otevřené poloze poskytnutím elektrického napětí v případě pokusu o vniknutí dovnitř nebo silného větru.

#### 5.5.Zvláštní funkce

Viz uživatelská příručka.

#### 5.6.Školení uživatelů

Vyškolte všechny uživatele v oblasti bezpečného používání této motorem poháněné brány (standardní používání a princip odblokování) a všech povinných pravidelných kontrol.

## 6.PŘIPOJENÍ PERIFERNÍCH ZAŘÍZENÍ

#### 6.1.Celkový přehled kabelového zapojení – obr. 9

|    | Svorky            | Typ připojení      | Komentář                                                           |
|----|-------------------|--------------------|--------------------------------------------------------------------|
| 1  | L                 | Napětí 230 V       |                                                                    |
| 2  | Ν                 |                    |                                                                    |
| 3  |                   | Zem                |                                                                    |
| 4  |                   |                    |                                                                    |
| 5  | Ν                 | Výstup osvětlení   | Max. výkon 500 W                                                   |
| 6  | L                 | 230 V              | Chráněno pojistkou 5 A,<br>pomalou                                 |
| 7  | Kontakt           | Výstup přídavného  | Bezpečnostní kontakt pro                                           |
| 8  | Společná          | kontaktu           | max. 24 V, 2 A, při velmi<br>nízkém bezpečnostním napětí<br>(TBTS) |
| 9  | 0 V               | Vstup nízkonapěťo- | Při 9 V omezená funkce                                             |
| 10 | 9 V               | vého napájení 9 V  |                                                                    |
| 11 | +                 | Motor 1            |                                                                    |
| 12 | -                 |                    |                                                                    |
| 13 | Koncová<br>poloha | Pouze Ixengo       |                                                                    |
| 14 | +                 | Motor 2            |                                                                    |
| 15 | -                 |                    |                                                                    |
| 16 | Koncová<br>poloha | Pouze Ixengo       |                                                                    |
| 17 | 24 V 🛛 15 W       | Oranžové světlo    |                                                                    |
| 18 | 0 V               | 24 V – 15 W        |                                                                    |
| 19 | 24 V              | Napájení 24 V      | Max. 1,2 A pro veškerá                                             |
| 20 | 0 V               | příslušenství      | příslušenství na všech<br>výstupech                                |
| 21 | 24 V              | Napájení bezpeč-   | Permanentní, není-li vybrán                                        |
| 22 | 0 V               | nostnich prvků     | automatický test, řízený, je-li<br>vybrán automatický test         |

#### CS

|    | Svorky   | Typ připojení                               | Komentář                                                                |
|----|----------|---------------------------------------------|-------------------------------------------------------------------------|
| 23 | Společná | Vstup bezpeč-                               | Používá se pro spojení s foto-                                          |
| 24 | Kontakt  | nostního prvku 1<br>🛛 Fotobuňky             | buňkou⊠přijímačem RX<br>Kompatibilní s BUS (viz<br>tabulka s parametry) |
| 25 | +        | Výstup zámku 24 V                           | Nastavitelná (parametr P17)                                             |
| 26 | -        | nebo zámku 12 V                             |                                                                         |
| 27 | Společná | Vstup bezpeč-                               |                                                                         |
| 28 | Kontakt  | nostního prvku 2<br>🛙 nastavitelná          |                                                                         |
| 29 | Kontakt  | Výstup testu bez-<br>pečnostního prvku      |                                                                         |
| 30 | Kontakt  | Vstup ovládání<br>CELÝ CYKLUS /<br>OTEVŘENÍ | Nastavitelný cyklus CELÝ<br>CYKLUS / OTEVŘENÍ                           |
| 31 | Společná |                                             |                                                                         |
| 32 | Kontakt  | Vstup ovládání<br>PĚŠÍ PRŮCHOD /<br>ZAVŘENÍ | Nastavitelný cyklus PĚŠÍ<br>PRŮCHOD / ZAVŘENÍ                           |
| 33 | Jádro    | Anténa                                      | Neměňte polohu antény                                                   |
| 34 | Svazek   |                                             |                                                                         |

## 6.2.Popis jednotlivých periferních zařízení

Pro zablokování kabelů periferního zařízení povinně použijte dodané kabelové svorky.

#### 6.2.1. Fotoelektrické buňky – obr. 10

Pozor

Instalace fotoelektrických buněk S AUTOTESTEM P07 = 3 je povinná, když:

 se používá dálkové ovládání automatického systému (mimo dohled brány),

– je aktivováno automatické zavírání ("P01" = 1, 3 nebo 4).

#### Lze provést tři typy připojení:

A: Bez automatického testu: nastavte parametr "P07" = 1.

B: S automatickým testem: nastavte parametr "P07" = 3.

- Umožňuje provést automatický test funkce fotoelektrických buněk při každém pohybu brány.
- Je-li provozní test negativní, žádný pohyb brány nebude možný, dokud systém nepřejde do bezpečnostního provozního režimu (po 3 minutách).
- C: BUS: sejměte přemostění mezi svorkami 23 a 24 a poté naprogramujte parametr "P07" = 4.

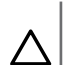

∕!∖

Po připojení BUS fotobuněk je nutné provést nové automatické načtení.

### 6.2.2. Fotoelektrická buňka Reflex – obr. 11

#### Pozor

Varování

Instalace fotoelektrických buněk S AUTOTESTEM P07 = 2 je povinná, když:

- se používá dálkové ovládání automatického systému (mimo dohled brány),
- je aktivováno automatické zavírání ("P01" = 1, 3 nebo 4).

Bez automatického testu: nastavte parametr "P07" = 1.

S automatickým testem: nastavte parametr "P07" = 2.

- Umožňuje spuštění automatického testu funkce fotoelektrické buňky při každém pohybu brány.
- Je-li provozní test negativní, žádný pohyb brány nebude možný, dokud systém nepřejde do bezpečnostního provozního režimu (po 3 minutách).

#### 6.2.3. Oranžové výstražné světlo – obr. 12

Nastavte parametr "P12" podle toho, jaký provozní režim si přejete vybrat: • Bez výstrahy před pohybem brány: "P12" = 0.

• S výstrahou 2 s před spuštěním pohybu brány: "P12" = 1.

Připojte kabel antény ke svorkám 33 (jádro) a 34 (svazek).

#### 6.2.4. Klávesnice pro zadání kódu s kabelovým připojením – obr. 13

Nefunguje se solárním napájením.

#### 6.2.5. Anténa – obr. 14

#### 6.2.6. Kontaktní lišta – obr. 15

Nefunguje se solárním napájením.

S automatickým testem: nastavte parametr "P09" = 2.

Umožňuje provedení automatického testu funkce kontaktní lišty při každém pohybu brány.

Je-li provozní test negativní, žádný pohyb brány nebude možný, dokud systém nepřejde do bezpečnostního provozního režimu (po 3 minutách).

#### 6.2.7. Zámek – obr. 16

Nefunguje, je-li napájení zajišťováno rezervní baterií.

#### 6.2.8. Baterie - obr. 17

Nouzový režim: snížená a konstantní rychlost (žádné zpomalení v koncové poloze), příslušenství 24 V neaktivní (včetně buněk), nekompatibilita elektrického zámku.

Autonomie: 5 cyklů / 24 h

#### 6.2.9. Osvětlení zóny – obr. 18

Pro osvětlení třídy I připojte uzemňovací vodič ke svorce 3 nebo 4.

V případě vytržení musí být uzemňovací kabel vždy delší než fáze a nulový vodič.

Současně může být zapojeno několik osvětlení, ale jejich celkový výkon nesmí přesáhnout 500 W.

#### 6.2.10. Odblokování zvenčí – obr. 19

Pouze pro Axovia MultiPro.

## 7.POKROČILÉ NASTAVENÍ PARAMETRŮ

#### 7.1.Navigace v seznamu parametrů

| Stisknutí<br>tlačítka                             | Vyvolaná akce                                                                                                    |  |
|---------------------------------------------------|----------------------------------------------------------------------------------------------------|--|
| SET                                               | Vstup a výstup z menu nastavení parametrů                                                                                                    |  |
|                                                   | Navigace v seznamu parametrů a kódů:<br>• krátké stisknutí = postupné listování parametry<br>• dlouhé stisknutí = rychlé listování parametry |  |
| ОК                                                | Potvrďte:<br>• výběr parametru<br>• hodnotu parametru                                                                                        |  |
| + -                                               | Zvýšení/snížení hodnoty parametru:<br>• krátké stisknutí = postupné listování hodnotami<br>• dlouhé stisknutí = rychlé listování hodnotami   |  |
| Stisknutím SET opustíte menu nastavení parametrů. |                                                                                                    |  |

#### 7.2.Zobrazení hodnoty parametrů

Je-li zobrazení **stálé**, zobrazená hodnota je **hodnota vybraná** pro tento parametr.

Pokud zobrazení **bliká**, zobrazená hodnota je **hodnota, již lze vybrat** pro tento parametr.

## **7.3.Význam jednotlivých parametrů** (Tučný text = výchozí hodnoty)

| P01       | Provozní režim celého cyklu                                                                                                    |
|-----------|----------------------------------------------------------------------------------------------------|
| Hodnoty   | <b>0: sekvenční</b><br>1: sekvenční + časovač zavření<br>2: poloautomatický<br>3: automatický                                                                                                    |
|           | 4: automatický + blokace fotobuňky<br>5: bezpečnostní režim (kabelové ovládání)                                                                                                    |
| Komentáře | P01 = 0: Každé stisknutí tlačítka dálkového ovladače<br>vyvolá pohyb motoru (výchozí poloha: brána zavřená)<br>dle následujícího cyklu: otevření, zastavení, zavření,<br>zastavení, otevření atd.                                                                                                    |
|           | <ul> <li>P01 = 1: Funkce v režimu automatického zavírání je povolena pouze tehdy, pokud jsou instalovány fotoelektrické buňky a P07 = 2 nebo 3.</li> <li>V sekvenčním režimu s časovačem automatického zavření:</li> <li>brána se zavře automaticky po uplynutí prodlevy naprogramované v parametru "P02",</li> <li>stisknutím tlačítka dálkového ovladače se přeruší probíhající pohyb i časování zavření (brána zůstane otevřená).</li> </ul> |
|           | <ul> <li>P01 = 2: V poloautomatickém režimu:</li> <li>jedno stisknutí tlačítka dálkového ovladače během otevírání nemá žádný účinek,</li> <li>jedno stisknutí tlačítka dálkového ovladače během zavírání vyvolá opětovné otevření.</li> </ul>                                                                                                    |
|           | P01 = 3: Funkce v režimu automatického zavírání je<br>povolena jen tehdy, když jsou instalovány fotoelektrické<br>buňky a P07 = 2 nebo 3<br>Tyto funkční režimy nejsou kompatibilní s dálkovým                                                                                                    |
|           | <ul> <li>U automatického zavírání:</li> <li>brána se zavře automaticky po uplynutí prodlevy<br/>naprogramované v parametru "P02",</li> <li>jedno stisknutí tlačítka dálkového ovladače během<br/>otevírání nemá žádný účinek,</li> <li>jedno stisknutí tlačítka dálkového ovladače během<br/>zavírání vyvolá opětovné otevření,</li> <li>jedno stisknutí tlačítka dálkového ovladače během</li> </ul>                                           |
|           | probíhající prodlevy časovače zavření spustí časovač<br>od začátku (brána se zavře až po uplynutí nové<br>prodlevy).<br>Vyskytne-li se v detekční zóně fotobuněk překážka,<br>brána se nezavře. Zavře se až po odstranění překážky.                                                                                                    |
|           | P01 = 4: Funkce v režimu automatického zavírání je<br>povolena pouze tehdy, pokud jsou instalovány fotoelek-<br>trické buňky a P07 = 2 nebo 3.<br>Tyto funkční režimy nejsou kompatibilní s dálkovým<br>ovládáním prostřednictvím jednotky TaHoma.<br>Po otevření brány způsobí zaznamenání pohybu foto-<br>buňkami (beznečnostní prvek zavření) zpoždění zavření                                                                               |
|           | o krátký časový interval (pevně nastavený na 2 s).<br>Pokud fotobuňky nadále neregistrují žádný objekt, za-<br>vření brány proběhne automaticky po uplynutí prodlevy<br>časovače zavírání, která je nastavena v rámci parame-<br>tru "P02".<br>Vyskytne-li se v detekční zóně fotobuněk překážka,<br>brána se nezavře. Zavře se až po odstranění překážky.                                                                                      |
|           | <ul> <li>P01 = 5: V bezpečnostním funkčním režimu, který je zajišťován kabelovým spojem:</li> <li>řízení brány se provádí pouze pomocí povelů na kabelovém ovladači,</li> <li>rádiové ovladače nejsou aktivní.</li> </ul>                                                                                                    |

| P02                                         | Časování automatického zavření v režimu celko-<br>vého cyklu                                                                                                    |
|---------------------------------------------|----------------------------------------------------------------------------------------------------|
| Hodnoty                                     | 0 až 30 (hodnota časovače = hodnota x 10 s)<br>2: 20 s                                                                                                    |
| Komentáře                                   | Je-li vybrána hodnota 0, automatické zavření brány proběhne okamžitě, bez zpoždění.                                                                                                    |
| P03                                         | Provozní režim cyklus pro pěší průchod                                                                                                    |
| Hodnoty                                     | <ul> <li>0: shodný s funkčním režimem celého cyklu</li> <li>1: bez automatického zavření</li> <li>2: s automatickým zavřením</li> </ul>                                                                                                    |
| Komentáře                                   | Funkční režim cyklu pro pěší průchod je možné nastavit<br>pouze tehdy, pokud P01 = 0 až 2.<br>Funkční režim P03 = 2 není kompatibilní s dálkovým<br>ovládáním prostřednictvím jednotky TaHoma.                                                                                                    |
|                                             | P03 = 0: Pěší funkční režim je stejný jako vybraný režim<br>celého cyklu.                                                                                                    |
|                                             | P03 = 1: Brána se nezavře automaticky po zadání pove-<br>lu k otevření v pěším režimu.                                                                                                    |
|                                             | P03 = 2: Funkce v režimu automatického zavírání je<br>povolena, pouze jsou-li nainstalovány fotoelektrické<br>buňky. Tj. P07 = 2 nebo 3.<br>Bez ohledu na hodnotu parametru P01 proběhne zavře-<br>ní brány po otevření v pěším režimu automaticky.<br>Časovač automatického zavření může být nastaven po-<br>mocí parametru "P04" (krátký interval časovače) nebo<br>parametru "P05" (dlouhý interval časovače).                                                                                                    |
| P04                                         | Krátká hodnota časovače automatického zavření<br>v cyklu pro pěší                                                                                                    |
| Hodnoty                                     | 0 až 30 (hodnota časovače – hodnota v 10 s)                                                                                                    |
| liounory                                    | 2: 20 s                                                                                                    |
| Komentáře                                   | 2:20 s<br>Je-li vybrána hodnota 0, automatické zavření brány<br>proběhne okamžitě, bez zpoždění.                                                                                                    |
| Komentáře P05                               | 2: 20 s<br>Je-li vybrána hodnota 0, automatické zavření brány<br>proběhne okamžitě, bez zpoždění.<br>Dlouhá hodnota časovače automatického zavření<br>cyklu pro pěší průchod                                                                                                    |
| Komentáře P05 Hodnoty                       | <ul> <li>2: 20 s</li> <li>Je-li vybrána hodnota 0, automatické zavření brány proběhne okamžitě, bez zpoždění.</li> <li>Dlouhá hodnota časovače automatického zavření cyklu pro pěší průchod</li> <li>0 až 99 (hodnota × 5 min = hodnota prodlevy)</li> <li>0: 0 s</li> </ul>                                                                                                    |
| Komentáře P05 Hodnoty Komentáře             | <ul> <li>2: 20 s</li> <li>Je-li vybrána hodnota 0, automatické zavření brány proběhne okamžitě, bez zpoždění.</li> <li>Dlouhá hodnota časovače automatického zavření cyklu pro pěší průchod</li> <li>0 až 99 (hodnota × 5 min = hodnota prodlevy)</li> <li>0: 0 s</li> <li>Hodnota 0 musí být vybrána, pokud má prioritu krátký interval časovače automatického zavření v pěším režimu.</li> </ul>                                                                                                    |
| Komentáře P05 Hodnoty Komentáře P07         | 2: 20 s         Je-li vybrána hodnota 0, automatické zavření brány proběhne okamžitě, bez zpoždění.         Dlouhá hodnota časovače automatického zavření cyklu pro pěší průchod         0 až 99 (hodnota × 5 min = hodnota prodlevy)         0: 0 s         Hodnota 0 musí být vybrána, pokud má prioritu krátký interval časovače automatického zavření v pěším režimu.         Vstup bezpečnostního zařízení ⊠ fotobuněk                                                                                                    |
| Komentáře P05 Hodnoty Komentáře P07 Hodnoty | 2: 20 s         Je-li vybrána hodnota 0, automatické zavření brány proběhne okamžitě, bez zpoždění.         Dlouhá hodnota časovače automatického zavření cyklu pro pěší průchod         0 až 99 (hodnota × 5 min = hodnota prodlevy)         0: 0 s         Hodnota 0 musí být vybrána, pokud má prioritu krátký interval časovače automatického zavření v pěším režimu.         Vstup bezpečnostního zařízení ⊠ fotobuněk         0: neaktivní         1: aktivní         2: aktivní s automatickým testem prostřednictvím testovacího výstupu         3: aktivní s automatickým testem přepnutí napájení 4: fotobuňky bus |

6

CS

CS

| P09       | Nastavitelný vstup bezpečnostního zařízení                                                                                                    |
|-----------|----------------------------------------------------------------------------------------------------|
| Hodnoty   | 0: neaktivní<br><b>1: aktivní</b><br>2: aktivní s automatickým testem prostřednictvím<br>testovacího výstupu<br>3: aktivní s automatickým testem přepnutí napájení                                                                                                    |
| Komentáře | <ul> <li>0: vstup bezpečnostního zařízení není brán v potaz.</li> <li>1: bezpečnostní zařízení bez automatického testu.</li> <li>2: automatický test zařízení proběhne při každém<br/>funkčním cyklu testovacím výstupem.</li> <li>3: automatický test zařízení proběhne při každém<br/>funkčním cyklu dodáním napětí výstupu napájení<br/>fotobuněk (svorky 21 a 22).</li> </ul>                                                                                                |
| P10       | Nastavitelný vstup bezpečnostního zařízení –<br>funkce                                                                                                    |
| Hodnoty   | <b>0: aktivní zavření</b><br>1: aktivní otevření<br>2: aktivní zavření + ADMAP<br>3: zákaz jakéhokoli pohybu                                                                                                    |
| Komentáře | <ol> <li>0: nastavitelný vstup bezpečnostního prvku je aktivní<br/>pouze při zavírání.</li> <li>1: nastavitelný vstup bezpečnostního prvku je aktivní<br/>pouze při otevírání.</li> <li>2: nastavitelný vstup bezpečnostního prvku je aktivní<br/>pouze při zavírání, a je-li aktivní, otevření brány není<br/>možné.</li> <li>3: použití pro nouzové zastavení; pokud je nastavitelný<br/>vstup bezpečnostního prvku aktivován, žádný pohyb<br/>brány není možný.</li> </ol>    |
| P11       | Nastavitelný vstup bezpečnostního zařízení – akce                                                                                                    |
| Hodnoty   | 0: vypnutí<br>1: vypnutí + posun zpět<br><b>2: vypnutí + celková inverze směru</b>                                                                                                    |
| Komentáře | 0: použití při nouzovém zastavení, povinné, pokud<br>parametr P10=3<br>zakázáno, pokud je k nastavitelnému vstupu bezpeč-<br>nostního prvku připojena kontaktní lišta<br>1: doporučeno pro použití s kontaktní lištou<br>2: doporučeno pro použití s fotobuňkou                                                                                                    |
| P12       | Výstraha oranžovým světlem                                                                                                    |
| Hodnoty   | <b>0: bez výstrahy</b><br>1: s výstrahou 2 s před uvedením do pohybu                                                                                                    |
| Komentáře | Vede-li brány na veřejnou komunikaci, povinně zvolte<br>možnost výstrahy: P12 = 1.                                                                                                    |
| P13       | Výstup osvětlení zóny                                                                                                    |
| Hodnoty   | 0: neaktivní<br>1: řízená funkce<br><b>2: automatická + řízená funkce</b>                                                                                                    |
| Komentáře | <ul> <li>0: signál výstupu osvětlení zóny není zaznamenáván.</li> <li>1: osvětlení zóny je řízeno dálkovým ovladačem.</li> <li>2 : osvětlení zóny je řízeno dálkovým ovladačem, jakmile je brána zastavená + osvětlení zóny se automaticky rozsvítí, jakmile se brána dá do pohybu a zůstane rozsvíceno až do konce pohybu a po dobu intervalu nastaveného v časovači pomocí parametru "P14".</li> <li>P13 = 2 je povinné nastavení pro funkci v automatickém režimu.</li> </ul> |
| P14       | Časování osvětlení zóny                                                                                                    |
| Hodnoty   | 0 až 60 (hodnota × 10 s = hodnota prodlevy)<br><b>6: 60 s</b>                                                                                                    |
| Komentáře | Je-li vybrána hodnota 0, osvětlení zóny zhasne ihned po<br>ukončení pohybu brány.                                                                                                    |

| P15       | Pomocný výstup                                                                                                    |  |
|-----------|----------------------------------------------------------------------------------------------------|--|
| Hodnoty   | 0: neaktivní<br>1: automatický: kontrolka otevřené brány<br>2: automatický: bistabilní ovladač s časovačem<br>3: automatický: impulzní<br>4: řízený: bistabilní (ON⊠OFF)<br>5: řízený: impulzní<br><b>6: řízený: bistabilní ovladač s časovačem</b>                                                                                                    |  |
| Komentáře | <ol> <li>signál pomocného výstupu není zaznamenáván.</li> <li>kontrolka vjezdové brány je zhasnutá, je-li brána<br/>zavřená, bliká, je-li brána v pohybu, a svítí, je-li brána<br/>otevřená.</li> <li>výstup je aktivní na začátku pohybu a během pohybu<br/>a deaktivován je poté po uplynutí intervalu časovače<br/>nastaveného v rámci parametru "P16".</li> <li>impulz kontaktu na začátku pohybu.</li> <li>každé stisknutí nastaveného tlačítka ovladače vyvolá<br/>následující: ON, OFF, ON, OFF</li> <li>impulz kontaktu stisknutím nastaveného tlačítka<br/>dálkového radioovladače.</li> <li>výstup je aktivován stisknutím nastaveného tlačítka<br/>dálkového radioovladače a poté deaktivován po uply-<br/>nutí prodlevy časovače nastavené v rámci parametru<br/>"P16".</li> </ol> |  |
| P16       | Časovač na pomocném výstupu                                                                                                    |  |
| Hodnoty   | 0 až 60 (hodnota × 10 s = hodnota prodlevy)<br><b>6: 60 s</b>                                                                                                    |  |
| Komentáře | Časovač pomocného výstupu je aktivní, pouze pokud<br>vybraná hodnota parametru P15 je 2 nebo 6.                                                                                                    |  |
| P17       | Výstup zámku                                                                                                    |  |
| Hodnoty   | <b>0: aktivní impulzní 24 V</b><br>1: aktivní impulzní 12 V                                                                                                    |  |
| Komentáře | Zámek se uvolní při spuštění otevírání.                                                                                                    |  |
| P18       | Ráz                                                                                                    |  |
| Hodnoty   | <b>0: neaktivní</b><br>1: aktivní                                                                                                    |  |
| Komentáře | 0: ráz je neaktivní.<br>1: doporučeno pro použití jednoho elektrického zámku.                                                                                                    |  |
| P19       | Rychlost zavírání                                                                                                    |  |
| P20       | Rychlost otevírání                                                                                                    |  |
| Hodnoty   | 1: nejnižší rychlost<br>až<br>10: nejvyšší rychlost<br><b>Výchozí hodnota:</b><br>– Control Box 3S Axovia: 5<br>– Control Box 3S Ixengo: 6<br>– Control Box 3S Axovia 200 io: 8                                                                                                    |  |
| Komentáře | Pozor<br>Pokud jsou parametry P19 nebo P20 změně-<br>ny, osoba provádějící instalaci musí povinně<br>zkontrolovat, zda detekce překážky je v souladu<br>s přílohou A normy EN 12 453.<br>Nedodržení tohoto požadavku může vést<br>k vážním zranžím papříklad v připadě přivěcní                                                                                                    |  |

| P21       | Zóna pomalého zavírání                                                                                                    |
|-----------|----------------------------------------------------------------------------------------------------|
| P22       | Zóna pomalého otevírání                                                                                                    |
| Hodnoty   | 0: nulové zpomalení, pouze u lxengo L 24 V<br>1: nejkratší zóna pomalého zavírání                                                                                         |
|           | až<br>5: nejdelší zóna pomalého zavírání<br><b>Výchozí hodnota:</b>                                                                                                    |
|           | - Control Box 3S Axovia: 1                                                                                                    |
|           | - Control Box 3S Ixengo: 2<br>- Control Box 3S Axovia 200 io: 3                                                                                                    |
| Komentáře | Pozor                                                                                                    |
|           | Pokud jsou změněny parametry P21 nebo<br>P22, osoba provádějící instalaci musí povinně<br>zkontrolovat, zda detekce překážky je v souladu<br>s přílobou A pormy EN 12 (53 |
|           | Nedodržení tohoto požadavku může vést<br>k vážným zraněním, například v případě přivření<br>zavírající se bránou.                                                         |
| D72       | Znaždění M1/M2 při zavírání                                                                                                    |
| FZJ       |                                                                                                    |
| Hodpoty   |                                                                                                    |
| Tiounoty  | 1: minimální zpoždění<br>až                                                                                                    |
|           | 10: maximální zpoždění<br>Nastaveno během automatického načtení                                                                                                    |
| Komentáře | Pozor                                                                                                    |
|           | Pokud jsou změněny parametry P23 nebo                                                                                                    |
|           | P24, osoba provadejici instalaci musi povinne<br>k zkontrolovat. zda detekce překážky je v souladu                                                                        |
|           | s přílohou A normy EN 12'453.                                                                                                    |
|           | Nedodržení tohoto požadavku může vést<br>k vážným zraněním, například v případě přivření<br>zavírající se bránou.                                                         |
|           | 1: minimální zpoždění zajišťující nepřekřížení kříde                                                                                                    |
|           | brany.<br>Zakázáno v případě křídlové vjezdové brány s 1 kří<br>dlem překrývajícím druhé.                                                                                 |
|           | 10: maximální prodleva odpovídající celému pohyb                                                                                                    |
|           |                                                                                                    |
| P25       | Snížení momentu zavírání M1                                                                                                    |
| P26       | Snížení momentu otevírání M1                                                                                                    |
| P27       | Omezení momentu při zpomalení zavírání M1                                                                                                    |
| P28       | Omezení momentu při zpomalení otevírání M1                                                                                                    |
| P29       | Snížení momentu zavírání M2                                                                                                    |
| P30       | Snížení momentu otevírání M2                                                                                                    |
| P31       | Omezení momentu při zpomalení zavírání M2                                                                                                    |
| P32       | Omezení momentu při zpomalení otevírání M2                                                                                                    |
| Hodnoty   | 1: minimální moment                                                                                                    |
|           | az<br>10 (Axovia) nebo 20 (Ixengo): maximální moment                                                                                                    |
| 1/        | Nastaveno penem automatickeho nacteni                                                                                                    |
| Komentáře | Pozor                                                                                                    |
|           | osoba provádějící instalaci musí povinně                                                                                                    |
|           | xkontrolovat, zda detekce překážky je v souladu                                                                                                    |
|           | s prilohou A normy EN 12 453.                                                                                                    |
|           | k vážným zraněním, například v případě přivřeni                                                                                                    |
|           | zavírající se bránou.                                                                                                    |

Je-li moment příliš nízký, hrozí riziko nechtěné detekce

Je-li moment příliš vysoký, hrozí riziko, že instalace

| P37       | Vstupy kabelového ovládání                                                                                                    |
|-----------|----------------------------------------------------------------------------------------------------|
| Hodnoty   | 0: režim celý cyklus Ø cyklus pro pěší průchod<br>1: režim otevírání – zavírání                                                                                                    |
| Komentáře | 0: vstup svorky 30 = celkový cyklus, vstup svorky 32 =<br>cyklus pěšího režimu<br>1: vstup svorky 30 = pouze otevření, vstup svorky 32 =<br>pouze zavření                                                                                                    |
| P39       | Dodatečný tlak při zavírání                                                                                                    |
| Hodnoty   | <b>0: bez tlaku</b><br>1: s tlakem (tlak 2,5 sekundy po detekci koncové<br>polohy)                                                                                                    |
| Komentáře | Tento parametr je k dispozici pouze u ovládacích skříní<br>Control Box 3S Ixengo L 24 V.<br>Smí být aktivován pouze tehdy, když jsou na zemi<br>instalované zarážky.                                                                                                    |
| P40       | Rychlost dovírání                                                                                                    |
| P41       | Rychlost začátku otevírání                                                                                                    |
| Hodnoty   | 1: nejnižší rychlost<br>až<br>4: nejvyšší rychlost<br><b>Výchozí hodnota:</b><br>- Control Box 3S Axovia: 2<br>- Control Box 3S Ixengo: 2<br>- Control Box 3S Axovia 200 io: 1                                                                                                  |
| Komentáře | Pozor<br>Pokud jsou změněny parametry P40 nebo<br>P41, osoba provádějící instalaci musí povinně<br>zkontrolovat, zda detekce překážky je v souladu<br>s přílohou A normy EN 12 453.<br>Nedodržení tohoto požadavku může vést<br>k vážným zraněním, například v případě přivření |

## 8. NASTAVENÍ DÁLKOVÝCH OVLADAČŮ

#### Legenda k obrázkům

A = "zdrojový" dálkový ovladač již přiřazen

**B** = "cílový" dálkový ovladač určený k přiřazení

#### 8.1.Všeobecné informace

#### 8.1.1. Typy dálkových ovladačů

Existují dva typy dálkových ovladačů:

- · jednosměrové: Keygo io, Situo io, Smoove io
- dvousměrové s funkcí návratu informací (dálkové ovladače signalizují probíhající pohyb a zpětně potvrzují správné provedení): Keytis io, Telis 1 io, Telis Composio io, Impresario Chronis io

#### 8.1.2. Uložení funkcí dálkových ovladačů do paměti

Uložení dálkového ovladače do paměti je možné provést dvěma způsoby: • Uložení z programovacího rozhraní.

• Uložení opětovným zkopírováním již uloženého dálkového ovladače.

Uložení do paměti se provádí individuálně pro každé tlačítko ovladače. Uložení již uloženého tlačítka znamená jeho vymazání.

překážek.

nebude ve shodě s normami.

### 8.1.3. Význam zobrazených kódů

| Kód | Název                                                              |
|-----|--------------------------------------------------------------------|
| Add | Uložení jednosměrového dálkového ovladače do paměti se<br>podařilo |
|     | Uložení dvousměrového dálkového ovladače do paměti se<br>podařilo  |
| dEL | Vymazání již uloženého tlačítka                                    |
| rEF | Uložení dvousměrového dálkového ovladače do paměti odmítnuto       |
| FuL | Paměť plná (pouze pro jednosměrové dálkové ovladače)               |

#### 8.2. Uložení dálkových ovladačů Keygo io do paměti

#### 8.2.1. Uložení do paměti z programovacího rozhraní

#### Ovládání úplného otevření – obr. 20

Ovládání otevření pro pěší průchod - obr. 21

Ovládání osvětlení – obr. 22

Ovládání pomocného výstupu (P15 = 4, 5 nebo 6) - obr. 23

#### 8.2.2. Uložení opětovným zkopírováním již uloženého dálkového ovladače Keygo io – obr. 24

Tato operace umožňuje zkopírovat programování již uloženého tlačítka dálkového ovladače.

- 1) Stiskněte současně pravé a levé vnější tlačítko již uloženého dálkového ovladače, dokud nezačne blikat zelená kontrolka (2 s).
- 2) Na dobu 2 sekund stiskněte již uložené tlačítko dálkového ovladače, které se má zkopírovat.
- 3) Krátce současně stiskněte vnější pravé a levé tlačítko nového dálkového ovladače.
- 4) Krátce stiskněte zvolené tlačítko pro ovládání motorového pohonu na novém dálkovém ovladači.

#### 8.3. Uložení dálkových ovladačů Keytis io do paměti Pozor

Operace uložení systémového klíče a uložení zkopírováním dálkového ovladače Keytis io jsou možné pouze na stránce zařízení. Aby již v paměti uložený dálkový ovladač mohl přenést svůj systémový klíč nebo své naprogramování, musí být schopen rádiové komunikace s přijímačem zařízení.

Pokud zařízení již obsahuje jiné výrobky io-homecontrol® s minimálně jedním dvousměrovým dálkovým ovladačem uloženým do paměti, dálkový ovladač Keytis io musí nejprve uložit do paměti systémový klíč (viz níže).

Tlačítko již uložené do paměti nemůže být uloženo do druhého přijímače. Pro zjištění, zda je tlačítko již uloženo do paměti, toto stiskněte:

- již uložené tlačítko → rozsvítí se zelená kontrolka.
- neuložené tlačítko → rozsvítí se oranžová kontrolka.

Pro vymazání již uloženého tlačítka viz kapitolu Individuální vymazání tlačítka dálkového ovladače Keytis io.

#### 8.3.1. Uložení systémového klíče do paměti – obr. 25 Pozor

Tento úkon musí být povinně proveden, pokud již zařízení obsahuje jiné výrobky io-homecontrol® s minimálně jedním dvousměrovým dálkovým ovladačem uloženým do paměti.

Pokud je dálkový ovladač Keytis io prvním dálkovým ovladačem systému, přejděte přímo ke kroku Uložení dálkového ovladače Keytis io do paměti.

- Dejte uložený dálkový ovladač do režim přenosu klíče:
  - Dálkové ovladače Keytis io, Telis io, Impresario io, Composio io: stiskněte tlačítko "KEY", dokud se nerozsvítí zelená kontrolka (2 s).
  - Jiný dálkový ovladač: viz návod.

 Krátce stiskněte tlačítko "KEY" nového dálkového ovladače. Vyčkejte na potvrzující pípnutí (několik sekund).

#### 8.3.2. Uložení do paměti z programovacího rozhraní

Pokud zařízení již obsahuje jiné výrobky io-homecontrol® s minimálně jedním dvousměrovým dálkovým ovladačem uloženým do paměti, dálkový ovladač Keytis io musí nejprve uložit do paměti systémový klíč (viz str. 16).

Ovládání ÚPLNÉHO otevření – obr. 26

Ovládání otevření pro PĚŠÍ PRŮCHOD – obr. 27

Ovládání OSVĚTLENÍ – obr. 28

Ovládání POMOCNÉHO VÝSTUPU (P15 = 4,5 nebo 6 – obr. 29

#### 8.3.3. Uložení do paměti opětovným zkopírováním již uloženého dálkového ovladače Keytis io

#### Kompletní zkopírování dálkového ovladače Keytis io - obr. 30

Tato operace umožňuje zkopírovat všechna tlačítka již uloženého dálkového ovladače.

Nový dálkový ovladač nesmí již být uložena do paměti jiného automatického systému.

Ujistěte se, že nový dálkový ovladač uložil do paměti systémový klíč.

- 1) Stiskněte tlačítko "PROG" již uloženého dálkového ovladače, dokud se nerozsvítí zelená kontrolka (2 s).
- 2) Krátce stiskněte tlačítko "PROG" nového dálkového ovladače. Vyčkejte do druhého pípnutí a rychlého rozblikání zelené kontrolky (několik vteřin).

#### Zkopírování funkce jednoho tlačítka dálkového ovladače Keytis io - obr. 31

Tato operace umožňuje zkopírovat uložení jediného tlačítka již uloženého dálkového ovladače na prázdné tlačítko nového dálkového ovladače.

Ujistěte se, že nový dálkový ovladač uložil do paměti systémový klíč.

- 1) Stiskněte tlačítko "PROG" již uloženého dálkového ovladače, dokud se nerozsvítí zelená kontrolka (2 s).
- 2) Krátce stiskněte tlačítko ke kopírování na již uloženém dálkovém ovladači.
- 3) Krátce stiskněte tlačítko "PROG" nového dálkového ovladače. Vyčkejte na potvrzující pípnutí (několik sekund).
- 4) Krátce stiskněte zvolené tlačítko pro řízení motoru na novém dálkovém ovladači.

#### Pozor

Uložení dálkových ovladačů Keytis io do paměti není možné v následujících případech:

- Dálkový ovladač neuložil systémový klíč.
- V režimu programování je více přijímačů zařízení.
- Více dálkových ovladačů je v režimu přenosu klíče nebo ukládání do paměti.

Veškeré nesprávné ukládání do paměti je signalizováno sérií rychlých pípnutí doprovázených blikáním oranžové kontrolky na dálkovém ovladači Keytis.

#### 8.4.Uložení dálkových ovládání se 3 tlačítky (Telis io, Telis Composio io, atd.) do paměti

#### 8.4.1. Funkce tlačítek dálkového ovladače se 3 tlačítky

|    | ٨                | my                                                               | v               |
|----|------------------|------------------------------------------------------------------|-----------------|
| FO | Celkové otevření | Stop                                                             | Celkové zavření |
| F1 | Celkové otevření | Je-li brána zavřená,<br>otevření v pěším<br>režimu<br>Jinak stop | Celkové zavření |
| F2 | Osvětlení ON     |                                                                  | Osvětlení OFF   |
| F3 | Pom. výstup ON   |                                                                  | Pom. výstup OFF |

#### 8.4.2. Uložení z programovacího rozhraní – obr. 32

Pro uložení dvousměrového dálkového ovladače io se 3 tlačítky do paměti (Telis io, Impresario Chronis io, ...) se ujistěte, že tento dálkový ovladač uložil do paměti systémový klíč (viz str. 16).

1) Stiskněte tlačítko "PROG" (2 s) programovacího rozhraní.

Na displeji se zobrazí "FO".

- novým stisknutím "PROG" přejdete k nastavení další funkce.
- Stisknutím "PROG" na zadní straně dálkového ovladače se 3 tlačítky uložíte funkci do paměti.

Na displeji se zobrazí "Add".

8.4.3. Uložení do paměti kopírováním již uloženého jednosměrového dálkového ovladače io se 3 tlačítky – obr. 33

## 9.SMAZÁNÍ DÁLKOVÝCH OVLADAČŮ A VEŠKERÉHO NASTAVENÍ Z PAMĚTI

## 9.1.Vymazání funkce jednoho tlačítka dálkového ovládání Keytis io nebo Keygo io – obr. 34

To lze provést takto:

- uložením do paměti z programovacího rozhraní.
   Uložení již uloženého tlačítka znamená jeho vymazání.
- přímým vymazáním na dálkovém ovladači (pouze pro dálkové ovladače Keytis io).

Stiskněte současně tlačítko "PROG" a TLAČÍTKO, které má být na dálkovém ovladači smazáno.

## 9.2.Vymazání přiřazených dálkových ovladačů – obr. 35

Způsobí smazání všech dálkových ovladačů uložených do paměti a smazání uloženého systémového klíče.

Pro dálkové ovladače Keytis io zopakujte postup přímého mazání popsaný výše pro všechna tlačítka dálkového ovladače uložená do paměti.

#### 9.3.Celkový restart dálkového ovládání Keytis io – obr. 36

Stiskněte současně tlačítka "PROG" a "KEY". To způsobí:

- celkové vymazání programování (všechna tlačítka),
- vymazání všech parametrů dálkového ovladače (viz návod k dálkovému ovladači Keytis io),
- změnu systémového klíče uloženého dálkovým ovladačem.

## 9.4.0bnovení všech nastavení – obr. 37

Stiskněte tlačítko "SET", dokud nezhasne světlo (7 s).

Vyvolá smazání automatického načtení a návrat k výchozímu nastavení hodnot všech parametrů.

## 10. ZAMKNUTÍ PROGRAMOVACÍCH TLAČÍTEK – OBR. 38

#### Pozor

Klávesnice musí být povinně uzamčená, aby byla zajištěna bezpečnost uživatelů.

CS

Nedodržení tohoto požadavku může vést k vážným zraněním, například v případě přivření zavírající se bránou.

Umožňuje zamknout provedená nastavení (koncových poloh, automatického načtení, parametrů).

Stiskněte tlačítka "SET", "+", "–":

- nejprve je třeba stisknout "SET";
- k současnému stisknutí "+" a "-" musí dojít během následujících 2 sekund.

Chcete-li znovu získat přístup k provádění nastavení, zopakujte stejný postup.

Jakmile jsou programovací tlačítka zamknutá, za 1. znakem displeje se zobrazí tečka.

## 11. DIAGNOSTIKA

### 11.1. Zobrazení provozních kódů

| Kód | Název                                                                      | Komentáře                                                                                                    |
|-----|----------------------------------------------------------------------------|----------------------------------------------------------------------------------------------------|
| C1  | Čekání na povel                                                            |                                                                                                    |
| C2  | Otevření brány                                                             |                                                                                                    |
| C3  | Čekání na zavření<br>brány                                                 | Probíhající prodleva časovače automa-<br>tického zavření P02, P04 nebo P05.                                                                                                    |
| C4  | Zavření brány                                                              |                                                                                                    |
| C6  | Přítomnost detekce na<br>fotobuňce                                         | Zobrazení při požadavku na pohyb nebo<br>během pohybu, když je aktivní bezpeč-                                                                                                    |
| C8  | Přítomnost detekce na<br>nastavitelném bezpeč-<br>nostním prvku            | nostní vstup.<br>Zobrazení zůstává po dobu, kdy je<br>bezpečnostní vstup aktivní.                                                                                                    |
| С9  | Přítomnost detekce na<br>bezpečnostním prvku<br>nouzového zastavení        |                                                                                                    |
| C12 | Probíhající napájení<br>proudem                                            | Toto zobrazení je k dispozici pouze<br>u ovládacích skříní Control Box 3S<br>Axovia.                                                                                                    |
| C13 | Probíhající automatic-<br>ký test bezpečnostního<br>zařízení               | Zobrazení v průběhu automatického testu bezpečnostních zařízení.                                                                                                    |
| C14 | Vstup vodičového ovlá-<br>dání permanentního<br>celkového otevření         | Signalizuje, že vstup vodičového ovlá-<br>dání celkového otevření je permanent-<br>ně aktivní (kontakt sepnutý). Povely<br>pocházející z dálkových radioovladačů<br>jsou v tom případě zakázány.  |
| C15 | Vstup vodičového<br>ovládání permanent-<br>ního otevření v pěším<br>režimu | Signalizuje, že vstup vodičového<br>ovládání otevření v pěším režimu je<br>permanentně aktivní (kontakt sepnutý).<br>Povely přicházející z dálkových ovlada-<br>čů jsou v tomto případě zakázány. |
| C16 | Načtení fotobuněk<br>BUS zamítnuto                                         | Zkontrolujte správnou funkci fotobuněk<br>BUS (kabelové přípojení, vyrovnání<br>atd.)                                                                                                    |
| Cc1 | Napětí 9,6 V                                                               | Zobrazení během provozu s nouzovou<br>baterií 9,6 V                                                                                                    |
| Cu1 | Napětí 24 V                                                                | Zobrazení během provozu s nouzovou<br>baterií 24 V                                                                                                    |

## CS

## 11.2. Zobrazení nastavitelných kódů

| Kód | Název                                                                               | Komentáře                                                                                                    |
|-----|-------------------------------------------------------------------------------------|----------------------------------------------------------------------------------------------------|
| HO  | Čeká na nastavení                                                                   | Stisknutí tlačítka "SET" po dobu 2 s<br>spustí režim automatického načtení.                                                                                                    |
| Hc1 | Čeká na nastavení +<br>napájení 9,6 V                                               | Zobrazení během provozu s nouzovou<br>baterií 9,6 V                                                                                                    |
| Hu1 | Čeká na nastavení +<br>Napájení 24 V                                                | Zobrazení během provozu s nouzovou<br>baterií 24 V                                                                                                    |
| H1  | Čekání na spuštění<br>automatického načtení                                         | Stisknutí tlačítka "OK" spustí cyklus<br>automatického načtení.<br>Stisknutí tlačítek "+" nebo "–" uvede<br>ovládání motoru do nuceného chodu.                                                                                                    |
| H2  | Režim automatického<br>načtení – probíhající<br>otevírání                           |                                                                                                    |
| H4  | Režim automatického<br>načtení – probíhající<br>zavírání                            |                                                                                                    |
| FO  | Čekání na přiřazení<br>dálkového ovladače<br>pro funkci celkového<br>otevření       | Stisknutím tlačítka dálkového ovladače<br>lze toto tlačítko přiřadit k povelu celko-<br>vého otevření motoru.<br>Nové stisknutí tlačítka "PROG" vyvolá<br>přechod do režimu "čekání na načtení<br>dálkového ovladače pro funkci otevření<br>v pěším režimu: F1". |
| F1  | Čekání na přiřazení<br>dálkového ovladače<br>pro funkci otevření<br>v pěším režimu  | Stisknutím tlačítka dálkového ovladače<br>lze toto tlačítko přiřadit k povelu ote-<br>vření v pěším režimu.<br>Nové stisknutí tlačítka "PROG" umož-<br>ňuje přechod do režimu "čekání na<br>načtení ovladače vzdáleného osvětlení:<br>F2".                       |
| F2  | Čekání na přiřazení<br>dálkového ovladače<br>pro ovládání vzdálené-<br>ho osvětlení | Stisknutím tlačítka dálkového ovladače<br>bude toto tlačítko přiřazeno k povelu<br>vzdáleného osvětlení.<br>Novým stisknutím tlačítka "PROG"<br>přejdete do režimu "čekání na načtení<br>ovladače pomocného výstupu: F3".                                        |
| F3  | Čekání na přiřazení<br>dálkového ovladače<br>pro ovládání pomocné-<br>ho výstupu    | Stisknutím tlačítka dálkového ovladače<br>toto tlačítko přiřadíte k povelu pomoc-<br>ného výstupu.<br>Nové stisknutí tlačítka "PROG" vyvolá<br>přechod do režimu "čekání na načtení<br>dálkového ovladače pro funkci celko-<br>vého otevření: F0".               |

#### CONTROL BOX 3S io

## 11.3. Zobrazení chybových kódů a poruch

| Kód      | Název                                                                           | Komentáře                                                                                                    | Co dělat?                                                                                                    |
|----------|---------------------------------------------------------------------------------|----------------------------------------------------------------------------------------------------|----------------------------------------------------------------------------------------------------|
| E1       | Závada<br>automatického<br>testu fotobuňky                                      | Automatický test<br>fotobuněk nebyl<br>uspokojivý.                                                                                                    | Zkontrolujte správné<br>nastavení parametrů<br>"P07".<br>Zkontrolujte kabely<br>fotobuněk.                                                                                                    |
| E2       | Závada<br>automatic-<br>kého testu<br>nastavitelného<br>bezpečnostního<br>prvku | Automatický test na-<br>stavitelného vstupu<br>bezpečnostního prvku<br>nebyl uspokojivý.                                                                                                    | Zkontrolujte správné<br>nastavení parametrů<br>"P09".<br>Zkontrolujte kabely<br>nastavitelného bezpeč-<br>nostního vstupu.                                                                                                    |
| E4       | Detekce pře-<br>kážky během<br>otevírání                                        |                                                                                                    |                                                                                                    |
| E5       | Detekce pře-<br>kážky během<br>zavírání                                         |                                                                                                    |                                                                                                    |
| E6<br>E8 | Bezpečnostní<br>závada foto-<br>buňky<br>Závada<br>nastavitelného               | Přítomnost detekce<br>na bezpečnostním<br>vstupu již déle než<br>3 minuty.                                                                                                    | Zkontrolujte, zda žádná<br>překážka nezpůsobuje<br>detekci prostřednic-<br>tvím fotobuněk nebo<br>kontaktní lišty.<br>Zkontrolujte správné                                                                                                    |
|          | prvku                                                                           |                                                                                                    | nastavení parametru<br>"P07" nebo "P09" pod-<br>le toho, jaké zařízení je<br>připojeno na bezpeč-<br>nostní vstup.<br>Zkontrolujte kabe-<br>ly bezpečnostních<br>zařízení.<br>V případě použití<br>fotoelektrických buněk<br>zkontrolujte jejich<br>řádné zarovnání. |
| E9       | Tepelná<br>ochrana                                                              | Byla dosažena hod-<br>nota tepelné ochrany                                                                                                    |                                                                                                    |
| E10      | Bezpečnostní<br>prvek zkratu<br>motoru                                          |                                                                                                    | Zkontrolujte kabelové<br>zapojení motoru.                                                                                                    |
| E11      | Bezpečnostní<br>prvek proti<br>zkratu napájení<br>24 V                          | Bezpečnostní<br>prvek proti zkratu na<br>vstupech/výstupech:<br>nefunkčnost pro-<br>duktu a periferních<br>zařízení připojených<br>ke svorkám 21 až<br>26 (oranžové světlo,<br>fotoelektrické buňky<br>[kromě BUS], panel<br>pro zadání kódu) | Zkontrolujte kabe-<br>lové zapojení a poté<br>vypněte na 10 sekund<br>napájení ze sítě.<br>Upozornění: maximální<br>napájení příslušenství<br>= 1,2 A                                                                                                    |
| E12      | Závada hard-<br>waru                                                            | Automatické testy<br>hardwaru nebyly<br>uspokojivé                                                                                                    | Spusťte příkaz<br>k pohybu brány. Pokud<br>závada přetrvává,<br>kontaktujte společnost<br>Somfy.                                                                                                    |
| E13      | Závada napáje-<br>ní příslušenství                                              | Napájení příslušen-<br>ství bylo přerušeno<br>v důsledku přepětí<br>(nadměrná spotřeba)                                                                                                    | Upozornění: maximální<br>napájení příslušenství<br>= 1,2 A<br>Zkontrolujte spotřebu<br>připojených příslušen-<br>ství.<br>Pokud je P07 = 4,<br>zkontrolujte, zda bylo<br>sejmuto přemostění<br>mezi svorkami 23 = 24                                                 |

| E14 | Detekce<br>vniknutí                                                | Funkce opětovné<br>dodávky proudu | Normální funkce<br>(pokus o vniknutí,<br>opětovná dodávka<br>proudu)                                           |
|-----|--------------------------------------------------------------------|-----------------------------------|----------------------------------------------------------------------------------------------------|
| E15 | Závada prvního<br>uvedení skříně<br>pod napětí<br>rezervní baterií |                                   | Pro první uvedení pod<br>napětí odpojte rezervní<br>baterii a připojte skříň<br>k rozvodné elektrické<br>síti. |

Pro veškeré další chybové kódy nebo závady kontaktujte Somfy.

#### 11.4. Přístup k datům uloženým do paměti – obr. 30

Pro přístup k datům uloženým v paměti vyberte parametr "Ud" a poté stiskněte "OK".

| Kód        |                                           | Název                                                                                                    |
|------------|-------------------------------------------|----------------------------------------------------------------------------------------------------|
| UO až U1   | Čítač cyklu úpl-<br>ných otevření         | celkový [stovky tisíc ⊠ desítky tisíc ⊠<br>tisíce] [stovky ⊠ desítky ⊠ jednotky]                                |
| U2 až U3   | -                                         | od posledního automatického načtení<br>[stovky tisíc 🛛 desítky tisíc 🖾 tisíce]<br>[stovky 🖾 desítky 🖾 jednotky] |
| U6 až U7   | Čítač cyklu s de-<br>tekcí překážky       | celkový [stovky tisíc ⊠ desítky tisíc ⊠<br>tisíce] [stovky ⊠ desítky ⊠ jednotky]                                |
| U8 až U9   | -                                         | od posledního automatického načtení<br>[stovky tisíc ⊠ desítky tisíc ⊠ tisíce]<br>[stovky ⊠ desítky ⊠ jednotky] |
| U12 až U13 | Čítač otevření v pěším režimu             |                                                                                                    |
| U14 až U15 | Čítač zpětného pohybu                     |                                                                                                    |
| U20        | Počet přiřazených o                       | lálkových ovladačů pro úplné otevření                                                                           |
| U21        | Počet přiřazených o<br>v pěším režimu     | lálkových ovladačů pro otevření                                                                                 |
| U22        | Počet přiřazených o<br>ného osvětlení     | lálkových ovladačů pro řízení vzdále-                                                                           |
| U23        | Počet přiřazených o<br>přídavného výstupu | lálkových ovladačů pro ovládání<br>J                                                                            |
| U24        | 0 = žádný přítomný<br>mový klíč           | systémový klíč , 1 = přítomný systé-                                                                            |
| d0 až d9   | Historie 10 posledr                       | ních závad (d0 poslední – d9 nejstarší)                                                                         |
| dd         | Vymazání historie z<br>po dobu 7 s.       | závad: podržte tlačítko "OK" stisknuté                                                                          |

## 12. TECHNICKÉ ÚDAJE

| VŠEOBECNÁ CHARAKTERISTIKA |                                                                   |                                                                               |
|---------------------------|-------------------------------------------------------------------|-------------------------------------------------------------------------------|
| Síťové napětí             |                                                                   | 220–230 V – 50/60 Hz                                                          |
| Maximální příko           | n                                                                 | 800 W (se vzdáleným osvětlením<br>500 W)                                      |
| Rozhraní pro pro          | gramování                                                         | 7 tlačítek 🛛 3místný LCD displej                                              |
| Klimatické podm           | nínky použití                                                     | –20 °C / + 60 °C ⊠ IP 44                                                      |
| Rádiová frekvence         |                                                                   | ))) 868 – 870 MHz<br><25 mW                                                   |
| Počet kanálů,             | Jednosměrové<br>ovladače (Keygo io,<br>Situo io,)                 | Celkové otevření/pro pěší<br>průchod: 30<br>Osvětlení: 4<br>Pomocný výstup: 4 |
| které lze načíst          | Dvousměrové<br>ovladače (Keytis io,<br>Telis io, Composio<br>io,) | neomezeně                                                                     |

| PŘIPOJENÍ                                     |                           |                                                                                                    |  |
|-----------------------------------------------|---------------------------|----------------------------------------------------------------------------------------------------|--|
|                                               | Тур                       | Bezp. kontakt: NF                                                                                                    |  |
| Vstup<br>bezpečnostního<br>prvku              | Kompatibilita             | Fotoelektrické buňky TX/RX<br>– fotobuňky Bus – fotobuňka<br>reflex – kontaktní lišta výstup<br>bezpečnostního kontaktu                                               |  |
| Vstup ovládání ka                             | abely                     | Bezp. kontakt: NO                                                                                                    |  |
| Výstup vzdálenéł                              | no osvětlení              | 230 V ⊠ 500 W (pouze<br>halogenové nebo žárovka)                                                                                                    |  |
| Výstup oranžovél                              | no světla                 | 24 V ⊠ 15 W s integrovaným<br>řízením blikání                                                                                                    |  |
| Výstup napětí 24                              | V, řízený                 | Ano: pro umožnění<br>automatického testu<br>fotoelektrických buněk TX/RX                                                                                              |  |
| Výstup pro test v<br>prvku                    | stupu bezpečnostního      | Ano: pro umožnění<br>automatického testu fotobuňky<br>Reflex nebo kontaktní lišty                                                                                     |  |
| Výstup pro napáj                              | ení příslušenství         | 24 V 🛛 1,2 A max.                                                                                                    |  |
| Vstup externí ant                             | ény                       | Ano                                                                                                    |  |
|                                               |                           | Ano                                                                                                    |  |
| Vstup rezervní                                | Autonomie                 | 24 hodin: 3 cvklv podle bránv                                                                                                    |  |
| Daterie                                       | Doba nabíiení             | 48 h                                                                                                    |  |
|                                               | FUNKC                     | E                                                                                                    |  |
| Režim vynucenéł                               | no chodu                  | Stisknutím tlačítka pro ovládání<br>motoru                                                                                                    |  |
| Nezávislé ovládá                              | ní osvětlení              | Ano                                                                                                    |  |
| Časovač osvětler                              | ní (po skončení pohybu)   | Nastavitelný: 0 až 600 s                                                                                                    |  |
| Režim automatického zavření                   |                           | Ano: časovač opětovného<br>zavření nastavitelný na 0 až<br>255 min                                                                                                    |  |
| Výstraha oranžov                              | vým světlem               | Nastavitelný: s výstrahou nebo<br>bez ní (pevná délka 2 s)                                                                                                    |  |
| Funkce vstupu<br>bezpečnostního               | Při zavírání              | Nastavitelná: zastavení –<br>částečné opětovné otevření –<br>úplné opětovné otevření                                                                                  |  |
| prvku                                         | Před otevřením<br>(ADMAP) | Nastavitelná: bez účinku nebo<br>zamítnutí pohybu                                                                                                    |  |
| Ovládání částečn                              | ého otevření              | Ano: úplné otevření křídla<br>poháněného motorem M1                                                                                                    |  |
| Postupné spuště                               | ní                        | Ano                                                                                                    |  |
| Rychlost otevírár                             | ú                         | Nastavitelná: 10 možných<br>hodnot                                                                                                    |  |
| Rychlost zavírání                             |                           | Nastavitelná: 10 možných<br>hodnot                                                                                                    |  |
| Rychlost dovíráni                             | ·                         | Nastavitelný: 5 možných hodnot                                                                                                    |  |
| Ráz – uvolnění el                             | ektrického zámku          | Nastavitelný: aktivní 🛛 neaktivní                                                                                                    |  |
| Podržení brány v otevřené / zavřené<br>poloze |                           | Dodáním proudu v případu<br>detekce při otevírání / zavírání<br>(Pouze u ovládacích skříní<br>Control Box 3S Axovia)                                                  |  |
| Prodleva křídel                               |                           | Nastavitelná                                                                                                    |  |
| Diagnostika                                   |                           | Záznam a prohlížení dat: čítač<br>cyklů, čítač cyklů s detekcí<br>překážky, počet uložených<br>kanálů radioovladačů, historie<br>posledních 10 zaznamenaných<br>závad |  |

## VERSIUNE TRADUSĂ A MANUALULUI

### **CUPRINS**

| -  |                                                                                 |   |
|----|---------------------------------------------------------------------------------|---|
| 1. | Instrucțiuni de siguranță                                                       | 1 |
|    | <ol> <li>1.1. Avertizări - Instrucțiuni importante de siguranță</li> </ol>      | 1 |
|    | 1.2. Introducere                                                                | 1 |
|    | 1.3. Verificări preliminare                                                     | 2 |
|    | 1.4. Instalație electrică                                                       | 2 |
|    | 1.5. Precauții vestimentare                                                     | 2 |
|    | <ol> <li>1.6. Instrucțiuni de siguranță privind instalarea</li> </ol>           | 2 |
|    | 1.7. Reglementări                                                               | 2 |
|    | 1.8. Asistență                                                                  | 2 |
| 2. | Descrierea produsului                                                           | 3 |
|    | 2.1. Componență - Fig. 1                                                        | 3 |
|    | 2.2. Domeniul de aplicare                                                       | 3 |
|    | 2.3. Gabarit - Fig. 2                                                           | 3 |
|    | 2.4. Descrierea interfeței                                                      | 3 |
| 3. | Instalare                                                                       | 3 |
|    | 3.1. Fixarea tabloului - Fig. 3                                                 | 3 |
|    | 3.2. Cablarea motoarelor - Fig. 4                                               | 3 |
|    | 3.3. Racordarea la alimentarea de la rețeaua electrică - Fig. 4                 | 3 |
| 4  | Punere ranidă în funcțiune                                                      | 3 |
|    | 4 1. Verificarea cablării motoarelor și sensului de deschidere a canaturilor    | 3 |
|    | 4.2. Memorarea telecomenzilor Kevgo jo pentru functionarea la deschidere totală | 4 |
|    | 4.3. Autoînvătarea                                                              | 4 |
| -  | Duck X de ferretter en                                                          |   |
| э. | Froba de funcționare                                                            | 4 |
|    | 5.1. Utilizarea telecomenzilor - Fig. 8                                         | 4 |
|    | 5.2. Funcționarea detectarii de obstacole                                       | 4 |
|    | 5.3. Funcționarea celulelor fotoelectrice                                       | 4 |
|    | 5.4. Funcționare anti-intruziune, rezistența la vant                            | 4 |
|    | 5.5. FUNCÇIONARI SPECIALE                                                       | 4 |
|    | 5.6. INSTRUIREA UTILIZATORILOR                                                  | 4 |

| 6. Racordarea accesoriilor                                                                                                    | 4                                 |
|----------------------------------------------------------------------------------------------------|-----------------------------------|
| 6.2. Descrierea diferitelor periferice                                                                                                    | 5                                 |
| <ol> <li>Parametrizare avansată</li> <li>7.1. Navigare în lista de parametri</li> <li>7.2. Afişarea valorilor parametrilor</li> <li>7.3. Semnificațiile diferiților parametri</li> </ol>                                                                                                    | <b>5</b><br>5<br>6                |
| <ol> <li>Programarea telecomenzilor</li> <li>8.1. Informații generale</li> <li>8.2. Memorarea telecomenzilor Keygo io</li> <li>8.3. Memorarea telecomenzilor Keytis io</li> <li>8.4. Memorarea telecomenzilor cu 3 taste (Telis io, Telis Composio io etc.)</li> </ol>                                                                                         | <b>8</b><br>9<br>9<br>10          |
| <ol> <li>Ştergerea telecomenzilor şi a tuturor reglajelor</li> <li>9.1. Ştergerea individuală a unei taste a telecomenzii Keytis io sau Keygo io</li> <li>9.2. Ştergerea telecomenzilor memorate - Fig. 36</li> <li>9.3. Reinițializarea generală a unei telecomenzi Keytis io - Fig. 37</li> <li>9.4. Reinițializarea tuturor reglajelor - Fig. 38</li> </ol> | <b>10</b><br>10<br>10<br>10<br>10 |
| 10. Blocarea tastelor de programare - Fig. 39                                                                                                    | 10                                |
| <b>11. Diagnosticare</b><br>11.1.Afişajul codurilor de funcționare<br>11.2.Afişajul codurilor de programare<br>11.3.Afişajul codurilor de erori și avarii<br>11.4.Acces la datele memorate - Fig. 30                                                                                                    | <b>10</b><br>10<br>11<br>11<br>12 |
| 12. Caracteristici tehnice                                                                                                    | 12                                |

## GENERALITĂŢI

#### Instrucțiuni de siguranță

Avertisment

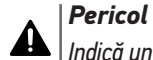

Indică un pericol care poate provoca imediat răni grave sau decesul.

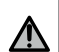

Indică un pericol care poate provoca răni grave sau decesul.

#### Precautie

Indică un pericol care poate provoca răni ușoare sau de gravitate medie.

#### ∧ Atenție

Indică un pericol care poate deteriora sau distruge produsul.

## <u>1.INSTRUCȚIUNI DE SIGURANȚĂ</u>

### A PERICOL

Motorizarea trebuie să fie instalată și reglată de către un instalator profesionist în motorizarea și automatizarea locuinței, conform reglementărilor țării în care este pusă în funcțiune. În plus, trebuie să respecte instrucțiunile din acest manual pe durata întregului proces de punere în funcțiune a instalației.

Nerespectarea acestor instrucțiuni ar putea duce la rănirea gravă a persoanelor, de exemplu prin strivirea de către poarta de acces.

## 1.1.Avertizări - Instrucțiuni importante de siguranță

Este important pentru siguranța persoanelor să urmați toate instrucțiunile deoarece o instalare incorectă poate

provoca răni grave. Păstrați aceste instrucțiuni.

Instalatorul trebuie să asigure obligatoriu instruirea tuturor utilizatorilor pentru a garanta o utilizare în condiții de maximă siguranță a motorizării conform manualului de utilizare.

Manualul de instalare și utilizare trebuie înmânat utilizatorului final. Instalatorul trebuie să precizeze în mod explicit că instalarea, reglajul și mentenanța motorizării trebuie efectuate de către un profesionist în motorizarea și automatizarea locuinței.

#### 1.2.Introducere

#### 1.2.1. Informații importante

Acest produs este un tablou de comandă pentru porți de acces batante, pentru uz rezidențial, așa cum este definit în conformitate cu norma EN 60335-2-103. Aceste instrucțiuni au drept obiectiv, în special, satisfacerea exigențelor normei respective și, astfel, asigurarea siguranței bunurilor și a persoanelor. Pentru a fi în conformitate cu norma EN 60335-2-103, acest produs trebuie să fie instalat obligatoriu cu un motor Somfy. Ansamblul este denumit motorizare.

#### \Lambda AVERTISMENT

Orice utilizare a acestui produs în afara domeniului de aplicație descris în acest manual este interzisă (consultați paragraful "Domeniu de aplicație" din manualul de instalare).

Utilizarea oricărui accesoriu sau a oricărei componente nerecomandate de Somfy este interzisă - siguranța persoanelor nu ar fi asigurată.

Somfy nu poate fi trasă la răspundere pentru pagube care rezultă din nerespectarea instrucțiunilor din acest manual.

În cazul în care aveți vreo îndoială în momentul instalării motorizării sau pentru a obține informații suplimentare, consultați site-ul internet www.somfy.com.

Aceste instrucțiuni sunt susceptibile de a fi modificate în cazul evoluției normelor sau motorizării.

#### 1.3. Verificări preliminare

#### 1.3.1. Mediu de instalare

#### **△** ATENŢIE

Evitați stropirea motorizării cu apă.

Nu instalați motorizarea într-un mediu exploziv.

Verificați dacă plaja de temperatură marcată pe motorizare este adaptată la mediu.

#### 1.3.2. Starea porții de acces care trebuie motorizată

Consultați instrucțiunile de siguranță ale motorului Somfy.

#### 1.4. Instalație electrică

#### PERICOL

Instalarea alimentării electrice trebuie să fie în conformitate cu normele în vigoare din țara în care este instalată motorizarea și trebuie efectuată de un personal calificat. Linia electrică trebuie să fie rezervată exclusiv motorizării și trebuie să fie dotată cu o protecție care să cuprindă:

o siguranță sau un disjunctor de calibrul 10 A,

și un dispozitiv de tip diferențial (30 mA).

Trebuie prevăzut un mijloc de deconectare omnipolară de la alimentare.

Cablurile de joasă tensiune supuse intemperiilor trebuie să fie cel puțin de tip H07RN-F.

Se recomandă instalarea unui paratrăsnet (de tensiune reziduală maximă de 2 kV).

#### 1.4.1. Trecere cabluri

#### A PERICOL

Cablurile îngropate trebuie prevăzute cu o teacă de protecție cu un diametru suficient pentru trecerea cablului motorului și a cablurilor accesoriilor.

Pentru cablurile neîngropate, utilizați un canal de cablu care va putea suporta trecerea vehiculelor (ref. 2400484).

#### 1.5. Precauții vestimentare

#### 

Scoateți-vă bijuteriile (brățară, lanț sau altele) în momentul instalării.

Pentru operațiile de manipulare, găurire și sudare, purtați protecțiile adecvate (ochelari speciali, mănuși, cască antifonică etc.).

#### 1.6.Instrucțiuni de siguranță privind instalarea

#### A PERICOL

Nu racordați motorizarea la o sursă de alimentare (de la rețea, baterie) înainte de a fi terminat instalarea.

#### AVERTISMENT

Este strict interzis să modificați unul dintre elementele furnizate în acest kit sau să utilizați un element suplimentar neprevăzut în acest manual.

Supravegheați poarta de acces în timpul mișcării și țineți persoanele la distanță până la terminarea instalării.

Nu utilizați adezivi pentru fixarea motorizării.

#### 🛆 ATENȚIE

Instalați orice dispozitiv de comandă fix la o înălțime de cel puțin 1,5 m și cu vedere directă la poarta de acces, dar la distanță de părțile mobile.

După instalare, asigurați-vă că motorizarea își schimbă sensul atunci când poarta de acces întâlnește un obiect cu o înălțime de 50 mm poziționat la jumătatea înălțimii canatului.

#### AVERTISMENT

În cazul unei funcționări în mod automat sau al unei comenzi efectuate fără vedere la poarta de acces, este obligatoriu să instalați celule fotoelectrice.

Motorizarea în mod automat este cea care funcționează cel puțin într-o direcție fără activarea intenționată de către utilizator.

În cazul unei funcționări în mod automat sau dacă poarta de acces dă spre un drum public, instalarea unei lămpi portocalii poate fi obligatorie, în conformitate cu reglementările țării în care este pusă în funcțiune motorizarea.

#### 1.7.Reglementări

Somfy declară că produsul descris în aceste instrucțiuni, atunci când este utilizat în conformitate cu instrucțiunile respective, respectă exigențele esențiale ale directivelor europene aplicabile și în special ale Directivei 2006/42/CE privind mașinile și ale Directivei 2014/53/UE privind radioul.

Textul complet al declarației CE de conformitate este disponibil la următoarea adresă de internet: www.somfy.com/ce. Antoine CREZE, Responsabil pentru implementarea reglementărilor, Cluses

#### 1.8.Asistenţă

Este posibil să întâmpinați dificultăți sau întrebări fără răspuns în timpul instalării motorizării dumneavoastră.

Nu ezitați să ne contactați; specialiștii noștri sunt la dispoziția dumneavoastră pentru a vă răspunde.

Internet: www.somfy.com

## RO 2.DESCRIEREA PRODUSULUI

#### 2.1.Componență - Fig. 1

| Rep. | Denumire                                                                        |
|------|---------------------------------------------------------------------------------|
| 1    | Interfață de programare                                                         |
| 2    | Blocuri terminale detaşabile                                                    |
| 3    | Carcasă                                                                         |
| 4    | Şurub carcasă                                                                   |
| 5    | Telecomenzi*                                                                    |
| 6    | Clemă de cablu                                                                  |
| 7    | Şurub clemă de cablu                                                            |
| 8    | Antenă                                                                          |
| 9    | Siguranță fuzibilă (250 V / 5 A) de protecție a ieșirii de ilumi-<br>nare 230 V |
| 10   | Siguranță fuzibilă (250 V / 5 A) de schimb                                      |
|      |                                                                                 |

\* numărul de telecomenzi poate varia în funcție de seturi.

#### 2.2.Domeniul de aplicare

Tabloul de comandă CONTROL BOX 3S este prevăzut pentru a comanda unul sau două motoare Somfy de 24 V, pentru deschiderea și închiderea porților de acces.

#### 2.3.Gabarit - Fig. 2

#### 2.4.Descrierea interfeței

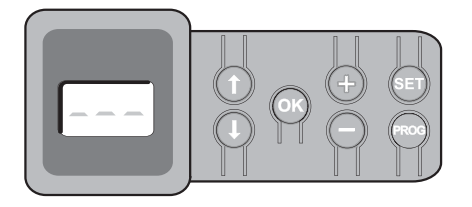

#### 2.4.1. Ecran LCD 3 cifre

Afişarea parametrilor, a codurilor (funcționare, programare, erori și avarii) și a datelor memorate.

Afişajul valorilor parametrului:

- aprins fix = valoare selectată/autoreglată
- clipeşte intermitent = valoare selectabilă a parametrului

#### 2.4.2. Funcțiile tastelor

| Tastă | Funcție                                                                                                    |
|-------|----------------------------------------------------------------------------------------------------|
|       | Navigare în lista de parametri și coduri:<br>• apăsare scurtă = afișare parametru cu parametru<br>• apăsare menținută = afișare rapidă a parametrilor                                                                                                    |
| ОК    | <ul> <li>Lansarea ciclului de autoînvăţare</li> <li>Validarea selectării unui parametru</li> <li>Validarea valorii unui parametru</li> </ul>                                                                                                    |
| +     | Modificarea valorii unui parametru:<br>• apăsare scurtă = afișare valoare cu valoare<br>• apăsare menținută = afișare rapidă a valorilor<br>Utilizarea modului de funcționare forțată                                                                                         |
| SET   | <ul> <li>Apăsare timp de 0,5 sec.: intrare și ieșire din meniul de<br/>parametrizare</li> <li>Apăsare timp de 2 sec.: declanșarea autoînvăţării</li> <li>Apăsare timp de 7 sec.: ştergerea autoînvăţării și a<br/>parametrilor</li> <li>Întreruperea autoînvăţării</li> </ul> |
| PROG  | <ul> <li>Apăsare timp de 2 sec.: memorarea telecomenzilor</li> <li>Apăsare timp de 7 sec.: ştergerea tuturor telecomenzilor</li> </ul>                                                                                                    |

## **3.INSTALARE**

### 3.1.Fixarea tabloului - Fig. 3

Atenție

 $\Delta$  | Instalați tabloul de comandă în poziție orizontală. A nu se schimba poziția antenei.

Lungimea maximă autorizată pentru cablurile care leagă tabloul de comandă de motoare este de 20 m. Tabloul de comandă trebuie instalat la o înălţime de minim 40 cm faţă de sol.

Şuruburile de fixare trebuie să fie adecvate pentru tipul de suport de fixare.

1) Utilizați fundul panoului de comandă pentru a trasa punctele de fixare pe suport.

Asigurați-vă că tabloul de comandă este la nivel.

- 2) Găuriți suportul.
- 3) Fixați panoul de comandă.
- Înainte de a închide tabloul de comandă, verificaţi dacă garnitura de etanşare este instalată corect.

#### 3.2.Cablarea motoarelor - Fig. 4

- M1 est motorul instalat pe canatul care se deschide primul și se închide ultimul.
- Cablaţi motorul canatului care trebuie să se deschidă primul şi să se închidă ultimul pe conectorul M1 (bornele 11 şi 12).
- 2) Cablați al doilea motor pe conectorul M2 (bornele 14 și 15).
- Numai în cazul motoarelor Ixengo, cablaţi capătul de cursă al M1 (cablul alb) pe borna 13 şi capătul de cursă al M2 (cablul alb) pe borna 16.

#### 3.3.Racordarea la alimentarea de la rețeaua electrică - Fig. 4 Avertisment

Este obligatorie utilizarea clemelor de cablu furnizate pentru a bloca cablul de alimentare de 230 V.

Siguranța fuzibilă nu protejează decât iluminarea zonei la 230 V.

În cazul în care este smuls, firul împământat trebuie să fie în continuare mai lung decât faza şi neutrul.

Dacă este prevăzută racordarea unei iluminări de zonă de clasa 1, racordați tabloul de comandă la împământare (borna 3 sau 4).

Racordați bornele 1 și 2 ale tabloului de comandă la rețeaua electrică de 230 V.

## **4.PUNEREA RAPIDĂ ÎN FUNCȚIUNE**

4.1.Verificarea cablării motoarelor și sensului de deschidere a canaturilor - Fig. 5

În timpul acestei operațiuni, asigurați zona, interzicând accesul persoanelor.

- 1) Așezați manual canaturile în poziție intermediară și blocați motoarele.
- 2) Acționați motoarele menținând apăsată tasta "+" sau "-".
  - "+" determină deschiderea canatului comandat de M1, apoi a canatului comandat de M2.
  - "+" determină închiderea canatului comandat de M2, apoi a canatului comandat de M1.
- Dacă mişcarea canatului comandat de M1 şi/sau M2 nu este corectă, inversaţi cablurile M1 pe bornele 11 şi 12 şi/sau cablurile M2 pe bornele 14 şi 15.

#### 4.2.Memorarea telecomenzilor Keygo io pentru funcționarea la deschidere totală - Fig. 6

- Pentru memorarea telecomenzilor bidirecționale de tip Keytis io, consultați "Memorarea telecomenzilor Keytis io".
- Executarea acestei proceduri pentru un canal deja memorat determină ștergerea acestuia.
- Apăsați pe tasta "PROG" (2 s). Ecranul afişează "FO".
- 2) Apăsați simultan pe tastele exterioare din dreapta și din stânga ale telecomenzii.

Indicatorul luminos al telecomenzii clipește.

 Apăsaţi pe tasta telecomenzii care va acţiona deschiderea totală a porţii de acces.

Ecranul afişează "Add" (Adăugare).

#### 4.3. Autoînvățarea

Autoînvățarea permite reglarea curselor, a cuplurilor motoarelor și a decalajului canaturilor la închidere.

#### 4.3.1. Lansarea autoînvățării - Fig. 7

( Canaturile trebuie să fie în poziție intermediară.

- Apăsaţi pe tasta "SET" (2 s).
- Eliberați tasta când pe ecran apare "H1".
- Pentru instalarea unui Ixengo L 24V, consultați manualul de instalare a motorului pentru a regla capetele de cursă ale motoarelor înainte de a trece la etapa 2).
- 2) Apăsați pe "OK" pentru a lansa autoînvățarea.

Poarta de acces efectuează două cicluri complete de Deschidere/Închidere.

Dacă autoînvățarea este corectă, afișajul indică "C1".

Dacă ciclul de autoînvățare nu s-a desfășurat complet, afișajul indică "H0".

Modul de autoînvăţare este accesibil în orice moment, inclusiv atunci când ciclul de autoînvăţare a fost deja efectuat și afișajul indică "C1".

Autoînvățarea poate fi întreruptă de:

- activarea unei intrări de siguranță (celule fotoelectrice etc.)
- apariția unei defecțiuni tehnice (protecție termică etc.)
- apăsarea pe o tastă de comandă (interfaţă panou, telecomandă memorată, punct de comandă cablat etc.).

În caz de întrerupere, afişajul indică "HO", tabloul revine în modul "Reglare în așteptare".

În mod "Reglare în așteptare", comenzile radio funcționează, iar mișcarea porții se face la o viteză foarte redusă. Acest mod nu trebuie utilizat decât în timpul instalării. Este obligatoriu să se realizeze o autoînvățare reușită înainte de utilizarea normală a porții.

În timpul autoînvățării, dacă poarta este oprită, o apăsare pe "SET" permite ieșirea din modul autoînvățare.

### ∧ |<sup>Atenție</sup>

🛆 | Axovia 200, P>100kg : P19=5

#### Avertisment

La sfârșitul instalării, verificați obligatoriu dacă detectarea de obstacole este în conformitate cu anexa A la norma EN 12 453.

## **5.PROBĂ DE FUNCȚIONARE**

### 5.1.Utilizarea telecomenzilor - Fig. 8

Mod de funcționare secvențial implicit (P01=0)

### 5.2. Funcționare detectare obstacole

Detectare obstacol la deschidere = oprire + retragere. Detectare obstacol la închidere = oprire + redeschidere totală.

## 5.3. Funcționare celule fotoelectrice

Cu celule fotoelectrice conectate la contact fără potențial./Cel (borne 23-24) și parametrul Intrare de siguranță celule P07 = 1.

- Acoperirea celulelor poartă deschisă = nicio mişcare a porţii nu este posibilă până la trecerea în modul de funcţionare om mort (după 3 minute).
- Acoperirea celulelor la deschidere = nu este luată în considerare starea celulelor, poarta își continuă mișcarea.
- Acoperirea celulelor la închidere = poarta se opreşte şi se deschide din nou în totalitate.

### 5.4.Funcționare anti-intruziune, rezistență la vânt

Numai pe tablourile de comandă Control Box 3S Axovia io. Menținerea porții în poziție închisă sau deschisă prin reinjecție de curent în caz de tentativă de intruziune sau în caz de vânt puternic.

#### 5.5.Funcționări speciale

Consultați broșura utilizatorului.

#### 5.6.Instruirea utilizatorilor

Instruiți-i pe toți utilizatorii cu privire la utilizarea în condiții de maximă siguranță a acestei porți de acces motorizate (utilizare standard și principiu de deblocare) și la verificările periodice obligatorii.

## **6.RACORDAREA PERIFERICELOR**

#### 6.1.Plan de cablare general - Fig. 9

|    | Borne             | Racordare            | Comentariu                                                                              |  |  |  |
|----|-------------------|----------------------|-----------------------------------------------------------------------------------------|--|--|--|
| 1  | L                 | Alimentare 230 V     |                                                                                         |  |  |  |
| 2  | Ν                 |                      |                                                                                         |  |  |  |
| 3  |                   | Masă                 |                                                                                         |  |  |  |
| 4  |                   |                      |                                                                                         |  |  |  |
| 5  | Ν                 | leşire iluminare     | Putere max. 500 W                                                                       |  |  |  |
| 6  | L                 | 230 V                | Protejată de o siguranță fuzibilă<br>de 5 A temporizată                                 |  |  |  |
| 7  | Contact           | leşire contact       | Contact fără potențial pentru                                                           |  |  |  |
| 8  | Comun             | auxiliară            | 24 V, 2 A max., la tensiune de<br>siguranță foarte joasă (TSFJ)                         |  |  |  |
| 9  | 0 V               | Intrare alimentare   | La 9 V, funcționare degradată                                                           |  |  |  |
| 10 | 9 V               | tensiune joasă 9 V   |                                                                                         |  |  |  |
| 11 | +                 | Motor 1              |                                                                                         |  |  |  |
| 12 | -                 |                      |                                                                                         |  |  |  |
| 13 | Capăt de<br>cursă | Doar Ixengo          |                                                                                         |  |  |  |
| 14 | +                 | Motor 2              |                                                                                         |  |  |  |
| 15 | -                 |                      |                                                                                         |  |  |  |
| 16 | Capăt de<br>cursă | Doar Ixengo          |                                                                                         |  |  |  |
| 17 | 24 V - 15 W       | Lampă de semnali-    |                                                                                         |  |  |  |
| 18 | 0 V               | zare 24 V - 15 W     |                                                                                         |  |  |  |
| 19 | 24 V              | Alimentare 24 V      | 1,2 A max pentru totalitatea                                                            |  |  |  |
| 20 | 0 V               | accesorii            | accesoriilor de pe toate ieşirile                                                       |  |  |  |
| 21 | 24 V              | Alimentare sigu-     | Permanentă dacă autotestul nu                                                           |  |  |  |
| 22 | 0 V               | ranțe                | este selectat, comandată dacă<br>autotestul este selectat                               |  |  |  |
| 23 | Comun             | Intrare de siguranță | Utilizată pentru conectarea                                                             |  |  |  |
| 24 | Contact           | I - Celule           | celulei receptoare RX<br>Compatibilă cu magistrala (a se<br>vedea tabelul cu parametri) |  |  |  |

|    | Borne   | Racordare                                | Comentariu                              |  |  |
|----|---------|------------------------------------------|-----------------------------------------|--|--|
| 25 | +       | leşire broască 24 V                      | Programabilă (parametru P17)            |  |  |
| 26 | -       | sau broască 12 V                         |                                         |  |  |
| 27 | Comun   | Intrare de siguranță                     |                                         |  |  |
| 28 | Contact | 2 - programabilă                         |                                         |  |  |
| 29 | Contact | leșire test de<br>siguranță              |                                         |  |  |
| 30 | Contact | Intrare comandă<br>TOTAL/DESCHI-<br>DERE | Programabil ciclu TOTAL/DES-<br>CHIDERE |  |  |
| 31 | Comun   |                                          |                                         |  |  |
| 32 | Contact | Intrare comandă<br>PIETON/ÎNCHIDERE      | Programabil ciclu PIETON/<br>ÎNCHIDERE  |  |  |
| 33 | Miez    | Antenă                                   | Nu schimbați poziția antenei            |  |  |
| 34 | Tresă   |                                          |                                         |  |  |

#### 6.2.Descrierea diferitelor periferice Avertisment

Este obligatorie utilizarea clemelor de cablu furnizate pentru a bloca cablurile perifericelor.

#### 6.2.1. Celule fotoelectrice - Fig. 10 | Avertisment

Instalarea celulelor fotoelectrice CU AUTOTEST P07 = 3 este obligatorie dacă:

este utilizată comandarea de la distanţă a automatismului (în afara razei de acţiune a porţii de acces),
este activată închiderea automată ("P01" = 1, 3 sau 4).

Sunt posibile trei tipuri de racordări:

A: Fără autotest: programați parametrul "P07" = 1.

B: Cu autotest: programați parametrul "P07" = 3.

- Permite efectuarea unui test automat al funcționării celulelor fotoelectrice cu fiecare mișcare a porții.
- Dacă testul de funcționare dă un rezultat negativ, nu se va realiza nicio mişcare a porții până la trecerea în modul de funcționare om mort (după 3 minute).
- C: Magistrală: eliminați legătura dintre bornele 23 și 24, apoi programați parametrul "P07" = 4.

#### Atenție

A

Este necesară refacerea autoînvățării în urma unei racordări prin magistrală a celulelor.

#### 6.2.2. Celulă fotoelectrică Reflex - Fig. 11

#### Avertisment

Instalarea celulelor fotoelectrice CU AUTOTEST P07 = 2 este obligatorie dacă:

 - este utilizată comandarea de la distanță a automatismului (în afara razei de acțiune a porții de acces),

| - este activată închiderea automată ("P01" = 1, 3 sau 4).

Fără autotest: programați parametrul "P07" = 1.

Cu autotest: programați parametrul "P07" = 2.

- Permite efectuarea unui test automat al funcționării celulei fotoelectrice la fiecare mişcare a porții.
- Dacă testul de funcționare dă un rezultat negativ, nu se va realiza nicio mişcare a porții până la trecerea în modul de funcționare om mort (după 3 minute).

#### 6.2.3. Lampă portocalie - Fig. 12

Programați parametrul "P12" în funcție de modul de funcționare dorit:

- Fără avertizare prealabilă înainte de mișcarea porții de acces: "P12" = 0.
- Cu avertizare prealabilă de 2 s înainte de mișcarea porții de acces: "P12" = 1.

Racordați cablul antenei la bornele 33 (miez) și 34 (tresă).

#### 6.2.4. Tastatură cu cod, cu cablu - Fig. 13

Nu funcționează cu alimentare solară.

#### 6.2.5. Antenă - Fig. 14

#### 6.2.6. Bară palpatoare - Fig. 15

Nu funcționează cu alimentare solară.

Cu autotest: programați parametrul "P09" = 2.

Permite efectuarea unui test automat al funcționării barei palpatoare la fiecare mişcare a porții de acces.

Dacă testul de funcționare dă un rezultat negativ, nu se va realiza nicio mișcare a porții până la trecerea în modul de funcționare om mort (după 3 minute).

#### 6.2.7. Încuietoare - Fig. 16

Nu funcționează cu alimentare de la bateria de rezervă.

#### 6.2.8. Baterie - Fig. 17

Funcționare degradată: viteză redusă și constantă (nu se încetinește la capăt de cursă), accesorii 24 V inactive (inclusiv celule), incompatibilitate încuietoare electrică.

Autonomie: 5 cicluri / 24h

#### 6.2.9. Iluminare zonă - Fig. 18

Pentru o iluminare de clasa I, racordați firul de împământare la borna 3 sau 4.

În cazul în care este smuls, firul împământat trebuie să fie în continuare mai lung decât faza și neutrul.

Pot fi racordate mai multe iluminări fără a depăși o putere totală de 500 W.

#### 6.2.10. Deblocare exterioară - Fig. 19

Numai pentru Axovia MultiPro.

## 7.PARAMETRIZARE AVANSATĂ

#### 7.1.Navigare în lista de parametri

| Apăsare pe<br> | pentru                                                                                                    |  |  |  |  |
|----------------|----------------------------------------------------------------------------------------------------|--|--|--|--|
| SET            | Intrare și ieșire din meniul de parametrizare                                                                                                    |  |  |  |  |
|                | Navigare în lista de parametri și coduri:<br>• apăsare scurtă = afișare parametru cu parametru<br>• apăsare menținută = afișare rapidă a parametrilor |  |  |  |  |
| OK             | Validați:<br>• selectarea unui parametru<br>• valoarea unui parametru                                                                                 |  |  |  |  |
| +              | Măriți/reduceți valoarea unui parametru:<br>• apăsare scurtă = afișare valoare cu valoare<br>• apăsare menținută = afișare rapidă a valorilor         |  |  |  |  |

Apăsați pe SET pentru a ieși din meniul de parametrizare.

### 7.2. Afişarea valorilor parametrilor

Dacă afișajul este **fix**, valoarea afișată este **valoarea selectată** pentru parametrul respectiv.

Dacă afișajul **clipește**, valoarea afișată este o **valoare care poate fi selectată** pentru parametrul respectiv.

## 7.3. Semnificațiile diferiților parametri

(Text îngroșat = valori implicite)

| · <b>3</b> 3 | • *                                                                                                    |
|--------------|----------------------------------------------------------------------------------------------------|
| P01          | Mod de funcționare ciclu total                                                                                                    |
| Valori       | <b>D: secvențial</b><br>1: secvențial + temporizare de închidere<br>2: semi-automat<br>3: automat                                                                                                    |
|              | 4: automat + blocare celulă<br>5: om mort (cu fir)                                                                                                    |
| Observații   | P01 = 0: Fiecare apăsare pe tasta telecomenzii determi-<br>nă mişcarea motorului (poziție inițială: poartă închisă)<br>în funcție de ciclul următor: deschidere, stop, închidere<br>stop, deschidere                                                                                                    |
|              | <ul> <li>P01 = 1: Funcționarea în modul de închidere automată este autorizată numai dacă sunt instalate celule fotoe-lectrice şi P07=2 sau 3.</li> <li>În mod secvențial cu temporizare a închiderii automate:</li> <li>închiderea porții de acces se face automat după perioada de temporizare programată la parametrul "P02",</li> <li>o apăsare pe tasta telecomenzii întrerupe mişcarea în curs de desfăşurare şi temporizarea închiderii</li> </ul>                                                                                                    |
|              | (poarta de acces rămâne deschisă).                                                                                                    |
|              | <ul> <li>P01 = 2: In mod semi-automat:</li> <li>o apăsare pe tasta telecomenzii în timpul deschiderii<br/>nu are efect</li> </ul>                                                                                                    |
|              | <ul> <li>o apăsare pe tasta telecomenzii în timpul închiderii<br/>determină redeschiderea.</li> </ul>                                                                                                    |
|              | <ul> <li>P01 = 3: Funcționarea în modul de închidere automată este autorizată numai dacă sunt instalate celule fotoe-lectrice şi P07=2 sau 3</li> <li>Aceste moduri de funcționare sunt incompatibile cu comandarea de la distanță printr-o unitate TaHoma. În mod închidere automată: <ul> <li>închiderea porții de acces se face automat după perioada de temporizare programată la parametrul "P02",</li> <li>o apăsare pe tasta telecomenzii în timpul deschiderii nu are efect,</li> <li>o apăsare pe tasta telecomenzii în timpul închiderii determină redeschiderea,</li> <li>o apăsare pe tasta telecomenzii în timpul temporizării închiderii relansează temporizarea (poarta de acces se va închide după încheierea noii temporizări)</li> </ul> </li> <li>Dacă un obstacol este prezent în zona de detectare a celulelor, poarta nu se închide. Ea se va închide după îndepărtarea obstacolului.</li> </ul> |
|              | <ul> <li>PUT = 4: Funcționarea în modul de închidere automata<br/>este autorizată numai dacă sunt instalate celule fotoe-<br/>lectrice şi P07=2 sau 3.</li> <li>Aceste moduri de funcționare sunt incompatibile cu<br/>comandarea de la distanță printr-o unitate TaHoma.<br/>După deschiderea porții, trecerea prin fața celulelor<br/>(siguranță închidere) determină închiderea după o<br/>temporizare scurtă (2 s fixă).</li> <li>Dacă trecerea prin fața celulelor nu s-a realizat,<br/>închiderea porții se face automat după temporizarea de<br/>închidere programată la parametrul "P02".</li> <li>Dacă un obstacol este prezent în zona de detectare a<br/>celulelor, poarta nu se închide. Ea se va închide după<br/>îndepărtarea obstacolului.</li> </ul>                                                                                                    |
|              | <ul> <li>P01 = 5: În mod om mort cu fir:</li> <li>comandarea porţii se face doar prin acţionarea<br/>menţinută a unei comenzi cu fir,</li> </ul>                                                                                                    |

• comenzile radio sunt inactive.

| P02                                | Temporizare de închidere automată în funcționare<br>totală                                                                                                    |
|------------------------------------|----------------------------------------------------------------------------------------------------|
| Valori                             | 0 - 30 (valoare x 10 s = valoare temporizare)<br>2: 20 s                                                                                                    |
| Observații                         | Dacă este selectată valoarea 0, închiderea automată a porții este instantanee.                                                                                                    |
| P03                                | Mod de functionare ciclu pieton                                                                                                    |
| Valori                             | 0: identic modului de funcționare ciclu total<br>1: fără închidere automată<br>2: cu închidere automată                                                                                                    |
| Observații                         | Modul de funcționare ciclu pieton poate fi parametrizat<br>numai dacă P01 = 0 - 2.<br>Modul de funcționare P03 = 2 este incompatibil cu<br>comandarea de la distanță printr-o unitate TaHoma.                                                                                                    |
|                                    | P03 = 0: Modul de funcționare ciclu pieton este identic cu modul de funcționare ciclu total selectat.                                                                                                    |
|                                    | P03 = 1: Închiderea porții de acces nu se face automat<br>după o comandă de deschidere pentru pietoni.                                                                                                    |
|                                    | P03 = 2: Funcționarea în mod închidere automată este<br>autorizată numai dacă sunt instalate celule fotoelectri-<br>ce. Adică P07=2 sau 3.<br>Indiferent de valoarea P01, închiderea porții se face<br>automat după o comandă de deschidere pieton.<br>Temporizarea închiderii automate poate fi programată<br>la parametrul "P04" (durată scurtă de temporizare) sau<br>la parametrul "P05" (durată lungă de temporizare).                                                                                                    |
| P04                                | Temporizare scurtă de închidere automată în ciclu<br>pieton                                                                                                    |
| Valori                             | 0 - 30 (valoare x 10 s = valoare temporizare)<br>2: 20 s                                                                                                    |
| Observații                         | Dacă este selectată valoarea 0, închiderea automată a porții este instantanee.                                                                                                    |
| P05                                | Temporizare lungă de închidere automată în ciclu<br>pieton                                                                                                    |
| Valori                             | Între 0 și 99 (valoare x 5 min. = valoare tempori-<br>zare)<br>0: 0 s                                                                                                    |
| Observații                         |                                                                                                    |
|                                    | Valoarea O trebuie selectată dacă predomină tempori-<br>zarea scurtă de închidere automată în ciclu pieton.                                                                                                    |
| P07                                | Valoarea 0 trebuie selectată dacă predomină tempori-<br>zarea scurtă de închidere automată în ciclu pieton.                                                                                                    |
| <b>P07</b><br>Valori               | Valoarea 0 trebuie selectată dacă predomină tempori-<br>zarea scurtă de închidere automată în ciclu pieton.<br>Intrare de siguranță celule<br>0: inactivă<br>1: activă<br>2: activă cu autotest prin ieșire test<br>3: activă cu autotest prin comutare de alimentare<br>4: celule magistrală                                                                                                    |
| <b>P07</b><br>Valori<br>Observaţii | Valoarea 0 trebuie selectată dacă predomină tempori-<br>zarea scurtă de închidere automată în ciclu pieton. Intrare de siguranță celule 0: inactivă 1: activă 2: activă cu autotest prin ieșire test 3: activă cu autotest prin comutare de alimentare 4: celule magistrală 0: intrarea de siguranță nu este luată în considerare. 1: dispozitiv de siguranță fără autotest, este obligatorie testarea bunei funcționări a dispozitivului o dată la 6                                                                                                    |
| P07<br>Valori<br>Observaţii        | <ul> <li>Valoarea 0 trebuie selectată dacă predomină temporizarea scurtă de închidere automată în ciclu pieton.</li> <li>Intrare de siguranță celule</li> <li>0: inactivă</li> <li>1: activă</li> <li>2: activă cu autotest prin ieșire test</li> <li>3: activă cu autotest prin comutare de alimentare</li> <li>4: celule magistrală</li> <li>0: intrarea de siguranță nu este luată în considerare.</li> <li>1: dispozitiv de siguranță fără autotest, este obligatorie testarea bunei funcționări a dispozitivului o dată la 6 luni.</li> <li>2: autotestul dispozitivului se efectuează cu fiecare ciclu de funcționare prin ieșire test, aplicație celulă reflex cu autotest</li> </ul> |

RO

| P09        | Intrare de siguranță programabilă                                                                                                    |
|------------|----------------------------------------------------------------------------------------------------|
| Valori     | 0: inactivă<br><b>1: activă</b><br>2: activă cu autotest prin ieșire test<br>3: activă cu autotest prin comutare de alimentare                                                                                                    |
| Observaţii | <ul> <li>0: intrarea de siguranță nu este luată în considerare.</li> <li>1: dispozitiv de siguranță fără autotest.</li> <li>2: autotestul dispozitivului se efectuează la fiecare ciclu<br/>de funcționare prin ieșire test.</li> <li>3: autotestul dispozitivului se efectuează la fiecare ciclu<br/>de funcționare prin comutarea alimentării ieșirii de<br/>alimentare celule (bornele 21 și 22).</li> </ul>                                                                                                    |
| P10        | Intrare de siguranță programabilă - funcție                                                                                                    |
| Valori     | <b>0: activează închidere</b><br>1: activează deschidere<br>2: activează închidere + ADMAP<br>3: orice mişcare interzisă                                                                                                    |
| Observații | <ul> <li>0: intrarea de siguranţă programabilă este activă numai<br/>la închidere.</li> <li>1: intrarea de siguranţă programabilă este activă numai<br/>la deschidere.</li> <li>2: intrarea de siguranţă programabilă este activă numai<br/>la închidere şi, dacă este activată, deschiderea porţii<br/>este imposibilă.</li> <li>3: aplicarea opririi de urgenţă; dacă intrarea de urgenţă<br/>programabilă este activată, nicio mişcare a porţii nu<br/>este nosibilă.</li> </ul>                                                                           |
| D11        | Intrare de cigurantă programabilă actiune                                                                                                    |
| Valori     | nitrare ue siguranță programabilă - acțiune                                                                                                    |
| Valori     | U: oprire<br>1: oprire + retragere<br>2: oprire + reinversare totală                                                                                                    |
| Observații | 0: aplicarea opririi de urgență, obligatorie dacă P10=3<br>interzisă dacă o bară palpatoare este conectată pe<br>intrarea de siguranță programabilă<br>1: recomandată pentru aplicarea barei palpatoare<br>2: recomandată pentru aplicarea de celule                                                                                                    |
| P12        | Avertizare prealabilă lampă de semnalizare                                                                                                    |
| Valori     | <b>0: fără avertizare prealabilă</b><br>1: cu avertizare prealabilă de 2 s înaintea mişcării                                                                                                    |
| Observaţii | Dacă poarta dă spre un drum public, selectați obligato-<br>riu cu avertizare prealabilă: P12=1.                                                                                                    |
| P13        | lesire iluminare zonă                                                                                                    |
| Valori     | 0: inactivă<br>1: funcționare comandată<br><b>2: funcționare automată + comandată</b>                                                                                                    |
| Observaţii | <ol> <li>0: ieşirea iluminare zonă nu este luată în considerare.</li> <li>1: activarea comandării iluminării de zonă se efectuează<br/>cu o telecomandă.</li> <li>2: activarea iluminării de zonă se efectuează cu o tele-<br/>comandă atunci când poarta se oprește + iluminarea<br/>de zonă se aprinde automat atunci când poarta este<br/>în mişcare şi rămâne aprinsă la sfârșitul mişcării pe<br/>perioada de temporizare programată la parametrul<br/>"P14".</li> <li>P13=2 este obligatorie pentru o bună funcționa-<br/>re în mod automat.</li> </ol> |
| P14        | Temporizare iluminare zonă                                                                                                    |
| Valori     | Între 0 și 60 (valoare x 10 sec. = valoare temporizare)<br><b>6: 60 s</b>                                                                                                    |
| Observaţii | Dacă este selectată valoarea 0, iluminarea de zonă se<br>stinge imediat după încetarea mișcării porții.                                                                                                    |

| P15        | leșire auxiliară                                                                                                    |  |  |
|------------|----------------------------------------------------------------------------------------------------|--|--|
| Valori     | 0: inactivă<br>1: automată: martor poartă deschisă<br>2: automată: bistabil temporizat<br>3: automată: cu impulsuri<br>4: comandată: bistabil (ON-OFF)<br>5: comandată: bistabil temporizat                                                                                                    |  |  |
| Observaţii | <ol> <li>0: ieşirea auxiliară nu este luată în considerare.</li> <li>1: martorul porții este stins dacă poarta este închisă,<br/>clipeşte dacă poarta este în mişcare, este aprins<br/>dacă poarta este deschisă.</li> <li>2: ieşire activată la începutul mişcării, în timpul mişcă-<br/>rii, apoi dezactivată la sfârşitul temporizării progra-<br/>mate la parametrul "P16".</li> <li>3: impuls pe contact la începutul mişcării.</li> <li>4: fiecare apăsare pe tasta memorată a punctului de<br/>comandă radio provoacă funcționarea următoare: ON,<br/>OFF, ON, OFF</li> <li>5: impuls pe contact printr-o apăsare pe tasta memora-<br/>tă a punctului de comandă radio.</li> <li>6: ieşire activată printr-o apăsare pe tasta memorată a<br/>punctului de comandă radio, apoi dezactivată la sfâr-<br/>situl temporizării programate la parametrul "P16".</li> </ol> |  |  |
| P16        | Temporizare ieșire auxiliară                                                                                                    |  |  |
| Valori     | Între 0 și 60 (valoare x 10 sec. = valoare temporizare)<br><b>6: 60 s</b>                                                                                                    |  |  |
| Observații | Temporizarea ieșirii auxiliare este activă numai dacă valoarea selectată pentru P15 este 2 sau 6.                                                                                                    |  |  |
| P17        | leșire broască                                                                                                    |  |  |
| Valori     | 0: activă cu impulsuri 24V<br>1: activă cu impulsuri 12V                                                                                                    |  |  |
| Observații | Broasca este eliberată odată cu demararea deschiderii.                                                                                                    |  |  |
| P18        | Lovitură de berbec                                                                                                    |  |  |
| Valori     | <b>0: inactiv</b><br>1: activ                                                                                                    |  |  |
| Observații | 0: șocul hidraulic este inactiv.<br>1: recomandat pentru utilizarea unei broaște electrice.                                                                                                    |  |  |
| P19        | Viteză la închidere                                                                                                    |  |  |
| P20        | Viteză la deschidere                                                                                                    |  |  |
| Valori     | De la 1: viteza cea mai mică<br>la<br>10: viteza cea mai mare<br><b>Valoare implicită:</b><br>- Control Box 3S Axovia: 5<br>- Control Box 3S Ixengo: 6<br>- Control Box 3S Axovia 200 io: 8                                                                                                    |  |  |
| Observații | <ul> <li>Avertisment         Dacă parametrii P19 sau P20 sunt modificați, instalatorul trebuie să verifice obligatoriu dacă detectarea obstacolelor este în conformitate cu anexa A la norma EN 12 453.         Nerespectarea acestor instrucțiuni ar putea duce la rănirea gravă a persoanelor, de exemplu prin strivirea de către poarta de acces.         În anumite cazuri de instalare a unei motorizări lxengo pe o poartă de acces grea, dacă P19/P20         10 măriți cu 2 velerilo parametrilor de la D25 la     </li> </ul>                                                                                                    |  |  |

| P21                                                                  | Zonă de încetinire la închidere                                                                                                    |  |  |
|----------------------------------------------------------------------|----------------------------------------------------------------------------------------------------|--|--|
| 22                                                                   | Zonă de încetinire la deschidere                                                                                                    |  |  |
| alori                                                                | 0: încetinire inexistentă, numai pentru Ixengo L 24V<br>De la 1: zona cea mai scurtă de încetinire<br>la                                                                            |  |  |
|                                                                      | 5: zona cea mai lungă de încetinire<br>Valoare implicită:<br>- Control Box 3S Axovia: 1                                                                                             |  |  |
|                                                                      | - Control Box 35 Ixengo: 2<br>- Control Box 35 Axovia 200 io: 3                                                                                                    |  |  |
| )bservații                                                           | Avertisment                                                                                                    |  |  |
|                                                                      | Dacă parametrii P21 sau P22 sunt modificați,<br>instalatorul trebuie să verifice obligatoriu dacă<br>detectarea obstacolelor este în conformitate cu<br>anexa A la norma EN 12 453. |  |  |
|                                                                      | Nerespectarea acestor instrucțiuni ar putea duce<br>la rănirea gravă a persoanelor, de exemplu prin<br>strivirea de către poarta de acces.                                          |  |  |
| 23                                                                   | Decalaj M1/M2 la închidere                                                                                                    |  |  |
| 24                                                                   | Decalaj M1/M2 la deschidere                                                                                                    |  |  |
| /alori                                                               | 0: decalaj inexistent, numai pentru Ixengo L 24V<br>De la 1: decalaj minim                                                                                                    |  |  |
| ιa<br>10: decalaj maxim<br><b>Reglată la sfârșitul autoînvățării</b> |                                                                                                    |  |  |
| Ibservaţii                                                           | Avertisment                                                                                                    |  |  |
|                                                                      | Dacă parametrii P23 sau P24 sunt modificați,<br>instalatorul trebuie să verifice obligatoriu dacă<br>detectarea obstacolelor este în conformitate cu<br>anexa A la norma EN 12 453. |  |  |
|                                                                      | Nerespectarea acestor instrucțiuni ar putea duce<br>la rănirea gravă a persoanelor, de exemplu prin<br>strivirea de către poarta de acces.                                          |  |  |
|                                                                      | 1: decalaj minim care garantează că canaturile nu se                                                                                                    |  |  |
|                                                                      | încrucișează.<br>Interzis în cazul unei porți de acces batante cu 1<br>canat acoperitor.                                                                                            |  |  |
|                                                                      | 10: decalaj maxim care corespunde mişcării complete<br>a unui canat apoi a celuilalt                                                                                                |  |  |
| P25                                                                  | Limitarea cuplului închidere M1                                                                                                    |  |  |
| 26                                                                   | Limitarea cuplului deschidere M1                                                                                                    |  |  |
| 27                                                                   | Limitarea cuplului încetinire la închidere M1                                                                                                    |  |  |
| 28                                                                   | Limitarea cuplului încetinire la deschidere M1                                                                                                    |  |  |
| 29                                                                   | Limitarea cuplului închidere M2                                                                                                    |  |  |
| 30                                                                   | Limitarea cuplului deschidere M2                                                                                                    |  |  |
| 31                                                                   | Limitarea cuplului încetinire la închidere M2                                                                                                    |  |  |
| 32                                                                   | Limitarea cuplului încetinire la deschidere M2                                                                                                    |  |  |
| /alori                                                               | De la 1: cuplu minim<br>la                                                                                                    |  |  |
|                                                                      | 10 (Axovia) sau 20 (Ixengo): cuplu maxim<br><b>Reglată la sfârșitul autoînvățării</b>                                                                                               |  |  |
| Observaţii                                                           | Avertisment                                                                                                    |  |  |
|                                                                      | Dacă parametrii P25 sau P32 sunt modificați,                                                                                                    |  |  |

| Valori     | 0: mod ciclu total - ciclu pieton<br>1: mod deschidere - închidere                                                                                                    |  |  |  |
|------------|----------------------------------------------------------------------------------------------------|--|--|--|
| Observații | 0: intrare bornă 30 = ciclu total, intrare bornă 32 = ciclu                                                                                                    |  |  |  |
|            | pieton<br>1: intrare bornă 30 = numai deschidere, intrare bornă 32<br>= numai închidere                                                                                             |  |  |  |
| 500        | <b>î</b>                                                                                                    |  |  |  |
| P39        | Impingere suplimentara la inchidere                                                                                                    |  |  |  |
| Valori     | <ul> <li><b>0: fără împingere</b></li> <li>1: cu împingere (împingere de 2,5 sec. după detectarea<br/>capătului de cursă)</li> </ul>                                                |  |  |  |
| Observații | Acest parametru este disponibil doar pe tablourile de<br>comandă Control Box 35 ale Ixengo L 24V.<br>Nu trebuie să fie activat dacă sunt instalate opritoare<br>la sol.             |  |  |  |
|            |                                                                                                    |  |  |  |
| P40        | Viteză de acostare la închidere                                                                                                    |  |  |  |
| P41        | Viteză de acostare la deschidere                                                                                                    |  |  |  |
| Valori     | De la 1: viteza cea mai mică<br>la<br>4: viteza cea mai mare<br>Valoare implicită:<br>- Control Box 3S Axovia: 2<br>- Control Box 3S Ixengo: 2<br>- Control Box 3S Axovia 200 io: 1 |  |  |  |
| Observații | Avertisment                                                                                                    |  |  |  |
|            | Dacă parametrii P40 sau P41 sunt modificați,<br>instalatorul trebuie să verifice obligatoriu dacă<br>detectarea obstacolelor este în conformitate cu<br>anexa A la norma EN 12 453. |  |  |  |
|            | Nerespectarea acestor instrucțiuni ar putea duce<br>la rănirea aravă a persoanelor, de exemplu prin                                                                                 |  |  |  |

Intrări de comandă cu fir

RO

strivirea de către poarta de acces.

## **B. PROGRAMAREA TELECOMENZILOR**

#### egenda figurilor

- = telecomandă "sursă" deja memorată
- = telecomandă "țintă" de memorat

#### 3.1.Informații generale

#### 3.1.1.Tipuri de telecomenzi

xistă două tipuri de telecomenzi:

- · unidirecționale: Keygo io, Situo io, Smoove io
- bidirecționale cu funcție de retur al informațiilor (telecomenzile semnalează mișcarea în curs de desfășurare și confirmă buna executare): Keytis io, Telis 1 io, Telis Composio io, Impresario Chronis io

#### 3.1.2. Memorarea telecomenzilor

lemorarea unei telecomenzi poate fi efectuată în două moduri:

- Memorare prin intermediul interfeței de programare.
- Memorare prin copierea unei telecomenzi deja memorate.

lemorarea este efectuată individual pentru fiecare tastă de comandă.

lemorarea unei taste deja memorate determină ștergerea acesteia.

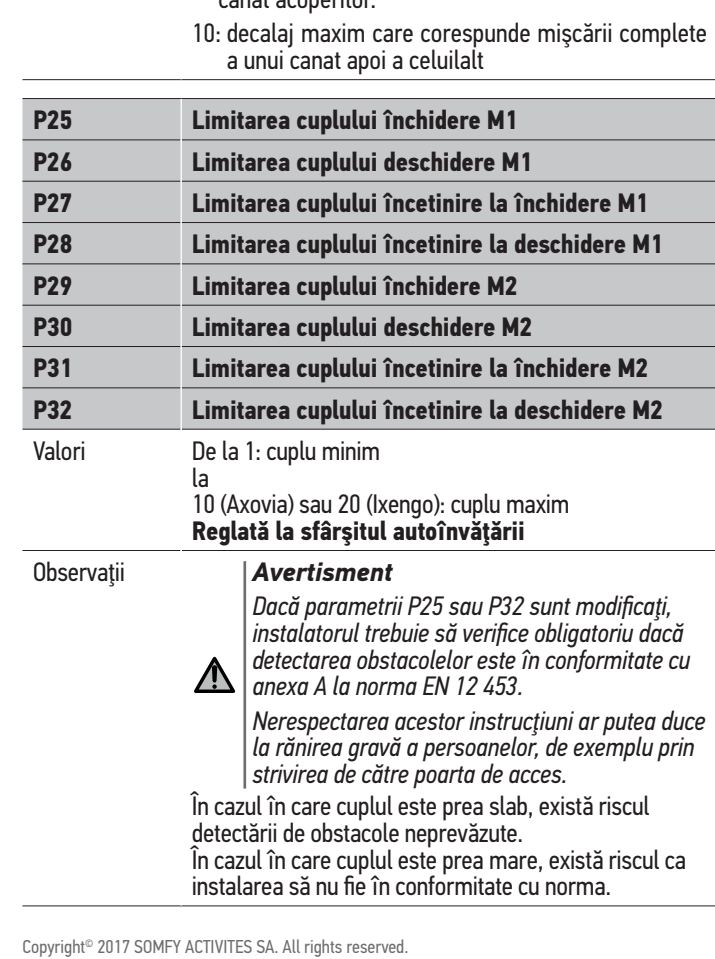

#### 8.1.3. Semnificațiile codurilor afișate

| Cod | Denumire                                                   |
|-----|------------------------------------------------------------|
| Add | Memorarea reușită a unei telecomenzi unidirecționale       |
|     | Memorarea reușită a unei telecomenzi bidirecționale        |
| dEL | Ştergerea unei taste deja memorate                         |
| rEF | Memorarea refuzată a unei telecomenzi bidirecționale       |
| FuL | Memorie plină (numai pentru telecomenzile unidirecționale) |

#### 8.2. Memorarea telecomenzilor Keygo io

#### 8.2.1. Memorarea prin intermediul interfeței de programare

Comandă deschidere totală - Fig. 20

Comandă deschidere pentru pietoni - Fig. 21

Comandă iluminare - Fig. 22

Comandă ieșire auxiliară (P15 = 4, 5 sau 6) - Fig. 23

#### 8.2.2. Memorare prin copierea unei telecomenzi Keygo io deja memorate - Fig. 24

Această operație permite copierea programării unei taste a telecomenzii deja memorate.

- Apăsaţi simultan pe tastele exterioare din dreapta şi din stânga ale telecomenzii deja memorate până când indicatorul luminos verde începe să clipească (2 s).
- Apăsaţi timp de 2 secunde pe tasta care trebuie copiată a telecomenzii deja memorate.
- **3)** Apăsați scurt și simultan pe tastele exterioare din dreapta și din stânga ale noii telecomenzi.
- Apăsaţi scurt pe tasta aleasă pentru comandarea motorizării de pe telecomanda nouă.

#### 8.3. Memorarea telecomenzilor Keytis io

#### Atenție

Operațiile de memorare a cheii de sistem și de memorare prin copierea telecomenzii Keytis io nu sunt posibile decât la locul instalației. Pentru a putea transfera cheia de sistem sau programarea sa, telecomanda deja memorată trebuie să poată intra în comunicație radio cu un receptor al instalației.

Dacă instalația include deja alte produse io-homecontrol<sup>®</sup> cu cel puțin o telecomandă bidirecțională memorată, telecomanda Keytis io trebuie mai întâi să memoreze cheia de sistem (a se vedea dedesubt).

O tastă deja memorată nu poate fi memorată pe un al doilea receptor. Pentru a afla dacă o tastă este deja memorată, apăsați pe aceasta:

- tastă deja memorată  $\rightarrow$  aprindere indicator luminos verde.
- tastă nememorată  $\rightarrow$  aprindere indicator luminos portocaliu.

Pentru a șterge o tastă deja memorată, consultați capitolul Ștergerea individuală a unei taste a telecomenzii Keytis io.

#### 8.3.1. Memorare cheie de sistem - Fig. 25

Atenție

Această etapă trebuie efectuată obligatoriu dacă instalația include deja alte produse io-homecontrol<sup>®</sup> cu cel puțin o telecomandă bidirectională memorată.

Dacă telecomanda Keytis io care trebuie memorată este prima telecomandă a sistemului, treceți direct la etapa Memorarea telecomenzii Keytis io.

- 1) Puneți telecomanda memorată în modul de transfer al cheii:
  - Telecomenzi Keytis io, Telis io, Impresario io, Composio io: apăsați pe butonul "KEY" până când se aprinde indicatorul luminos verde (2 s).
  - 0 altă telecomandă: consultați manualul.

2) Apăsați scurt pe butonul "KEY" al telecomenzii noi. Așteptați semnalul sonor de confirmare (câteva secunde).

#### 8.3.2. Memorarea prin intermediul interfeței de programare

Dacă instalația include deja alte produse io-homecontrol<sup>®</sup> cu cel puțin o telecomandă bidirecțională memorată, telecomanda Keytis io trebuie mai întâi să memoreze cheia de sistem (consultați pagina 16).

Comandă deschidere TOTALĂ - Fig. 26

Comandă deschidere PIETONI - Fig. 27

Comandă ILUMINARE - Fig. 28

Comandă IEŞIRE AUXILIARĂ (P15 = 4,5 sau 6) - Fig. 29

## 8.3.3. Memorare prin copierea unei telecomenzi Keytis io deja memorate

#### Copierea completă a unei telecomenzi Keytis io - Fig. 30

Această operație permite copierea identică a ansamblului de taste ale unei telecomenzi deja memorate.

Telecomanda nouă nu trebuie să fie deja memorată pe un alt automatism. Asigurați-vă că telecomanda nouă a memorat cheia de sistem.

- 1) Apăsați pe butonul "PROG" al telecomenzii deja memorate până când se aprinde indicatorul luminos verde (2 s).
- 2) Apăsați scurt pe tasta "PROG" a noii telecomenzi. Așteptați al doilea bip și clipirea rapidă a indicatorului luminos verde (câteva secunde).

#### Copierea individuală a unei taste a telecomenzii - Fig. 31

Această operație permite recopierea memorării unei singure taste a unei telecomenzi deja memorate pe o tastă liberă a telecomenzii noi.

Asigurați-vă că telecomanda nouă a memorat cheia de sistem.

- 1) Apăsați pe butonul "PROG" al telecomenzii deja memorate până când se aprinde indicatorul luminos verde (2 s).
- Apăsaţi scurt pe tasta care trebuie recopiată a telecomenzii deja memorate.
- Apăsaţi scurt pe butonul "PROG" al telecomenzii noi. Aşteptaţi semnalul sonor de confirmare (câteva secunde).
- Apăsaţi scurt pe tasta aleasă pentru comandarea motorului de pe telecomanda nouă.

#### Atenție

Memorarea telecomenzilor Keytis io este imposibilă în următoarele cazuri:

- Telecomanda nu a memorat cheia de sistem.
- Mai mulți receptori din instalație sunt în modul programare.
- Mai multe telecomenzi sunt în modul de transfer al cheii sau de memorare.

Orice memorare incorectă este semnalată printr-o serie de semnale sonore rapide, însoțite de clipirea indicatorului luminos portocaliu de pe telecomanda Keytis.

#### 8.4.Memorarea telecomenzilor cu 3 taste (Telis io, Telis Composio io etc.)

#### 8.4.1. Funcțiile tastelor unei telecomenzi cu 3 taste

|    | ٨                 | my                                                                                                    | v                |
|----|-------------------|----------------------------------------------------------------------------------------------------|------------------|
| FO | Deschidere totală | Stop                                                                                                    | Închidere totală |
| F1 | Deschidere totală | Dacă poarta de<br>acces este închisă,<br>se activează<br>deschiderea pentru<br>pietoni<br>În caz contrar, are<br>loc oprirea (Stop) | Închidere totală |
| F2 | Iluminare ON      |                                                                                                    | Iluminare OFF    |

|    |                |   | <br> |        |          |  |
|----|----------------|---|------|--------|----------|--|
| F3 | leşire aux. ON |   |      | leşire | aux. OFF |  |
|    |                | _ |      |        |          |  |

#### 8.4.2. Memorare prin intermediul interfeței de programare - Fig. 32

Pentru a memora o telecomandă io cu 3 taste bidirecționale (Telis io, Impresario Chronis io, ...), asigurați-vă că această telecomandă a memorat cheia de sistem (consultați pagina 16).

- 1) Apăsați pe tasta "PROG" (2 s) a interfeței de programare.
- Ecranul afişează "F0".
- O nouă apăsare pe "PROG" permite trecerea la memorarea funcției următoare.
- Apăsaţi pe "PROG" din spatele telecomenzii cu 3 taste pentru a memora funcţia.

Ecranul afişează "Add" (Adăugare).

8.4.3. Memorare prin recopierea unei telecomenzi io cu 3 taste, unidirecțională, deja memorată - Fig. 33

## 9.ŞTERGEREA TELECOMENZILOR ŞI A TUTUROR REGLAJELOR

#### 9.1.Ştergerea individuală a unei taste a telecomenzii Keytis io sau Keygo io - Fig. 34

Aceasta poate fi efectuată:

- prin memorarea de la interfaţa de programare.
- Memorarea unei taste deja memorate determină ştergerea acesteia.
  prin ştergerea directă de la telecomandă (numai pentru telecomenzile Keytis io).

Apăsați simultan pe butonul "PROG" și TASTA de ștergere a telecomenzii.

#### 9.2. Ştergerea telecomenzilor memorate - Fig. 35

Determină ștergerea tuturor telecomenzilor memorate și a cheii de sistem memorate.

Pentru telecomenzile Keytis io, repetaţi procedura de ştergere directă, descrisă mai sus pentru ansamblul de taste ale telecomenzilor memorate.

#### 9.3.Reinițializarea generală a unei telecomenzi Keytis io - Fig. 36

Apăsați simultan pe butoanele "PROG" și "KEY". Acest lucru determină:

- ştergerea generală a programării (toate tastele),
- ştergerea tuturor parametrilor telecomenzii (consultaţi manualul telecomenzii Keytis io),
- modificarea cheii de sistem memorată de telecomandă.

## 9.4.Reinițializarea tuturor reglajelor - Fig. 37

Apăsați pe tasta "SET" până la stingerea lămpii (7 sec.).

Determină ștergerea autoînvățării și revenirea la valorile implicite ale tuturor parametrilor.

## 10. BLOCAREA TASTELOR DE PROGRAMARE - FIG. 38

#### Avertisment

Tastatura trebuie să fie în mod obligatoriu blocată, pentru a se asigura siguranța utilizatorilor.

Nerespectarea acestor instrucțiuni ar putea duce la rănirea gravă a persoanelor, de exemplu prin strivirea de către poarta de acces.

Permite blocarea programărilor (reglarea capetelor de cursă, autoînvăţarea, parametrizarea).

Apăsați pe tastele "SET", "+", "-":

- apăsaţi mai întâi pe "SET".
- apăsarea simultană pe ",+" şi ",-" trebuie efectuată în următoarele 2 sec.

Pentru a accesa din nou programarea, repetați procedura.

Atunci când tastele de programare sunt blocate, apare un punct după prima cifră.

## **11. DIAGNOSTICARE**

#### 11.1. Afişajul codurilor de funcționare

| Cod | Denumire                                                                 | Observații                                                                                                    |
|-----|--------------------------------------------------------------------------|----------------------------------------------------------------------------------------------------|
| C1  | Comandă în aşteptare                                                     |                                                                                                    |
| C2  | Deschidere poartă de<br>acces                                            |                                                                                                    |
| C3  | Reînchidere poartă în<br>așteptare                                       | Temporizare de închidere automată P02,<br>P04 sau P05 în curs de desfășurare.                                                                                                    |
| C4  | Închidere poartă de<br>acces                                             |                                                                                                    |
| C6  | Detectare în curs<br>de desfășurare pe<br>siguranță celulă               | Afişare la o solicitare de mişcare sau în<br>curs de mişcare, atunci când intrarea de<br>siguranță este activă.                                                                                        |
| C8  | Detectare în curs de<br>desfășurare pe sigu-<br>ranță programabilă       | Afișarea este menținută atât timp cât<br>intrarea de siguranță este activă.                                                                                                    |
| C9  | Detectare în curs<br>de desfăşurare pe<br>siguranță oprire de<br>urgență |                                                                                                    |
| C12 | Reinjecție de curent în<br>curs de desfășurare                           | Acest afişaj este disponibil doar pe<br>tablourile de comandă Control Box 3S<br>Axovia.                                                                                                    |
| C13 | Autotest dispozitiv de<br>siguranță în curs de<br>desfășurare            | Afişaj în timpul derulării autotestului<br>dispozitivelor de siguranță.                                                                                                    |
| C14 | Intrare comandă cu<br>fir deschidere totală<br>permanentă                | Arată că intrarea comenzii cu fir la<br>deschidere totală este activată în<br>permanență (contact închis). Comenzi-<br>le provenind de la telecomenzile radio<br>sunt interzise în momentul respectiv. |
| C15 | Intrare comandă cu<br>fir deschidere pieton<br>permanentă                | Arată că intrarea comenzii cu fir la<br>deschidere pieton este activată în<br>permanență (contact închis). Comen-<br>zile provenind de la telecomenzi sunt<br>interzise în momentul respectiv.         |
| C16 | Refuz învățare celule<br>magistrală                                      | Verificați buna funcționare a celulelor<br>magistrală (cablare, aliniere etc.)                                                                                                    |
| Cc1 | Alimentare 9,6 V                                                         | Afişaj în timpul funcționării cu baterie<br>de rezervă 9,6 V                                                                                                    |
| Cu1 | Alimentare 24 V                                                          | Afişaj în timpul funcționării cu baterie<br>de rezervă 24 V                                                                                                    |

## RO

## 11.2. Afişajul codurilor de programare

| Cod | Denumire                                                                                             | Observații                                                                                                    |
|-----|----------------------------------------------------------------------------------------------------|----------------------------------------------------------------------------------------------------|
| HO  | Reglaj în așteptare                                                                                  | Dacă apăsați pe tasta "SET" timp de<br>2 s, se lansează modul autoînvățare.                                                                                                    |
| Hc1 | Reglare în așteptare +<br>Alimentare 9,6 V                                                           | Afişaj în timpul funcționării cu baterie<br>de rezervă 9,6 V                                                                                                    |
| Hu1 | Reglare în așteptare +<br>Alimentare 24 V                                                            | Afişaj în timpul funcționării cu baterie<br>de rezervă 24 V                                                                                                    |
| H1  | Lansare autoînvăţare<br>în aşteptare                                                                 | La apăsarea pe tasta"OK" se lansează<br>ciclul de autoînvăţare.<br>La apăsarea pe tastele "+" sau "-"<br>este activată comanda motorului în<br>funcționare forțată.                                                                                                 |
| H2  | Mod autoînvăţare -<br>deschidere în curs de<br>desfăşurare                                           |                                                                                                    |
| H4  | Mod autoînvăţare -<br>închidere în curs de<br>desfăşurare                                            |                                                                                                    |
| FO  | Memorarea teleco-<br>menzii pentru funcţi-<br>onarea la deschidere<br>totală în aşteptare            | La apăsarea pe o tastă a telecomenzii,<br>se va aloca respectiva tastă comenzii<br>de deschidere totală a motorului.<br>La o nouă apăsare pe "PROG" se trece<br>în modul "memorarea telecomenzii<br>pentru funcționarea la deschidere<br>pietoni în așteptare: F1". |
| F1  | Memorarea tele-<br>comenzii pentru<br>funcționarea la deschi-<br>dere pentru pietoni în<br>așteptare | La apăsarea pe o tastă a telecomenzii,<br>se va aloca respectiva tastă comenzii<br>de deschidere pietoni a motorului.<br>La o nouă apăsare pe "PROG" se trece<br>în mod "memorare comandă de ilumi-<br>nare separată în așteptare: F2".                             |
| F2  | Memorarea teleco-<br>menzii pentru coman-<br>dă iluminare separată<br>în așteptare                   | La apăsarea pe o tastă a telecomenzii,<br>se va aloca respectiva tastă comenzii<br>de iluminare separată.<br>La o nouă apăsare pe "PROG" se trece<br>în mod "memorare comandă pentru<br>ieșire auxiliară în așteptare: F3".                                         |
| F3  | Memorarea teleco-<br>menzii pentru coman-<br>dă ieşire auxiliară în<br>așteptare                     | La apăsarea pe o tastă a telecomenzii,<br>se va aloca respectiva tastă comenzii<br>de ieșire auxiliară.<br>La o nouă apăsare pe "PROG" se trece<br>în mod "memorare telecomandă<br>pentru funcționare la deschidere totală<br>în așteptare: F0".                    |

#### CONTROL BOX 3S io

## 11.3. Afişajul codurilor de erori şi avarii

| Cod | Denumire                                           | Observații                                                                                                    | Ce trebuie făcut?                                                                                                    |
|-----|----------------------------------------------------|----------------------------------------------------------------------------------------------------|----------------------------------------------------------------------------------------------------|
| E1  | Defecțiune au-<br>totest siguranță<br>celulă       | Autotestul celulelor<br>nu este satisfăcător.                                                                                                    | Verificați dacă para-<br>metrizarea "P07" este<br>corectă.<br>Verificați cablarea<br>celulelor.                                                                                                    |
| E2  | Defecţiune au-<br>totest siguranţă<br>programabilă | Autotestul intrării de<br>siguranță progra-<br>mabilă nu este<br>satisfăcător.                                                                                                    | Verificați dacă para-<br>metrizarea "P09" este<br>corectă.<br>Verificați cablarea<br>intrării de siguranță<br>programabilă.                                                                                                    |
| E4  | Detectarea de<br>obstacole la<br>deschidere        |                                                                                                    |                                                                                                    |
| E5  | Detectarea de<br>obstacole la<br>închidere         |                                                                                                    |                                                                                                    |
| E6  | Defecțiune si-<br>guranță celulă                   | Detectare în curs de desfășurare la intrare                                                                                                    | Verificați ca niciun<br>obstacol să nu cauzeze                                                                                                    |
| E8  | Defecţiune<br>siguranţă<br>programabilă            | de siguranță de mai<br>mult de 3 minute.                                                                                                    | o detectare a celulelor<br>sau a barei palpatoare.<br>Verificați parametri-<br>zarea corectă a "P07"<br>sau "P09" în funcție de<br>dispozitivul racordat pe<br>intrarea de siguranță.<br>Verificați cablarea dis-<br>pozitivelor de siguranță.<br>În cazul celulelor foto-<br>electrice, verificați dacă<br>celulele sunt corect<br>aliniate. |
| E9  | Siguranță<br>termică                               | Siguranța termică<br>este obținută                                                                                                    |                                                                                                    |
| E10 | Siguranță<br>scurtcircuit<br>motor                 |                                                                                                    | Verificați cablarea<br>motorului.                                                                                                    |
| E11 | Siguranţă<br>scurtcircuit<br>alimentare<br>24 V    | Protecţie scurtcircuit<br>intrări/ieşiri: nefunc-<br>ţionarea produsului<br>şi perifericelor<br>racordate la bornele<br>de la 21 la 26 (lampă<br>portocalie, celule<br>fotoelectrice (ex-<br>ceptând magistrala),<br>tastatură cu cod) | Verificaţi cablarea, apoi<br>întrerupeţi alimentarea<br>de la reţeaua electrică<br>timp de 10 secunde.<br>Reamintire: consum<br>maxim accesorii =<br>1,2 A                                                                                                    |
| E12 | Defecțiune<br>hardware                             | Autotestele de<br>hardware nu sunt<br>satisfăcătoare                                                                                                    | Lansaţi o comandă<br>de mişcare a porţii de<br>acces. Dacă defecţiu-<br>nea persistă, contactaţi<br>Somfy.                                                                                                    |
| E13 | Defecțiune<br>alimentare<br>accesorii              | Alimentarea acceso-<br>riilor este întreruptă<br>ca urmare a unei<br>suprasarcini (consum<br>excesiv)                                                                                                    | Reamintire: consum<br>maxim accesorii = 1,2 A<br>Verificaţi consumul<br>accesoriilor racordate.<br>Dacă P07 = 4, asigu-<br>raţi-vă că legătura<br>dintre bornele 23 şi 24<br>este întreruptă.                                                                                                    |
| E14 | Detectare<br>intruziune                            | Funcția reinjecție de<br>curent                                                                                                    | Funcționare nor-<br>mală (încercare de<br>intruziune, reinjecție de<br>curent)                                                                                                    |

| E15 | Defecțiune la<br>prima punere<br>sub tensiune<br>a panoului<br>alimentat la | Deconectați bateria<br>de rezervă și racordați<br>panoul la rețeaua de<br>alimentare electrică<br>pentru prima sa pune- |
|-----|-----------------------------------------------------------------------------|----------------------------------------------------------------------------------------------------|
|     | alimentat la                                                                | pentru prima sa pune-                                                                                                   |
|     | bateria de<br>rezervă                                                       | re sub tensiune.                                                                                                    |

Pentru alte coduri de erori sau avarii, contactați Somfy.

#### 11.4. Acces la datele memorate - Fig. 30

Pentru a avea acces la datele memorate, selectați parametrul "Ud", apoi apăsați pe "OK".

| Cod       |                                                                                     | Denumire                                                                               |
|-----------|-------------------------------------------------------------------------------------|----------------------------------------------------------------------------------------|
| U0 - U1   | Contor de ciclu<br>deschidere totală                                                | global [Sute de mii - zeci de mii - mii]<br>[sute - zeci - unităţi]                    |
| U2 - U3   | -                                                                                   | de la ultima autoînvăţare [Sute de mii -<br>zeci de mii - mii] [sute - zeci - unităţi] |
| U6 - U7   | Contor ciclu cu<br>detectare de<br>obstacole                                        | global [Sute de mii - zeci de mii - mii]<br>[sute - zeci - unități]                    |
| U8 - U9   |                                                                                     | de la ultima autoînvăţare [Sute de mii -<br>zeci de mii - mii] [sute - zeci - unităţi] |
| U12 - U13 | Contor de ciclu deschidere pieton                                                   |                                                                                        |
| U14 - U15 | Contor de mişcare de recalare                                                       |                                                                                        |
| U20       | Număr de telecomenzi memorate pe comanda deschidere totală                          |                                                                                        |
| U21       | Număr de telecomenzi memorate pe comanda deschidere pieton                          |                                                                                        |
| U22       | Număr de telecomenzi memorate pe comanda iluminare separată                         |                                                                                        |
| U23       | Număr de telecomenzi memorate pe comanda ieșire auxili-<br>ară                      |                                                                                        |
| U24       | 0 = nicio cheie de sistem prezentă, 1 = cheie de sistem<br>prezentă                 |                                                                                        |
| d0 - d9   | Înregistrare a ultimelor 10 defecțiuni (d0 cele mai recente -<br>d9 cele mai vechi) |                                                                                        |
| dd        | Ştergere înregistrare defecțiuni: apăsați pe "OK" timp de 7 s.                      |                                                                                        |

## **12. CARACTERISTICI TEHNICE**

| CARACTERISTICI GENERALE            |                                                                    |                                                                                                    |  |
|------------------------------------|--------------------------------------------------------------------|----------------------------------------------------------------------------------------------------|--|
| Alimentare de la rețeaua electrică |                                                                    | 220-230 V - 50/60Hz                                                                                                    |  |
| Putere maximă consumată            |                                                                    | 800 W (cu iluminare separată<br>500 W)                                                                                  |  |
| Interfață de programare            |                                                                    | 7 butoane - Ecran LCD 3<br>caractere                                                                                    |  |
| Condiții climatice de utilizare    |                                                                    | - 20 °C / + 60 °C - IP 44                                                                                               |  |
| Frecvență radio                    |                                                                    | ))) 868 - 870 MHz<br>< 25 mW                                                                                            |  |
| Număr de                           | Comenzi unidirecțio-<br>nale (Keygo io, Situo<br>io,)              | Deschidere totală/pietoni: 30<br>Iluminare: 4<br>Ieşire auxiliară: 4                                                    |  |
| memorate                           | Comenzi bidirecțio-<br>nale (Keytis io, Telis<br>io, Composio io,) | Nelimitate                                                                                                    |  |
| CONEXIUNI                          |                                                                    |                                                                                                    |  |
| Intrare de<br>siguranță            | Тір                                                                | Contact fără potențial: NF                                                                                              |  |
|                                    | Compatibilitate                                                    | Celule fotoelectrice TX/RX -<br>Celule magistrală - Celulă reflex<br>- Bară palpatoare ieșire contact<br>fără potențial |  |
| Intrare de comandă cu fir          |                                                                    | Contact fără potențial: NO                                                                                              |  |

| leşire iluminare s                               | separată                        | 230 V - 500 W (numai cu halo-<br>gen sau cu incandescență)                                                                                                    |
|--------------------------------------------------|---------------------------------|----------------------------------------------------------------------------------------------------|
| leșire lampă de s                                | emnalizare                      | 24 V - 15 W cu gestionare<br>semnalizare integrată                                                                                                    |
| leşire alimentare                                | 24 V comandată                  | Da: pentru autotest posibil<br>celule fotoelectrice TX/RX                                                                                                    |
| leşire test intrare                              | de siguranță                    | Da: pentru autotest posibil celu-<br>lă reflex sau bară palpatoare                                                                                                    |
| leşire alimentare                                | accesorii                       | 24 V - 1,2 A max                                                                                                    |
| Intrare antenă de                                | plasată                         | Da                                                                                                    |
|                                                  |                                 | Da                                                                                                    |
| Intrare baterie<br>de rezervă                    | Autonomie                       | 24 de ore; 3 cicluri în funcție de<br>poarta de acces                                                                                                    |
|                                                  | Timp de încărcare               | 48 h                                                                                                    |
|                                                  | FUNCŢION                        | ARE                                                                                                    |
| Mod funcționare forțată                          |                                 | Prin apăsarea pe butonul de<br>comandă motor                                                                                                    |
| Comandă indepe                                   | ndentă de iluminare             | Da                                                                                                    |
| Temporizarea ilu                                 | minării (după mişcare)          | Programabilă: 0 - 600 s                                                                                                    |
| Mod închidere au                                 | Itomată                         | Da: temporizarea reînchiderii<br>programabilă între 0 și 255 min                                                                                                    |
| Avertizare prealabilă lampă de sem-<br>nalizare  |                                 | Programabilă: fără sau cu aver-<br>tizare prealabilă (durată fixă 2 s)                                                                                                    |
| Funcționare<br>intrare de                        | La închidere                    | Programabilă: oprire - redes-<br>chidere parțială - redeschidere<br>totală                                                                                                    |
| siguranţă                                        | Înaintea deschiderii<br>(ADMAP) | Programabilă: fără efect sau<br>mişcare refuzată                                                                                                    |
| Comandă deschie                                  | dere parțială                   | Da: deschidere completă a<br>canatului motorizat prin M1                                                                                                    |
| Demarare progre                                  | sivă                            | Da                                                                                                    |
| Viteză de deschid                                | lere                            | Programabilă: 10 valori posibile                                                                                                    |
| Viteză de închide                                | re                              | Programabilă: 10 valori posibile                                                                                                    |
| Viteză de acostar                                | e la închidere                  | Programabilă: 5 valori posibile                                                                                                    |
| Şoc hidraulic - el<br>electrică                  | iberare încuietoare             | Programabilă: activ - inactiv                                                                                                    |
| Menținere poartă în poziție deschisă/<br>închisă |                                 | Prin reinjecție de curent în caz<br>de detectare la deschidere/<br>închidere<br>(Numai pe tablourile de coman-<br>dă Control Box 3S Axovia)                                                      |
| Decalaj canaturi                                 |                                 | Programabil                                                                                                    |
| Diagnosticare                                    |                                 | Înregistrare și consultare a<br>datelor: contor cicluri, contor<br>de cicluri cu detectare obsta-<br>cole, număr de canale radio<br>memorate, istoric al ultimelor<br>10 defecțiuni înregistrate |

SOMFY ACTIVITES SA

50 avenue du Nouveau Monde 74300 CLUSES FRANCE

www.somfy.com

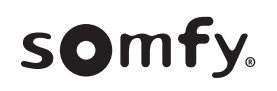

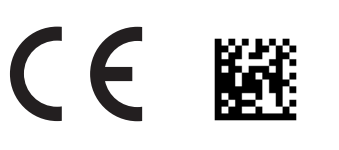

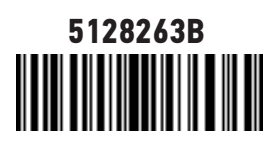